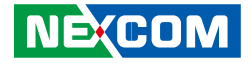

NEXCOM International Co., Ltd.

# IoT Automation Solutions Business Group EtherCAT Motion Controller NET 3140P2E-ECM User Manual

**NEXCOM International Co., Ltd.** Published May 2017

www.nexcom.com

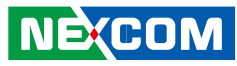

# CONTENTS

## Preface

| Copyright                          | i١  |
|------------------------------------|-----|
| Disclaimer                         | i١  |
| Acknowledgements                   | i١  |
| Regulatory Compliance Statements   | iν  |
| Declaration of Conformity          | i١  |
| RoHS Compliance                    | . \ |
| Warranty and RMA                   | V   |
| Safety Information                 | vi  |
| Installation Recommendations       | vi  |
| Safety Precautionsv                | /ii |
| Technical Support and Assistance   | iх  |
| Conventions Used in this Manual    | iх  |
| Global Service Contact Information | . > |
| Package Contents                   | xi  |
| Ordering Informationx              | (ii |

## Chapter 1: Product Introduction

| Overview                | ' |
|-------------------------|---|
| Key Features            | ' |
| Product Appearance      | 2 |
| Hardware Specifications |   |
| Mechanical Dimensions   | ( |

## **Chapter 2: Software Operation**

| NexECM Introduction                       | 8  |
|-------------------------------------------|----|
| RTX Activation                            | 9  |
| Activate RTX with Internet Connection     | 9  |
| Activate RTX without Internet Connection  | 10 |
| Microsoft Visual Studio Installation      |    |
| EtherCAT Utilities                        | 16 |
| EtherCAT Configuration Tool               | 16 |
| NexECMRtxStartup                          | 27 |
| Acronis System Image Recovery             | 28 |
| Activate Acronis Startup Recovery Manager | 28 |
| Backup Your NET Series System             | 29 |
| Recover Your NET Series System            | 32 |
|                                           |    |

## **Chapter 3: Jumpers and Connectors**

| Before You Begin                        | 34 |
|-----------------------------------------|----|
| Precautions                             | 34 |
| Jumper Settings                         | 35 |
| Locations of the Jumpers and Connectors |    |
| Connector Pin Definitions               |    |
| External I/O Interface                  |    |
| Status Indicators                       |    |
| USB Ports                               |    |
| Remote Power On/Off Switch              |    |
| PS/2 Keyboard/Mouse Port                |    |
| 16V-30V DC Input                        | 40 |
| Parallel Connector                      | 40 |

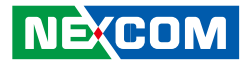

| Serial Interface (COM 1 - COM 4) | 41 |
|----------------------------------|----|
| LAN Ports                        |    |
| LAN2 Ports                       |    |
| USB Ports                        |    |
| USB Ports                        |    |
| VGA Port                         |    |
| DVI-I Port                       |    |
| Speaker-out Jack                 |    |
| Mic-in Jack                      |    |
| Internal Connectors              | 48 |
| ATX Power Output Connector       | 48 |
| CMOS Clear                       | 48 |
| Reset Connector                  | 49 |
| SMBus Pin Header                 | 49 |
| LVDS Power Select                | 50 |
| LVDS Channel A Connector         | 50 |
| LVDS Channel B Connector         | 51 |
| LVDS Backlight Connector         | 51 |
| CD-in Connector                  |    |
| SATA1 Port                       |    |
| SATA2 Port                       |    |
| SATA1 Power Connector            | 53 |
| SATA2 Power Connector            | 54 |
| CompactFlash                     | 55 |
| USB4 Connector                   |    |
| USB5 Connector                   |    |
| PCI Connector                    | 57 |
| PCIe x1 Slot                     |    |
| COM4 RI Pin Header               | 59 |
| GPIO Connector                   | 60 |
| GPIO LED Connector               | 60 |
| Smart Fan1 Connector             | 61 |

| Smart Fan2 Connector    | 61 |
|-------------------------|----|
| Power Push Button       | 62 |
| External LED Pin Header | 62 |

## **Chapter 4: Hardware Installation**

| Removing the Chassis Cover  | 63 |
|-----------------------------|----|
| nstalling a DIMM            | 64 |
| nstalling the CPU           | 66 |
| nstalling a SATA Hard Drive | 69 |

## Appendix A: BIOS Setup

| Standard CMOS Features  | 76 |
|-------------------------|----|
| Advanced BIOS Features  | 79 |
| Integrated Peripherals  |    |
| Power Management Setup  | 85 |
| PnP/PCI Configurations  |    |
| PC Health Status        |    |
| Load Optimized Defaults |    |
| Set Password            |    |
| Save & Exit Setup       |    |
| Exit Without Saving     |    |
|                         |    |

## Appendix B: GPI/O Programming Guide ......92

| Appendix | C: | Watchdog | Timer | Setting | 93 |
|----------|----|----------|-------|---------|----|
|----------|----|----------|-------|---------|----|

H

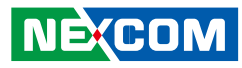

# PREFACE

## Copyright

This publication, including all photographs, illustrations and software, is protected under international copyright laws, with all rights reserved. No part of this manual may be reproduced, copied, translated or transmitted in any form or by any means without the prior written consent from NEXCOM International Co., Ltd.

## Disclaimer

The information in this document is subject to change without prior notice and does not represent commitment from NEXCOM International Co., Ltd. However, users may update their knowledge of any product in use by constantly checking its manual posted on our website: http://www.nexcom. com. NEXCOM shall not be liable for direct, indirect, special, incidental, or consequential damages arising out of the use of any product, nor for any infringements upon the rights of third parties, which may result from such use. Any implied warranties of merchantability or fitness for any particular purpose is also disclaimed.

## Acknowledgements

NET 3140P2E-ECM is a trademark of NEXCOM International Co., Ltd. All other product names mentioned herein are registered trademarks of their respective owners.

## **Regulatory Compliance Statements**

This section provides the FCC compliance statement for Class B devices and describes how to keep the system CE compliant.

## **Declaration of Conformity**

### FCC

This equipment has been tested and verified to comply with the limits for a Class B digital device, pursuant to Part 15 of FCC Rules. These limits are designed to provide reasonable protection against harmful interference when the equipment is operated in a commercial environment. This equipment generates, uses, and can radiate radio frequency energy and, if not installed and used in accordance with the instructions, may cause harmful interference to radio communications. Operation of this equipment in a residential area (domestic environment) is likely to cause harmful interference, in which case the user will be required to correct the interference (take adequate measures) at their own expense.

#### CE

The product(s) described in this manual complies with all applicable European Union (CE) directives if it has a CE marking. For computer systems to remain CE compliant, only CE-compliant parts may be used. Maintaining CE compliance also requires proper cable and cabling techniques.

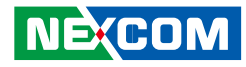

### **RoHS Compliance**

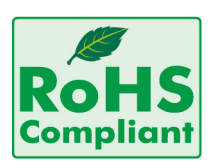

#### NEXCOM RoHS Environmental Policy and Status Update

NEXCOM is a global citizen for building the digital infrastructure. We are committed to providing green products and services, which are compliant with European Union

RoHS (Restriction on Use of Hazardous Substance in Electronic Equipment) directive 2002/95/EU, to be your trusted green partner and to protect our environment.

RoHS restricts the use of Lead (Pb) < 0.1% or 1,000ppm, Mercury (Hg) < 0.1% or 1,000ppm, Cadmium (Cd) < 0.01% or 100ppm, Hexavalent Chromium (Cr6+) < 0.1% or 1,000ppm, Polybrominated biphenyls (PBB) < 0.1% or 1,000ppm, and Polybrominated diphenyl Ethers (PBDE) < 0.1% or 1,000ppm.

In order to meet the RoHS compliant directives, NEXCOM has established an engineering and manufacturing task force in to implement the introduction of green products. The task force will ensure that we follow the standard NEXCOM development procedure and that all the new RoHS components and new manufacturing processes maintain the highest industry quality levels for which NEXCOM are renowned.

The model selection criteria will be based on market demand. Vendors and suppliers will ensure that all designed components will be RoHS compliant.

#### How to recognize NEXCOM RoHS Products?

For existing products where there are non-RoHS and RoHS versions, the suffix "(LF)" will be added to the compliant product name.

All new product models launched after January 2006 will be RoHS compliant. They will use the usual NEXCOM naming convention.

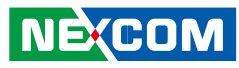

# Warranty and RMA

#### **NEXCOM Warranty Period**

NEXCOM manufactures products that are new or equivalent to new in accordance with industry standard. NEXCOM warrants that products will be free from defect in material and workmanship for 2 years, beginning on the date of invoice by NEXCOM. HCP series products (Blade Server) which are manufactured by NEXCOM are covered by a three year warranty period.

#### **NEXCOM Return Merchandise Authorization (RMA)**

- ✤ Customers shall enclose the "NEXCOM RMA Service Form" with the returned packages.
- ✤ Customers must collect all the information about the problems encountered and note anything abnormal or, print out any on-screen messages, and describe the problems on the "NEXCOM RMA Service Form" for the RMA number apply process.
- ✤ Customers can send back the faulty products with or without accessories (manuals, cable, etc.) and any components from the card, such as CPU and RAM. If the components were suspected as part of the problems, please note clearly which components are included. Otherwise, NEXCOM is not responsible for the devices/parts.
- ✤ Customers are responsible for the safe packaging of defective products, making sure it is durable enough to be resistant against further damage and deterioration during transportation. In case of damages occurred during transportation, the repair is treated as "Out of Warranty."

✤ Any products returned by NEXCOM to other locations besides the customers' site will bear an extra charge and will be billed to the customer.

#### **Repair Service Charges for Out-of-Warranty Products**

NEXCOM will charge for out-of-warranty products in two categories, one is basic diagnostic fee and another is component (product) fee.

#### System Level

- ✤ Component fee: NEXCOM will only charge for main components such as SMD chip, BGA chip, etc. Passive components will be repaired for free, ex: resistor, capacitor.
- ✤ Items will be replaced with NEXCOM products if the original one cannot be repaired. Ex: motherboard, power supply, etc.
- ✤ Replace with 3rd party products if needed.
- ✤ If RMA goods can not be repaired, NEXCOM will return it to the customer without any charge.

#### **Board Level**

- ✤ Component fee: NEXCOM will only charge for main components, such as SMD chip, BGA chip, etc. Passive components will be repaired for free, ex: resistors, capacitors.
- ✤ If RMA goods can not be repaired, NEXCOM will return it to the customer without any charge.

NÉ(COM

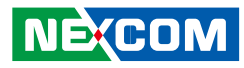

## Warnings

Read and adhere to all warnings, cautions, and notices in this guide and the documentation supplied with the chassis, power supply, and accessory modules. If the instructions for the chassis and power supply are inconsistent with these instructions or the instructions for accessory modules, contact the supplier to find out how you can ensure that your computer meets safety and regulatory requirements.

## Cautions

Electrostatic discharge (ESD) can damage system components. Do the described procedures only at an ESD workstation. If no such station is available, you can provide some ESD protection by wearing an antistatic wrist strap and attaching it to a metal part of the computer chassis.

## **Safety Information**

Before installing and using the device, note the following precautions:

- Read all instructions carefully.
- Do not place the unit on an unstable surface, cart, or stand.
- Follow all warnings and cautions in this manual.
- When replacing parts, ensure that your service technician uses parts specified by the manufacturer.
- Avoid using the system near water, in direct sunlight, or near a heating device.
- The load of the system unit does not solely rely for support from the rackmounts located on the sides. Firm support from the bottom is highly necessary in order to provide balance stability.
- The computer is provided with a battery-powered real-time clock circuit. There is a danger of explosion if battery is incorrectly replaced. Replace only with the same or equivalent type recommended by the manufacturer. Discard used batteries according to the manufacturer's instructions.

## Installation Recommendations

Ensure you have a stable, clean working environment. Dust and dirt can get into components and cause a malfunction. Use containers to keep small components separated.

Adequate lighting and proper tools can prevent you from accidentally damaging the internal components. Most of the procedures that follow require only a few simple tools, including the following:

- A Philips screwdriver
- A flat-tipped screwdriver
- A grounding strap
- An anti-static pad

Using your fingers can disconnect most of the connections. It is recommended that you do not use needlenose pliers to disconnect connections as these can damage the soft metal or plastic parts of the connectors.

## **Safety Precautions**

- 1. Read these safety instructions carefully.
- 2. Keep this User Manual for later reference.
- 3. Disconnect this equipment from any AC outlet before cleaning. Use a damp cloth. Do not use liquid or spray detergents for cleaning.
- 4. For plug-in equipment, the power outlet socket must be located near the equipment and must be easily accessible.
- 5. Keep this equipment away from humidity.
- 6. Put this equipment on a stable surface during installation. Dropping it or letting it fall may cause damage.
- 7. Do not leave this equipment in either an unconditioned environment or in a above 40°C storage temperature as this may damage the equipment.
- 8. The openings on the enclosure are for air convection to protect the equipment from overheating. DO NOT COVER THE OPENINGS.
- 9. Make sure the voltage of the power source is correct before connecting the equipment to the power outlet.
- 10. Place the power cord in a way so that people will not step on it. Do not place anything on top of the power cord. Use a power cord that has been approved for use with the product and that it matches the voltage and current marked on the product's electrical range label. The voltage and current rating of the cord must be greater than the voltage and current rating marked on the product.
- 11. All cautions and warnings on the equipment should be noted.

- 12. If the equipment is not used for a long time, disconnect it from the power source to avoid damage by transient overvoltage.
- 13. Never pour any liquid into an opening. This may cause fire or electrical shock.
- 14. Never open the equipment. For safety reasons, the equipment should be opened only by qualified service personnel.
- 15. If one of the following situations arises, get the equipment checked by service personnel:
  - a. The power cord or plug is damaged.
  - b. Liquid has penetrated into the equipment.
  - c. The equipment has been exposed to moisture.
  - d. The equipment does not work well, or you cannot get it to work according to the user's manual.
  - e. The equipment has been dropped and damaged.
  - f. The equipment has obvious signs of breakage.
- 16. Do not place heavy objects on the equipment.
- 17. The unit uses a three-wire ground cable which is equipped with a third pin to ground the unit and prevent electric shock. Do not defeat the purpose of this pin. If your outlet does not support this kind of plug, contact your electrician to replace your obsolete outlet.
- 18. CAUTION: DANGER OF EXPLOSION IF BATTERY IS INCORRECTLY REPLACED. REPLACE ONLY WITH THE SAME OR EQUIVALENT TYPE RECOMMENDED BY THE MANUFACTURER. DISCARD USED BATTER-IES ACCORDING TO THE MANUFACTURER'S INSTRUCTIONS.
- 19. The computer is provided with CD drives that comply with the appropriate safety standards including IEC 60825.

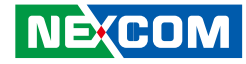

## **Technical Support and Assistance**

- 1. For the most updated information of NEXCOM products, visit NEX-COM's website at www.nexcom.com.
- 2. For technical issues that require contacting our technical support team or sales representative, please have the following information ready before calling:
  - Product name and serial number
  - Detailed information of the peripheral devices
  - Detailed information of the installed software (operating system, version, application software, etc.)
  - A complete description of the problem
  - The exact wordings of the error messages

#### Warning!

- 1. Handling the unit: carry the unit with both hands and handle it with care.
- 2. Maintenance: to keep the unit clean, use only approved cleaning products or clean with a dry cloth.
- 3. CompactFlash: Turn off the unit's power before inserting or removing a CompactFlash storage card.

## **Conventions Used in this Manual**

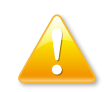

Warning: Information about certain situations, which if not observed, can cause personal injury. This will prevent injury to yourself when performing a task.

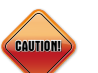

Caution: Information to avoid damaging components or losing data.

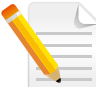

ix

Note: Provides additional information to complete a task easily.

Preface

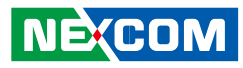

# **Global Service Contact Information**

## Headquarters NEXCOM International Co., Ltd.

9F, No. 920, Chung-Cheng Rd., ZhongHe District, New Taipei City, 23586, Taiwan, R.O.C. Tel: +886-2-8226-7786 Fax: +886-2-8226-7782 www.nexcom.com

#### America USA NEXCOM USA

2883 Bayview Drive, Fremont CA 94538, USA Tel: +1-510-656-2248 Fax: +1-510-656-2158 Email: sales@nexcom.com www.nexcom.com

## Asia

## Taiwan NEXCOM Intelligent Systems

**Taipei Office** 

13F, No.920, Chung-Cheng Rd., ZhongHe District, New Taipei City, 23586, Taiwan, R.O.C. Tel: +886-2-8226-7796 Fax: +886-2-8226-7792 Email: sales@nexcom.com.tw www.nexcom.com.tw

## NEXCOM Intelligent Systems Taichung Office

16F, No.250, Sec. 2, Chongde Rd., Beitun Dist., Taichung City 406, R.O.C. Tel: +886-4-2249-1179 Fax: +886-4-2249-1172 Email: sales@nexcom.com.tw www.nexcom.com.tw

#### Japan NEXCOM Japan

9F, Tamachi Hara Bldg., 4-11-5, Shiba Minato-ku, Tokyo, 108-0014, Japan Tel: +81-3-5419-7830 Fax: +81-3-5419-7832 Email: sales@nexcom-jp.com www.nexcom-jp.com

## China NEXCOM China

1F & 2F, Block A, No. 16 Yonyou Software Park, No. 68 Beiqing Road, Haidian District, Beijing, 100094, China Tel: +86-10-5704-2680 Fax: +86-10-5704-2681 Email: sales@nexcom.cn www.nexcom.cn

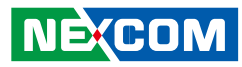

#### **NEXCOM Shanghai**

Room 603/604, Huiyinmingzun Plaza Bldg., 1, No.609, Yunlin East Rd., Shanghai, 200333, China Tel: +86-21-5278-5868 Fax: +86-21-3251-6358 Email: sales@nexcom.cn www.nexcom.cn

## NEXCOM Surveillance Technology Corp.

Room202, Building B, the GuangMing Industrial Zone Zhonghua Rd., Minzhi Street, Longhua District, Shenzhen 518131, China Tel: +86-755-8364-7768 Fax: +86-755-8364-7738 Email: steveyang@nexcom.com.tw www.nexcom.cn

### **NEXCOM United System Service**

Hui Yin Ming Zun Building Room 1108, Building No. 11, 599 Yunling Road, Putuo District, Shanghai, 200062, China Tel: +86-21-6125-8282 Fax: +86-21-6125-8281 Email: frankyang@nexcom.cn www.nexcom.cn

## Europe United Kingdom NEXCOM EUROPE

10 Vincent Avenue, Crownhill Business Centre, Milton Keynes, Buckinghamshire MK8 0AB, United Kingdom Tel: +44-1908-267121 Fax: +44-1908-262042 Email: sales.uk@nexcom.eu www.nexcom.eu

## Italy NEXCOM ITALIA S.r.I

Via Lanino 42, 21047 Saronno (VA), Italia Tel: +39 02 9628 0333 Fax: +39 02 9625 570 Email: nexcomitalia@nexcom.eu www.nexcomitalia.it

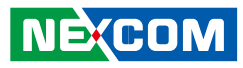

# **PACKAGE CONTENTS**

Before continuing, verify that the NET 3140P2E-ECM package that you received is complete. Your package should have all the items listed in the following table.

| Item | Description                                    | Qty |
|------|------------------------------------------------|-----|
| 1    | DC CORD WIRE L:1050mm                          | 1   |
| 2    | PE ZIPPER BAG #3                               | 1   |
| 3    | PE ZIPPER BAG #8                               | 1   |
| 4    | DB44 TO 4X DB9 COM PORT                        | 1   |
| 5    | DOW CORNING 340 Silcone Heat Sink Compound(3g) | 1   |
| 6    | POWER CON 2P PHOENIX CONTACT                   | 1   |
| 7    | FLAT HEAD SCREW LONG FOR HDD USE               | 4   |
| 8    | NISE3140 QUICK REFERENCE GUIDE                 | 1   |
| 9    | NISE3140 CD DRIVER                             | 1   |
| 10   | DVI-I TO VGA ADAPTER                           | 1   |
| 11   | MYLAR                                          | 1   |

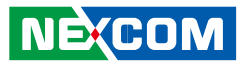

# **O**RDERING INFORMATION

The following provides ordering information for NET 3140P2E-ECM.

- NET 3140P2E-ECM (P/N: 10J10314000X0) EtherCAT controller with PCI and PCIe expansion slots
- 19V, 120W AC/DC power adapter w/o power cord (P/N: 7410120002X00)

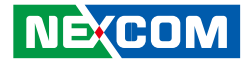

# CHAPTER 1: PRODUCT INTRODUCTION

# **Overview**

Utilizing the Intel<sup>®</sup> GM45 chipsets, NET 3140P2E-ECM is highly scalable supporting a wide variety of Intel<sup>®</sup> Core<sup>™</sup> 2 Duo and Celeron<sup>®</sup> processors. With pre-installed NexECM EtherCAT Master software, NET 3140P2E-ECM delivers exceptional performance with notable stability. NET 3140P2E-ECM supports dual independent displays through 2 x VGA, DVI or LVDS outputs. Housed in a robust aluminum chassis, its fanless design offers noise-free, ultra reliable operation in demanding industrial environments. NET 3140P2E-ECM offers comprehensive and easy-to-use application configurator for system development and debugging to speed up development period.

## **Key Features**

- Support Intel<sup>®</sup> Core<sup>™</sup> 2 Duo/Celeron<sup>®</sup> processor
- EtherCAT technology with NexECM, Class A EtherCAT Master
- EtherCAT communication cycle up to 250 μs
- Support CoE protocol
- Support high-level API for CiA 402 profile
- Built-in full function EtherCAT application configurator
- Dual VGA or VGA/DVI independent display
- 3 x RS232 and 1 x RS232/422/485 with auto direction control
- One external locked CF socket
- Onboard DC to DC power design to support +16 to  $30V_{\rm DC}$  power input

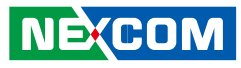

# **Product Appearance**

**Front Panel** 

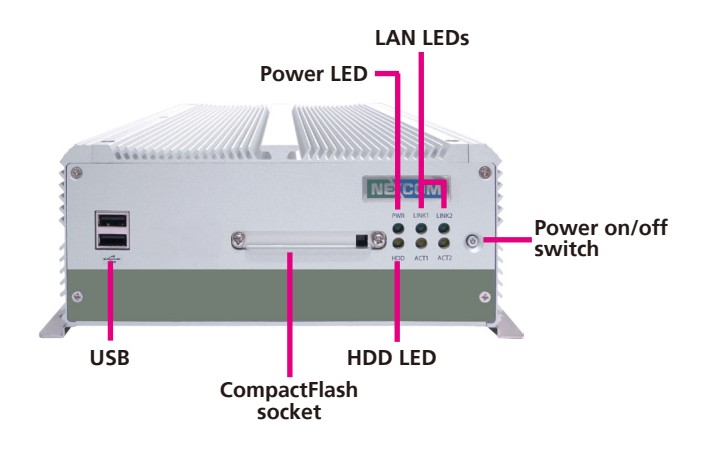

**Power On/Off Switch** Press to power-on or power-off the system.

**Power LED** Indicates the power status of the system.

**HDD LED** Indicates the status of the hard drive.

LAN LEDs Indicate the status of the LAN ports.

**CompactFlash Socket** Used to insert a CompactFlash card.

**USB** Used to connect USB 2.0/1.1 devices.

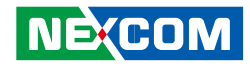

#### **Rear Panel**

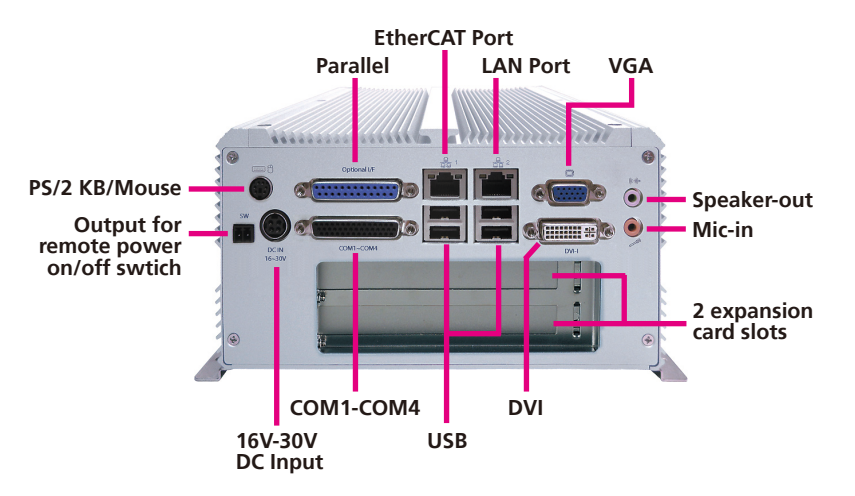

#### Output for Remote Power On/Off Switch

Used to connect a remote to power on/off the system.

#### PS/2 Keyboard/Mouse

Used to connect a PS/2 keyboard and PS/2 mouse via a cable.

#### 16V-30V DC Input

Used to plug a DC power cord.

#### Parallel

Used to connect a parallel device.

#### COM1 to COM4

The DB44 port supports 3 RS232 and 1 RS232/422/485 compatible serial devices.

#### LAN

LAN 1: EtherCAT LAN port. LAN 2: GbE LAN port used to connect the system to a local area network.

#### USB

Used to connect USB 2.0/1.1 devices.

#### VGA

Used to connect an analog VGA monitor.

#### DVI

Used to connect a digital LCD panel.

#### Speaker-out

Used to connect a headphone or a speaker.

#### Mic-in

Used to connect an external microphone.

#### **Expansion Slots**

One PCI and PCIe expansion slot.

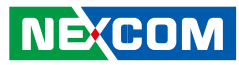

# **Hardware Specifications**

#### **EtherCAT Master**

- Slave module no.: up to 64
- Cycle time: up to 250 µs
- Synchronization error: ±50ns
- Support CiA 402 standard protocol

#### **CPU Support**

• Support Intel<sup>®</sup> Core<sup>™</sup> 2 Duo P8400

#### Main Memory

• 2x 2GB DDR3 SDRAM

#### Chipset

- Intel® GM45 graphics and memory controller hub
- Featuring the mobile Intel<sup>®</sup> graphics media accelerator 4500MHD
- Intel® 82801IBM (ICH9M) I/O controller hub

#### I/O Interface - Front

- ATX power on/off switch
- HDD access/power status LEDs
- 1x Front access CF card socket
- 2x USB 2.0 ports

#### I/O Interface - Rear

- 2-pin remote power on/off switch
- +16 to 30V<sub>DC</sub> input
- 1x PS/2 for keyboard/mouse
- 1x DB25 parallel port (optional GPIO or LVDS interface)
- 1x DB44 serial port for 4x RS232 (COM2: RS232/422/485 with auto flow control)

- 2x GbE LAN ports (support WoL & LAN teaming)
- 4x USB 2.0 ports
- 1x DB15 VGA port
- 1x DVI-I port (DVI-D + VGA)
- 1x Line-out and 1x Mic-in

#### Device

- 1x 2.5" SATA HDD drive bay
- 1x External locked CF card socket
- Optional power adapter

#### Expansion

- Add-on card length support:
  - Max. 169mm x1 and 240mm x1 (with 2.5" HDD installed)
  - Max. 240mm x2 (without 2.5" HDD installed)

#### **Power Requirements**

- ATX power mode
- Onboard DC to DC power support from +16 to  $30V_{DC}$

#### Dimensions

• 195mm (W) x 268mm (D) x 101mm (H) (7.7" x 10.5" x 3.98")

#### Environment

- Operating temperature: Ambient with air flow: -5°C to 55°C (according to IEC60068-2-1, IEC60068-2-2, IEC60068-2-14)
- Storage temperature: -20°C to 80°C
- Relative humidity: 10% to 93% (non-condensing)
- Shock protection:
  - HDD: 20G, half sine, 11ms, IEC60068-2-27

- CF: 50G, half sine, 11ms, IEC60068-2-27
- Vibration protection w/ HDD condition
  - Random: 0.5Grms @ 5~500Hz according to IEC60068-2-64
  - Sinusoidal: 0.5Grms @ 5~500Hz according to IEC60068-2-6

### Certifications

- CE approval
- FCC Class B

### Pre-Installed Software Package

- Operating system: Windows Embedded Standard 7
- Real-time extension:
  - RTX2012/RTX2016 for 32-bit OS
  - RTX2014 for 64-bit OS
- EtherCAT Master: NexECM
- EtherCAT configurator

## EtherCAT Support Table

| Feature Name                    | Short Description                                         | NexECMRtx    |  |  |  |  |
|---------------------------------|-----------------------------------------------------------|--------------|--|--|--|--|
| Basic Features                  | Basic Features                                            |              |  |  |  |  |
| Service<br>Commands             | Support of all commands                                   | $\checkmark$ |  |  |  |  |
| IRQ Field in<br>Datagram        | Use IRQ information from Slave in datagram header         | $\checkmark$ |  |  |  |  |
| Slaves with<br>Device Emulation | Support Slaves with and without application controller    | ✓            |  |  |  |  |
| EtherCAT State Machine          | Support of ESM special behavior                           | √            |  |  |  |  |
| Error Handling                  | Checking of network or slave errors, e.g. working counter | $\checkmark$ |  |  |  |  |

| Process Data Exchange                     |                                                                                     |              |  |  |
|-------------------------------------------|-------------------------------------------------------------------------------------|--------------|--|--|
| Cyclic PDO                                | lic PDO Cyclic process data exchange                                                |              |  |  |
| Network Configuration                     | l                                                                                   |              |  |  |
| Reading ENI                               | Network configuration taken from<br>ENI file                                        | ~            |  |  |
| Compare Network<br>Configuration          | Compare configured and existing<br>network configuration during<br>boot-up          | ✓            |  |  |
| Explicit Device<br>Identification         | Identification used for hot connect<br>and prevention against cable<br>swapping     | ✓            |  |  |
| Station Alias<br>Addressing               | Support configured station alias<br>in slave, i.e. enable 2nd Address<br>and use it | ✓            |  |  |
| Access to EEPROM                          | Support routines to access<br>EEPROM via ESC register                               | ✓            |  |  |
| Mailbox Support                           |                                                                                     |              |  |  |
| Support Mailbox                           | Main functionality for mailbox transfer                                             | ✓            |  |  |
| Mailbox Polling                           | Polling mailbox state in slaves                                                     | ✓            |  |  |
| CAN Application Layer Over EtherCAT (CoE) |                                                                                     |              |  |  |
| SDO Up/Download                           | Normal and expedited transfer                                                       | $\checkmark$ |  |  |
| Complete Access                           | Transfer the entire object<br>(with all sub-indices) at once                        | ~            |  |  |
| Distributed Clocks                        |                                                                                     |              |  |  |
| DC                                        | Support of distributed clock                                                        | ✓            |  |  |

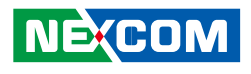

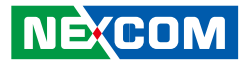

# **Mechanical Dimensions**

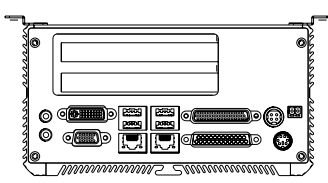

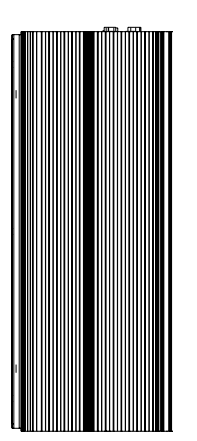

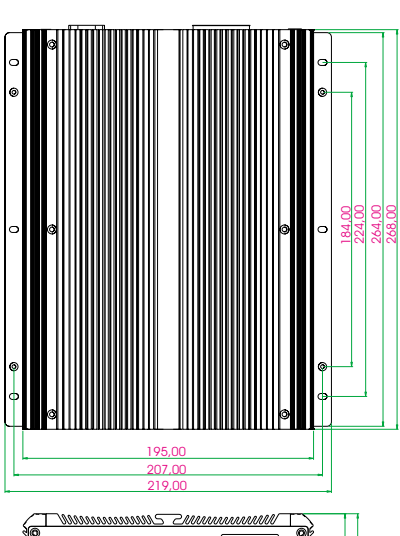

0 0

\_\_\_\_\_888 ©

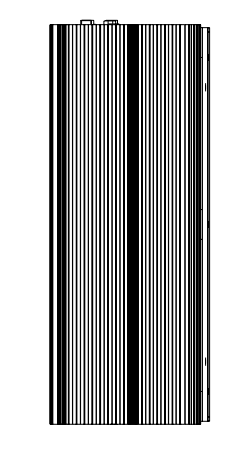

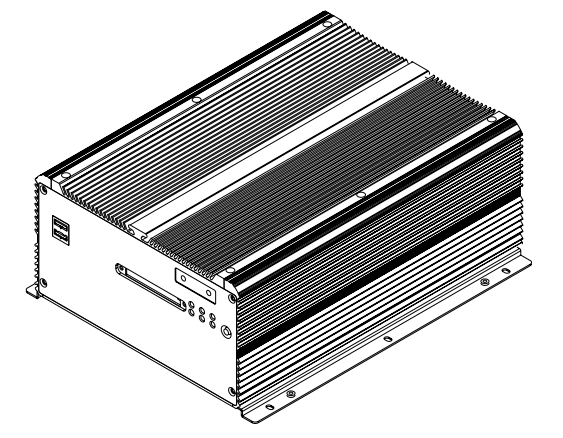

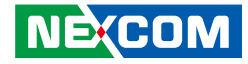

# CHAPTER 2: SOFTWARE OPERATION

NET 3140P2E-ECM is an EtherCAT master controller based on IntervalZero's real-time extension RTX. NET 3140P2E-ECM integrates NEXCOM's EtherCAT master software, NexECMRtx, to implement real-time operation and high performance communication.

#### NET 3140P2E-ECM Pre-Installed Software Package

- Operating system: Windows Embedded Standard
- Real-time extension: RTX
- EtherCAT master: NexECMRtx
- EtherCAT configurator

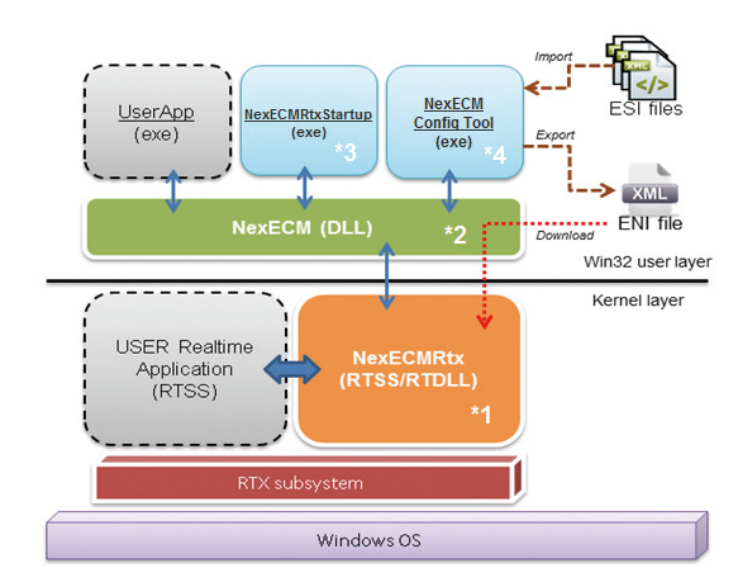

#### System Structure

- (\*1) NexECMRtx.rtss EtherCAT Master Runtime stack
- (\*2) NexECM.dll EtherCAT Master Win32 API libraries
- (\*3) NexECMRtxStartup.exe EtherCAT Master Startup utility
- (\*4) NexECM Config Tool.exe EtherCAT Master Configuration utility

The next section describes how to get started with the NET series platform, and the detailed steps of software operation.

.

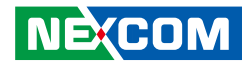

## **NexECM Introduction**

NexECMRtx is an EtherCAT Master Communication Protocol solution. It is based on IntervalZero's RTX (RTX is a real-time extension on Microsoft Windows) to offer real-time communication between EtherCAT master and EtherCAT slave devices. NexECMRtx offers high level C/C++ APIs for rapid application development.

NexECMRtx also provides a configuration utility - NexECM EtherCAT configuration tool, a graphic user interface tool for customers to edit parameters for EtherCAT communication between master and slave devices. Its functions are as follows:

- Step 1. Scan EtherCAT slave devices
- Step 2. Import ESI file, and export ENI file
- Step 3. Configure EtherCAT slave devices
- Step 4. Monitor EtherCAT communication quality
- Step 5. Test functions for EtherCAT slave devices

According to the EtherCAT standard document: ETG.1500, NexECMRtx currently supports Master functions, which are shown in the table below:

 $\checkmark$ : Ready,  $\triangle$ : By Project Request

| Feature Name                    | Short Description                                      | NexECMRtx |  |
|---------------------------------|--------------------------------------------------------|-----------|--|
| Basic Features                  |                                                        |           |  |
| Service Commands                | Support of all commands                                | ~         |  |
| IRQ Field in Datagram           | Use IRQ information from Slave in datagram header      | ~         |  |
| Slaves with Device<br>Emulation | Support Slaves with and without application controller | √         |  |

| EtherCAT State Machine                    | Support of ESM special behavior                                                     | ~            |
|-------------------------------------------|-------------------------------------------------------------------------------------|--------------|
| Error Handling                            | Checking of network or slave errors,<br>e.g. working counter                        | $\checkmark$ |
| Process Data Exchange                     |                                                                                     |              |
| Cyclic PDO                                | Cyclic process data exchange                                                        | √            |
| Network Configuration                     | I                                                                                   |              |
| Reading ENI                               | Network configuration taken from<br>ENI file                                        | √            |
| Compare Network<br>Configuration          | Compare configured and existing<br>network configuration during boot-up             | $\checkmark$ |
| Explicit Device<br>Identification         | Identification used for hot connect<br>and prevention against cable<br>swapping     | $\checkmark$ |
| Station Alias<br>Addressing               | Support configured station alias in<br>slave, i.e. enable 2nd Address and<br>use it | ~            |
| Access to EEPROM                          | Support routines to access EEPROM via ESC register                                  |              |
| Mailbox Support                           |                                                                                     |              |
| Support Mailbox                           | Main functionality for mailbox<br>transfer                                          | √            |
| Mailbox Polling                           | Polling mailbox state in slaves                                                     | √            |
| CAN Application Layer Over EtherCAT (CoE) |                                                                                     |              |
| SDO Up/Download                           | Normal and expedited transfer                                                       | ✓            |
| Complete Access                           | Transfer the entire object<br>(with all sub-indices) at once                        | √            |
| SDO Info Service                          | Services to read object dictionary                                                  | ✓            |
| Emergency Message                         | Receive emergency messages                                                          | ~            |

NEXCOM

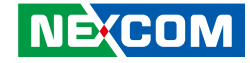

| Ethernet over EtherCAT (EoE) |                                    |                  |  |
|------------------------------|------------------------------------|------------------|--|
| EoE                          | Ethernet over EtherCAT $\triangle$ |                  |  |
| File over EtherCAT (FoE)     |                                    |                  |  |
| FoE                          | File over EtherCAT                 | $\bigtriangleup$ |  |
| Servo over EtherCAT (SoE)    |                                    |                  |  |
| SoE                          | Servo over EtherCAT                | $\bigtriangleup$ |  |
| Distributed Clocks           |                                    |                  |  |
| DC                           | Support of Distributed Clock       | $\checkmark$     |  |

Documents for more detailed information about NexECM can be found from *Start* > *All Programs* > *NEXCOM* > *NexECMRtx* > *Doc*.

# **RTX Activation**

Every NET series platform comes with a sticker on the bottom of the platform that contains a set of RTX activation key. You need to activate RTX with the runtime license to start EtherCAT master and related operations. The steps required to activate your product will depend on whether or not the machine is connected to the Internet.

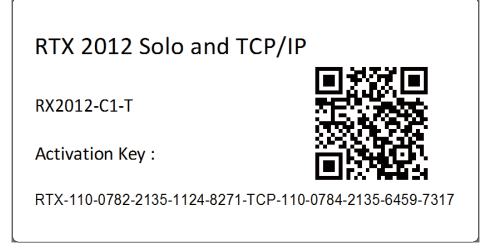

Figure 1. RTX Activation Key Sticker

### Activate RTX with Internet Connection

Step 1. Open the **Activation and Configuration** dialog. This dialog appears once RTX has been installed. You can also launch it from **Start** > **All Programs** > **IntervalZero** > **RTX 2012** > **RTX Activation**.

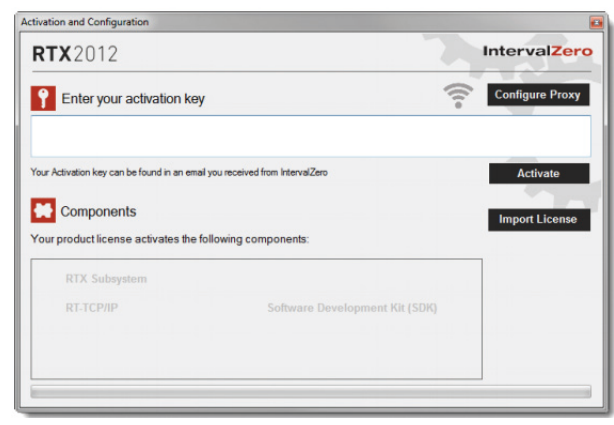

Figure 2. Activation Dialog

Step 2. Make sure your machine is connected to the Internet with access to the License Server. If no network connection is found, make sure all network cables are plugged in and click the Network icon to refresh. If a network connection still isn't found, you may need to configure a Proxy Server.

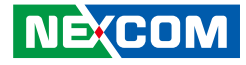

Step 3. Enter the activation key and then click **Activate**. The product components activated by your key are indicated by a check mark in the *Components* box.

You need to enter the full Activation Key at once! Take *Figure. 1* as example, the Activation key you should key in is: RTX-110-0782-2135-1124-8271-TCP-110-0784-2135-6459-7317

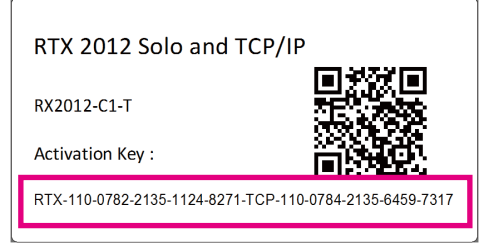

Figure 3. Key Section in the Sticker

## Activate RTX without Internet Connection

If the computer on which you installed RTX is not connected to the Internet, the activation process requires a few additional steps.

- Step 1. Open the *Activation and Configuration* dialog. You can launch it from *Start* > *All Programs* > *IntervalZero* > *RTX* 2012 > *RTX Activation*.
- Step 2. Check your Internet connection. Continue with these steps only if there is no connection to the Internet. If you are connected, follow the steps in the previous section.
- Step 3. Enter your activation key and then click **Activate**.

Step 4. In the dialog that appears, click Yes to create a fingerprint file.

| Activation a                 | nd Configuration                                      |
|------------------------------|-------------------------------------------------------|
| Network would yo             | not available<br>u like to create a fingerprint file? |
|                              | <u>Y</u> es <u>N</u> o                                |
| Figure 4. Fingerprint Dialog |                                                       |

- Step 5. In the *Save As* dialog, name the file fingerprint.rfp. By default, the file will be saved to the desktop.
- Step 6. Navigate to the desktop, and then copy and paste the file fingerprint.rfp to an external device.
- Step 7. Connect the device to a machine with Internet connectivity.
- Step 8. Launch a web browser, and navigate to http://Activation.IntervalZero.com.

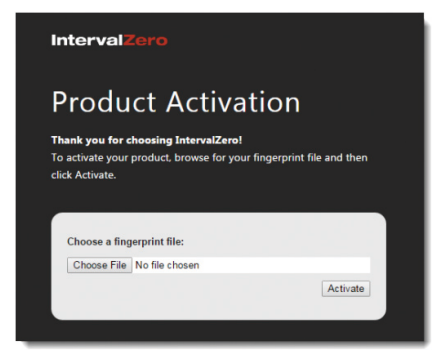

#### Figure 5. Product Activation Website

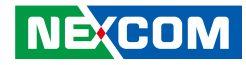

- Step 9. Browse for and open the file fingerprint.rfp.
- Step 10. Click Activate to generate a license (.lic) file.
- Step 11. In the *File Download* dialog, click *Save*.
- Step 12. Copy the file License.lic to the external device, and transfer it to the machine on which RTX is installed.
- Step 13. In the Product Activation dialog, click Import License File.
- Step 14. Browse for and open the file License.lic.

## **Microsoft Visual Studio Installation**

For all of the NET series platforms, RTX are pre-installed. If you want to build RTX programs in Visual Studio, please refer to the following installation steps.

Step 1. Install Visual Studio. The supported versions list is in the table below.

| Operating System | <b>RTX Version</b> | Visual Studio Version                    |
|------------------|--------------------|------------------------------------------|
| WES7, 32-bit     | RTX 2012           | Visual Studio 2010<br>Visual Studio 2012 |
|                  | RTX 2016           | Visual Studio 2013<br>Visual Studio 2015 |
| WES7, 64-bit     | RTX64 2014         | Visual Studio 2013 and up                |
|                  | RTX64 3.0          | Visual Studio 2013 and up                |

Step 2. After installation, please check the RTX Version on the NET platform. (Windows > Start Menu > Control Panel > Programs > Programs and Features). As shown in the example, the version is IntervalZero RTX 2012 with Update 4.

|                                              |                                                                                           |                                     |              |                | - 0             | x |
|----------------------------------------------|-------------------------------------------------------------------------------------------|-------------------------------------|--------------|----------------|-----------------|---|
| 🕒 🕞 🗢 🧮 🕨 Control Panel 🕨                    | Programs  Programs and Features                                                           |                                     | <b>- 4</b> 9 | Search Program | ns and Features | P |
| Control Panel Home<br>View installed updates | Uninstall or change a program<br>To uninstall a program, select it from the list and then | click Uninstall, Change, or Repair. |              |                |                 |   |
| off                                          | Organize - Uninstall Change Repair                                                        |                                     |              | iii 🕶 🔞        |                 |   |
|                                              | Name                                                                                      | Publisher                           | Installed On | Size           | Version         | 1 |
|                                              | Acronis True Image                                                                        | Acronis                             | 2/3/2016     | 269 MB         | 15.0.5248       |   |
|                                              | Adobe Acrobat Reader DC - Chinese Traditional                                             | Adobe Systems Incorporated          | 11/24/2016   | 229 MB         | 15.020.20042    |   |
|                                              | Otfuscator Software Services - Community Edition                                          | PreEmptive Solutions                | 11/24/2016   | 6.44 MB        | 5.0.2300.0      |   |
|                                              | mintel(R) Network Connections 16.5.2.0                                                    | Intel                               | 2/3/2016     | 10.8 MB        | 16.5.2.0        |   |
|                                              | Intel(R) Wireless Bluetooth(R)(patch version 17.1.1512                                    | Intel Corporation                   | 2/3/2016     | 46.5 MB        | 17.1.1501.0514  |   |
|                                              | 11 Intel® Graphics Media Accelerator Driver                                               | Intel Corporation                   | 4/15/2016    | 74.2 MB        | 8.15.10.2104    |   |
|                                              | Intel® PROSet/Wireless Software                                                           | Intel Corporation                   | 4/15/2010    | 208 MB         | 18.20.0         |   |
|                                              | (g) IntervalZero RTX 2012 with Update 4                                                   | IntervalZero, Inc.                  | 2/4/2016     | 141 MB         | 11.0.4.11656    |   |
|                                              | Microsoft NET Framework & Client Profile                                                  | Microsoft Cornoration               | 2/4/2016     | 38.8 MR        | 4.0.30319       |   |
|                                              | Microsoft .NET Framework 4 Extended                                                       | Microsoft Corporation               | 2/4/2016     | 51.9 MB        | 4.0.30319       |   |
|                                              | Microsoft .NET Framework 4 Multi-Targeting Pack                                           | Microsoft Corporation               | 11/24/2016   | 83.4 MB        | 4.0.30319       |   |
|                                              | Microsoft ASP.NET MVC 2                                                                   | Microsoft Corporation               | 11/24/2016   | 482 KB         | 2.0.50217.0     |   |
|                                              | Microsoft ASP.NET MVC 2 - Visual Studio 2010 Tools                                        | Microsoft Corporation               | 11/24/2016   | 2.25 MB        | 2.0.50217.0     |   |
|                                              | Microsoft Help Viewer 1.0                                                                 | Microsoft Corporation               | 11/24/2016   | 3.97 MB        | 1.0.30319       |   |
|                                              | Microsoft Silverlight                                                                     | Microsoft Corporation               | 11/24/2016   | 24.9 MB        | 3.0.40818.0     |   |
|                                              | Wicrosoft Silverlight 3 SDK                                                               | Microsoft Corporation               | 11/24/2016   | 31.9 MB        | 3.0.40818.0     |   |
|                                              | Microsoft SQL Server 2008                                                                 | Microsoft Corporation               | 11/24/2016   |                |                 |   |
|                                              | Microsoft SQL Server 2008 Browser                                                         | Microsoft Corporation               | 11/24/2016   | 7.94 MB        | 10.1.2531.0     |   |
|                                              | Microsoft SQL Server 2008 Native Client                                                   | Microsoft Corporation               | 11/24/2016   | 2.89 MB        | 10.1.2531.0     |   |
|                                              | Microsoft SQL Server 2008 R2 Data-Tier Application F                                      | Microsoft Corporation               | 11/24/2016   | 330 KB         | 10.50.1447.4    |   |
|                                              | Microsoft SQL Server 2008 R2 Data-Tier Application P                                      | Microsoft Corporation               | 11/24/2016   | 11.8 MB        | 10.50.1447.4    |   |
|                                              | Microsoft SQL Server 2008 R2 Management Objects                                           | Microsoft Corporation               | 11/24/2016   | 15.3 MB        | 10.50.1447.4    |   |
|                                              | Microsoft SQL Server 2008 R2 Transact-SQL Languag                                         | Microsoft Corporation               | 11/24/2016   | 5.34 MB        | 10.50.1447.4    |   |
|                                              | Microsoft SQL Server 2008 Setup Support Files                                             | Microsoft Corporation               | 11/24/2016   | 28.5 MB        | 10.1.2731.0     |   |
|                                              | Microsoft SOL Server Compact 3 5 SP2 FNU                                                  | Microsoft Cornoration               | 11/24/2016   | 3 30 MR        | 3 5 8080 0      |   |

- Step 3. Download the related RTX runtime installation file, from the IntervalZero download site.
  - RTX 2102

(http://www.intervalzero.com/rtx-2012-downloads/)

- RTX 2016 (http://www.intervalzero.com/rtx-2016-downloads/)
- RTX64 2014 (https://www.intervalzero.com/rtx-downloads/rtx64-downloads/ rtx64-2014-downloads)
- RTX64 3.0

(https://www.intervalzero.com/rtx-downloads/rtx64-downloads/ rtx64-3-0-downloads)

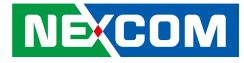

Step 4. Double-click the RTX install package, and click *Next* >.

| 뉁 IntervalZero RTX 2012 with Update 4                                                                                                 |                                                                                |  |
|----------------------------------------------------------------------------------------------------|--------------------------------------------------------------------------------|--|
|                                                                                                    | Welcome to the InstallShield Wizard for<br>IntervalZero RTX 2012 with Update 4 |  |
| The InstallShield(R) Wizard will allow you to modify, repair, or remove IntervalZero RTX 2012 with Update 4. To continue, click Next. |                                                                                |  |
| IntervalZero<br>RTX 2012                                                                                                    |                                                                                |  |
|                                                                                                    | < Back Next > Exit                                                             |  |

Step 5. Select **Modify**.

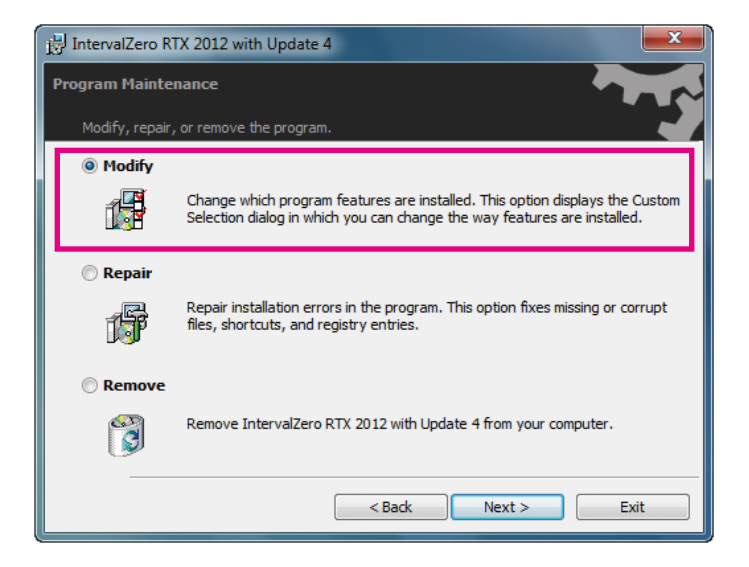

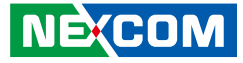

Step 6. Add the installed Visual Studio software in the list.

| j IntervalZero RTX 2012 with Update 4                                       |                                                                                               |  |
|-----------------------------------------------------------------------------|-----------------------------------------------------------------------------------------------|--|
| Custom Setup                                                                |                                                                                               |  |
| Select the program features you want installed.                             |                                                                                               |  |
| Click on an icon in the list below to change how a feature is i             | nstalled.                                                                                     |  |
|                                                                             | Feature Description<br>Wizards for Microsoft Visual<br>Studio (2005, 2008, 2010 and<br>2012). |  |
| This feature will be installed on local hard drive.                         |                                                                                               |  |
| ☐ This feature, and all subfeatures, will be installed on local hard drive. |                                                                                               |  |
| × This feature will not be available.                                       |                                                                                               |  |
| <u>l</u>                                                                    |                                                                                               |  |
| Help < Back                                                                 | Next > Exit                                                                                   |  |

Step 7. Click **Next >**.

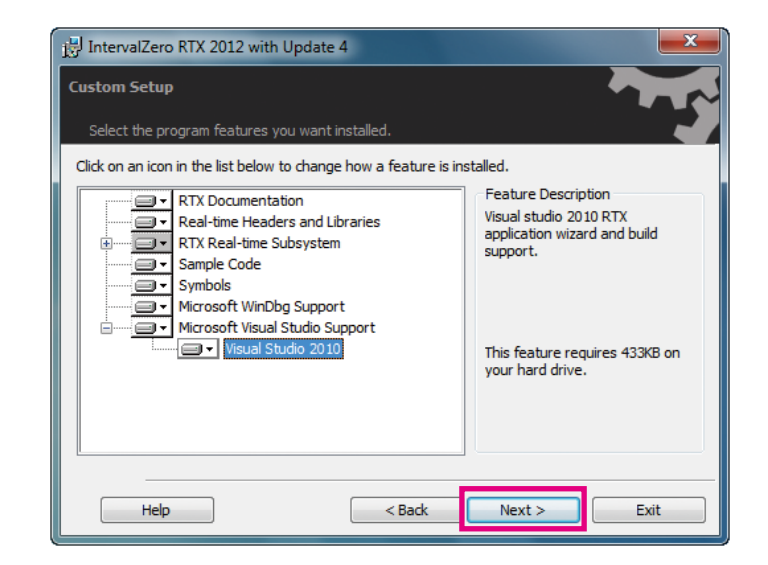

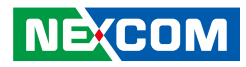

Step 8. Click *Install*, and then click *Finish*.

| 🖞 IntervalZero RTX 2012 with Update 4                                                                              |
|----------------------------------------------------------------------------------------------------|
| Ready to Modify the Program                                                                                        |
| The wizard is ready to begin installation.                                                                         |
| Click Install to begin the installation.                                                                           |
| If you want to review or change any of your installation settings, click Back. Click Cancel to<br>exit the wizard. |
| 📝 Desktop Icons                                                                                                    |
| V Start Menu Icons                                                                                                 |
|                                                                                                    |
|                                                                                                    |
|                                                                                                    |
|                                                                                                    |
| < Back Install Exit                                                                                                |

| j날 IntervalZero RTX 2012 with Update 4 |                                                                                                    |  |
|----------------------------------------|----------------------------------------------------------------------------------------------------|--|
|                                        | InstallShield Wizard Completed                                                                                               |  |
| Ľ                                      | The InstallShield Wizard has successfully installed IntervalZero<br>RTX 2012 with Update 4. Click Finish to exit the wizard. |  |
| IntervalZero<br>RTX 2012               |                                                                                                    |  |
|                                        | < Back Finish Exit                                                                                                    |  |

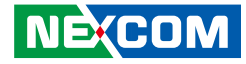

Step 9. Activate RTX license, you can refer to the previous section for the activation steps.

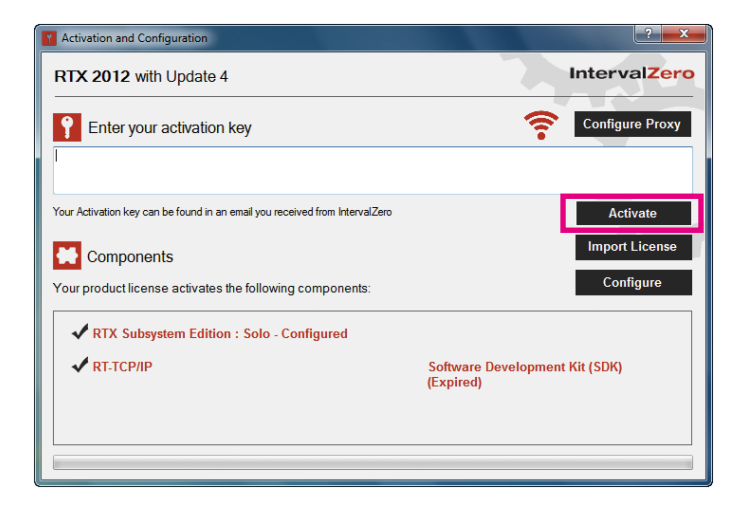

Step 10. After completing the steps, you can start to build your RTX program.

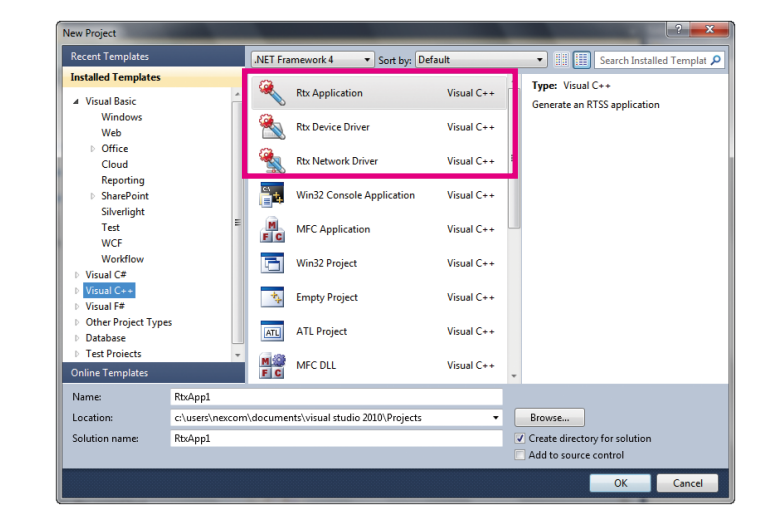

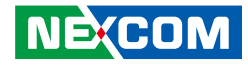

## **EtherCAT Utilities**

## **EtherCAT Configuration Tool**

You can achieve the following with the NexECM Configuration Tool master utility:

- 1. Scan EtherCAT slave device
- 2. Import ESI file, and export ENI file
- 3. Edit CoE slave devices PDO mapping
- 4. ProcessData access
- 5. CoE slave devices SDO communication test
- 6. Monitor EtherCAT communication quality
- 7. Test slave devices' operation

#### **Operation Flow**

The basic operation flow of NexECM Configuration Tool is as follows:

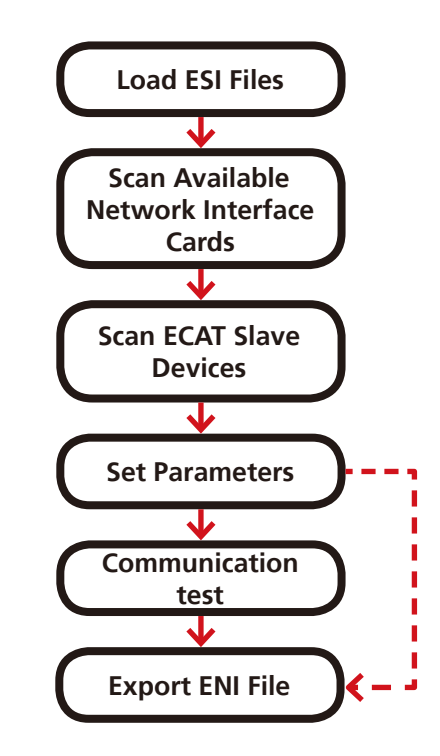

ESI: An XML file to describe the EtherCAT Slave Devices Information. ENI: An XML file to describe the EtherCAT Network Information.

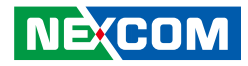

#### Load ESI Files:

When NexECM Configuration Tool starts, it will automatically import all the files in the folder whose location is "Program Files/NEXCOM/ NexECMRtx/tools/x32/ESI\_File" or "Program Files/NEXCOM/NexECMRtx/ tools/x32/ESI\_File."

#### Scan Available Network Interface Cards:

NexECM Configuration Tool detects RTX environment and automatically finds all available network interface cards. RTX network interface card drivers are pre-installed on every NET series platform, and LAN1 of the platform is set as EtherCAT port.

#### Scan ECAT Slave Devices:

NexECM Configuration Tool scans the ECAT slave devices on the selected network port. If a device has no matched ESI file (VendorID, DevicID not matched), it will be defined as "Unknown". Move the mouse cursor to "Unknown" device will pop up the hardware information (VendorID, DeviceID and RevisionNumber).

#### Set Parameters:

NexECM Configuration Tool generates the plan of PDO and ProcessData memory according to ESI files, then export to ENI file automatically. Users can also use the NexECM Configuration Tool built-in PDO mapping editor to customize their own plan, and then export the final setting to ENI file.

#### Communication Test:

User can start all the EC-Slave devices directly; the status will be changed from initial state (INIT) to operation state (OP). If there is a slave device which cannot be transferred to the operation state successfully, you can find the status and messages from the main page's area 4 and area 5 (in the following figure).

#### • Export ENI file:

If the tests on each devices show normal, the user can use the function "Export ENI", to export the ENI file to the storage device. Actually, when you use the "Start Network" feature, the system automatically exports the current settings and network topology to ENI file. (The default path is C:\ENI NexCAT Export.xml)

#### **NexECM Configuration ToolMain Page**

The NexECM Configuration Tool Main Page is divided into 5 areas, we will explain it in the following:

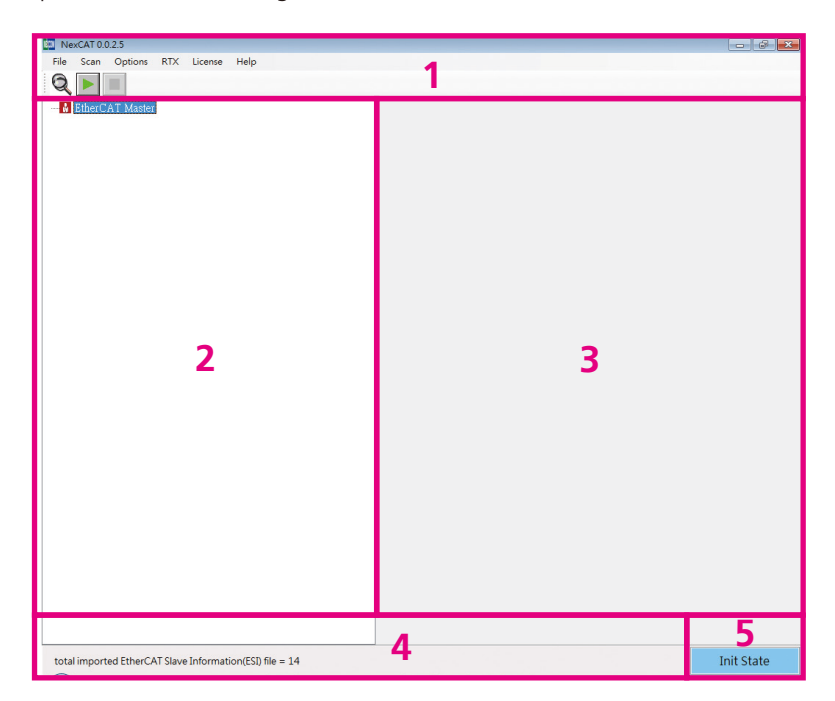

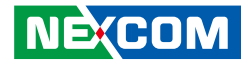

#### Area 1:

.

Shows the software name and version, e.g. NexECM Configuration Tool0025.

| lcon | Description                                                                      |
|------|----------------------------------------------------------------------------------|
| Q    | Scan NIC: Find the available network interface and display it on the form        |
|      | Start Network: Start communication and export ENI file to the default path (C:\) |
|      | Stop Network: Stop all communication of EtherCAT slave devices                   |

#### Area 2:

Shows the entire network topology and all online EtherCAT slave devices. If the EtherCAT slave device fails to be scanned and shows "Unknown", please update the ESI file of the slave device by contacting the slave device supplier and import it again.

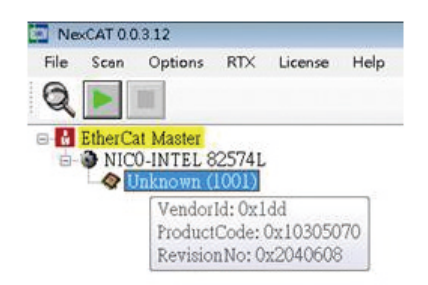

"Unknown" device: Popup info when cursor is moved onto the item.

Area 3:

Shows the menu of parameters. You can set the slave device parameters and master parameters here.

Area 4:

Shows message and error code.

Area 5:

Shows the state of EtherCAT slave devices. Currently we have 4 states:

- 1. Initial: There is no communication and all slave devices are in initial state.
- 2. **Error:** There is communication but slave devices cannot be switched to OP state. Common errors are: ENI file does not match with the actual network topology; ESI version does not match with the slave device version and so on.
- 3. **Retry:** When the parameter "Link Error Mode" of ECAT master is set to "Auto re-connect" (refer to the NexECMRtx User Manual "Chapter 3.1.6") and slave device is in "OP" state but experiencing a link problem, the master will show "Retry" status and attempt to re-connect the disconnected slaves until they are working. Master will also try to re-connect those lost link modules, while other modules can operate as usual. This status is displayed continuously until all slaves are back to "OP" state.
- 4. Running: Network is connected and all slave devices are in "OP" state.

#### **Set Slave Parameters**

Select the slave device and right click to bring up a pop-up menu, choose "Set Slave Parameters".

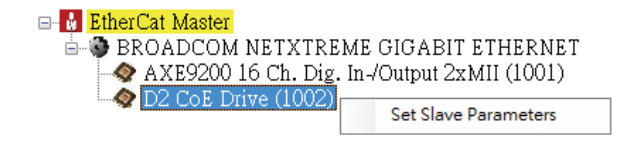

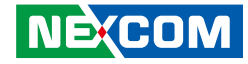

Slave device setting page must be used before starting the Network, because all the parameters changed are valid only before the start of the Network. If user changed the settings after starting the Network, a network re-start is needed.

| NexCAT 0.0.2.5 - [FormSlaveParameters]                                                                                |                                                                                                    |
|----------------------------------------------------------------------------------------------------|----------------------------------------------------------------------------------------------------|
| 💀 File Scan Options License Help                                                                                      |                                                                                                    |
|                                                                                                    |                                                                                                    |
| <ul> <li>☐ ItherCat Master</li> <li>☐ PROADCOM NETXTREME GIGABIT ETHERNET</li> <li>☐ Q D2 CoE Drive (1001)</li> </ul> | Persmeters RxRdo TxRdo Process Image DC Device Name = D2 CoE Drive (1001) Setting Physical Addr = 1001 Export C header file variable name = Set |
|                                                                                                    |                                                                                                    |

### 1. Parameters Tab

| Device Name =   | D2 CoE Drive (1001)  |
|-----------------|----------------------|
| Setting         |                      |
| Physical Addr = | 1001                 |
| Export C header | file variable name = |
| Set             |                      |

Device Name: Shows the name of current selected slave device.

**Physical Addr:** Defines the node address (configured address) for a slave device.

**Export C header file variable name:** Exports the process image for each slave, it must be used with function "Export C file" of Master Parameters setting (refer to the NexECMRtx User Manual "Chapter 3.1.6").

#define \_Physical Addrdsss (+variable name)\_ObjectName
[ProcessData offset]

Example:

Export C header file variable name= "\_AXIS"

Export C header will be:

| <pre>#define _1001_AXIS_Statusword</pre>          | 16777216 |
|---------------------------------------------------|----------|
| <pre>#define _1001_AXIS_PositionActualValue</pre> | 16777218 |
| <pre>#define _1001_AXIS_VelocityActualValue</pre> | 16777222 |
| <pre>#define _1001_AXIS_Controlword</pre>         | 16777216 |
| <pre>#define _1001_AXIS_TargetPosition</pre>      | 16777218 |

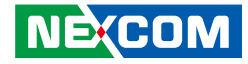

## 2. RxPdo & TxPdo Tab

| RxPdo Name | Index(Hex) | SM | Mandatory | Fixed |   | Entry Name      | Index(Hex) | Sub Index | Bit Len | Data Type |         |
|------------|------------|----|-----------|-------|---|-----------------|------------|-----------|---------|-----------|---------|
| RxPDO 1    |            |    |           |       | Þ | Controlword     |            |           |         | UINT      | save    |
| RxPDO 2    | 1601       | -1 | -1        | 0     |   | Target Position | 607A       | 0         | 32      | DINT      |         |
| RxPDO 3    | 1602       | -1 | -1        | 0     |   |                 | 0000       | 0         | 0       |           | default |
|            |            |    |           |       |   |                 | 0000       | 0         | 0       |           |         |
|            |            |    |           |       |   |                 | 0000       | 0         | 0       |           |         |
|            |            |    |           |       |   |                 |            |           |         |           |         |

#### Table Description:

- **RxPdo(TxPdo) Name:** Default name is based from ESI file, user can change and export it to ENI.
- Index: Parameters from CoE. Changes are not recommended.
- SM: Number of Sync Manager, user can change the value.
- Mandatory: Defines the necessary parameters.
- Fixed: Defines which parameter the user can change.
- Entry Name: From CoE, user can change and export it to ENI.
- Indicator: Parameter from CoE. Changes are not recommended.
- Sub Indicator: Parameter from CoE. Changes are not recommended.
- BitLen: Parameter from CoE. Changes are not recommended.
- DataType: Parameter from CoE. Changes are not recommended.
- Save Button: Save changes after editing.
- Default Button: Revert to default ESI setting.
- Clear All Button: Clear PDO setting.

## 3. Process Image Tab

User can edit settings in the "RxPdo" or "TxPdo" tab. After editing, you can check the corresponding memory address in this tab. The edited settings will be valid after you click on the **save** button.

| Input Name            | DataType | BitSize | BitOffset | Memory Address |   | Output Name     | DataType | BitSize | BitOffset | Memory Add |
|-----------------------|----------|---------|-----------|----------------|---|-----------------|----------|---------|-----------|------------|
| Statusword            | UINT     | 16      | 328       | 16777218       | Þ | Controlword     | UINT     | 16      | 328       | 16777220   |
| Position Actual Value | DINT     | 32      | 344       | 16777220       |   | Target Position | DINT     | 32      | 344       | 16777224   |
| Velocity Actual Value | DINT     | 32      | 376       | 16777224       |   |                 |          |         |           |            |
|                       |          |         |           |                |   |                 |          |         |           |            |
|                       |          |         |           |                |   |                 |          |         |           |            |
|                       |          |         |           |                |   |                 |          |         |           |            |

#### Table description:

- Input(Output) Name: Uses the name in the "RxPdo" or "TxPdo" tab.
- BitSize: Variables Memory Size.
- BitOffset: Variable Offset (based on setting in "RxPdo" or "TxPdo").
- Memory Address: Variables Memory Address.

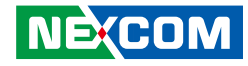

#### 4. DC Tab

This tab is used to set DC mode. Default DC settings of each slave are from its ESI file.

| Parameters RxPdo TxF | do Pr | ocess Image DC   |
|----------------------|-------|------------------|
| Setting              |       |                  |
| Mode                 | =     | DC 🔹             |
| Description          | =     | DC SYNCO         |
| DC SYNC Activat      | ion = | 0x0300           |
|                      | Ap    | ply To Other Set |
|                      |       |                  |

#### • Apply To Other:

Apply current slave device's settings to other slaves. Clicking the button will pop up the following dialog.

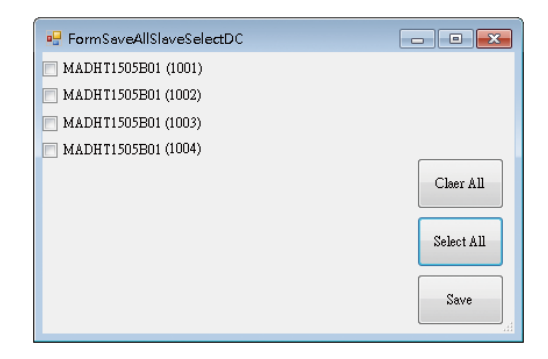

#### • Mode (Description):

Select the DC mode. If the slave supports DC mode, the default is enable "DC" sync mode. As long as (a) slave(s) device's DC mode can be selected in the network, EtherCAT Master will have a DC output information (function) of ENI File. To turn off the DC function from the network, the user must set all slaves as "free run" mode.

#### DC SYNC Activation: (ESC Register 0x0980~0x0981)

0x0000 – Disable SYNC0 & SYNC1 (Free Run) 0x0300 – Activate SYNC0 (DC Sync) 0x0700 – Activate SYNC0 & SYNC1

This is an advanced setting. This column will be displayed according to the ESI file selected in the DC mode. It is used to control DC SYNC signal output. Generally leave it at default.

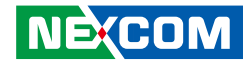

#### **Set Master Parameters**

Select the device and right click to bring up the pop-up menu, choose "Set Master Parameters".

| 🖃 🙀 EtherCat Master                                                    |                         |
|------------------------------------------------------------------------|-------------------------|
| BROADCOM NETXTREME GIGABIT ETHERNE                                     | Start Network           |
| ◆ AXE9200 16 Cn. Dig. In-/Output 2xMII (1001)<br>◆ D2 CoE Drive (1002) | Stop Network            |
|                                                                        | Set Master Parameters   |
|                                                                        | Network Quility Monitor |

There are 2 tabs:

- 1. System
- 2. ProcessImage

Described as below:

#### System Tab

| System | Process Image  |                                                                                           |     |
|--------|----------------|-------------------------------------------------------------------------------------------|-----|
| Cyc    | lic Time(us) = | 2000                                                                                      | Set |
| Link   | Error Mode =   | Auto re-connect(default)<br>Auto re-connect(default)<br>Manual re-connect<br>Stop network |     |

**The Cyclic Time:** Used to set the system performance. The values are communication time or refresh frequency between EC-Master and EC-Slave devices. The minimum value can't be larger than system limit value. This also can be set by calling API. Unit is micro second (us).

**Link Error Mode:** Behavior when there is a link error. After the network has been started, slave devices will be in "Operation" state. There are three modes when EC-Master detects the link error:

User also can set the mode by calling API, please refer to the NexECMRtx User Manual "Chapter 6.2".

- Auto re-connect(default): When a slave device loses communication, the main page "Area 5" will show "Slave Retry" message, while the system continues to re-connect automatically until the connection succeeds. Other slave devices continue to work at the same time.
- Manual re-connect: When a slave device loses communication, other slave devices will continue to work normally. The main page "Area 5" will show "Error message" and continue the next time when a network connection is successful.
- **Stop network:** When a slave device loses communication, EC-Master will stop the network. The main page "Area 5" will show "Error message".

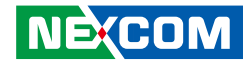

#### **Process Image Tab**

| Input Name            | DataType | BitSize | BitOffset | Memory Address |   | Input Name      | DataType | BitSize | BitOffset | Memory Address |                  |
|-----------------------|----------|---------|-----------|----------------|---|-----------------|----------|---------|-----------|----------------|------------------|
| nputs .               | BITARRS  | 8       | 568       | 16777216       | Þ | Outputs         | BITARRS  | 8       | 568       | 16777216       | Export(C Header) |
| nputs                 | BITARRS  | 8       | 576       | 16777217       |   | Outputs         | BITARRS  | 8       | 576       | 16777217       |                  |
| Statusword            | UINT     | 16      | 584       | 16777218       |   | Controlword     | UINT     | 16      | 584       | 16777218       |                  |
| Position Actual Value | DINT     | 32      | 600       | 16777220       |   | Target Position | DINT     | 32      | 600       | 16777220       |                  |
| Felocity Actual Value | DINT     | 32      | 632       | 16777224       |   |                 |          |         |           |                |                  |
|                       |          |         |           |                |   |                 |          |         |           |                | •                |
|                       |          |         |           |                |   |                 |          |         |           | Export C h     | eader fi         |

#### Network process image map

The format is the same with the process image of a slave described in the NexECMRtx User Manual "Chapter 3.1.5", but here you can see the memory allocation for the entire network topology, or use "Export C Header File" function to output variables of each slave device. You also can write your own program when the memory is accessed directly through the API.

#### Export C header file for process image map

Click "Export C Header File" button.

PDO memory mapping offset can be output as a C header (\*.h), It is easy to maintain your code using the define symbol when PDO mapping has changed. Output symbol format please refer to the NexECMRtx User Manual "Chapter 3.1.5".

#### ESI List (ESI File Management)

When using NexECM Configuration Tool to scan the devices, you can get how many slave devices and obtain hardware information (e.g. Device ID etc). Through comparing the information, NexECM Configuration Tool will get which ESI belongs to. (About ESI file please refer to the NexECMRtx User Manual "Chapter 3.1.3"). If users get a new ECAT slave device, they must import the ESI of the device.

2 methods to manage the ESI files:

- 1. Add/Remove the ESI file to the specified folder directly. When you add a new ESI file, you need to restart the NexECM Configuration Tool.
- 2. Use "ESI list" page to import/delete ESI files. The action of import & delete is applied immediately. No need to restart the NexECM Configuration Tool

|                                                                                                    | Corcist                                                                                                    |        |
|----------------------------------------------------------------------------------------------------|----------------------------------------------------------------------------------------------------|--------|
| NexCAT 0.0.3.12         File       Scan       Options       RTX       License       Help         Import ENI       Export ENI       22574L       2574L       D5B01 (1001)         Show ESI List         Show ESI List | AXE-5904.xml<br>Beckhoff EL1xxx.xml<br>Beckhoff EL1xxx.xml<br>D2COE.xml<br>D2COE.xml<br>PE-C1XX Bus Coupler - DIN rail.xml<br>PE-E1XX Digital Input - DIN rail.xml<br>PE-E2XX Digital output - DIN rail.xml<br>SYNTEK ESC5500.xml<br>SYNTEK ESC7062.xml<br>SYNTEK ESC7062.xml<br>Yaskawa SODV-E1_COE rev5.00.xml | Import |
|                                                                                                    |                                                                                                    | Exit   |
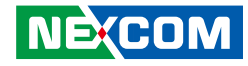

#### **DIO User Interface**

.

In Area 2, double-click the selected DIO slave device which you want to test, the DIO operation menu will appear. NexECM Configuration Tool will determine the device for DI, DO or DIO devices and automatically calculate the number of IO.

When the mouse cursor is at the DO button, the user can manually press DO button to operate DO, or user can use the "Cyclic function" and let the DO slave device to run automatically to start Marquee features starting from small (0) to large, and repeated run. After you check the box for Cyclic, it operates automatically. After the check is canceled, the program stops at the last channel being executed in operation.

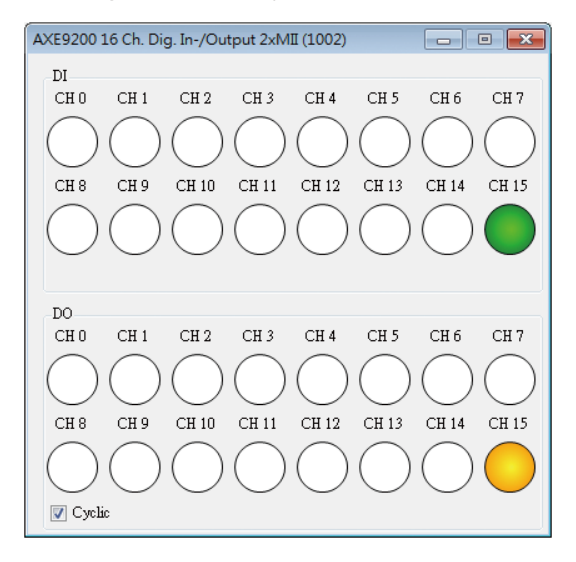

#### **CoE-SDO Operation Page**

In Area 2, double-click the selected CoE slave device which you want to test, the CoE operation menu will appear. NexECM Configuration Tool will automatically determine whether the slave device supports CIA 402.

Press the Refresh button and this will update parameter values automatically, the user can choose to represent decimal or hexadecimal display format. If a parameter is float, then the parameter from binary system will display in float.

If the user wants to change parameters value, you can use the mouse and click the left button twice quickly to edit the parameters value. After editing is complete, press the Enter key or leave the table then it can be successfully written. If the write fails or does not meet the standard written format data form, the parameter values automatically go back to the state before editing.

| D2 Co | E Drive (1001)   |                                         |           |        |        |
|-------|------------------|-----------------------------------------|-----------|--------|--------|
| CoE F | arameters Proces | ss Image                                |           |        |        |
|       |                  |                                         |           |        |        |
|       | Refresh          |                                         |           |        |        |
|       |                  | Value = Hex                             |           |        |        |
|       | Index(Hex)       | Name                                    | DataType  | Access | Value  |
|       | 1000             | Device Type                             | UDINT     | ro     | 131474 |
|       | 1001             | Error Register                          | USINT     | ro     | 0      |
|       | 1009             | Manufacturer Hardware Version           | STRING(1) | ro     | 0      |
|       | 100A             | Manufacturer Software Version           | STRING(1) | ro     | 0      |
| Þ     | 1018             | Identity Object                         | DT1018    |        |        |
|       | 1600             | Position Mode RxPDO Mapping Parameter 1 | DT1600    |        |        |
|       | 1601             | Velocity Mode RxPDO Mapping Parameter 2 | DT1601    |        |        |
|       | 1602             | Torque Mode RxPDO Mapping Parameter 3   | DT1602    |        |        |
| 1A00  |                  | Position Mode TxPDO Mapping Parameter 1 | DT1A00    |        |        |
| 1A01  |                  | Velocity Mode TxPDO Mapping Parameter 2 | DT1A01    |        |        |
|       | 1A02             | Torque Mode TxPDO Mapping Parameter 3   | DT1A02    |        |        |
|       | 1C00             | Sync Manager Communication Type         | DT1C00    |        |        |
|       | 1C10             | Sync Manager 0 PDO Assignment           | DT1C10    |        |        |

**CoE Parameters** 

NE:COM

-

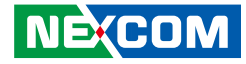

If the parameter of data type is "dataType", it indicates that the parameters contain sub parameters (Sub index). The user may want to access the parameters by double-clicking the mouse, and determine if the program has sub parameters (Sub Indicator). There will be a child window shown below. It is the same to read and write as mentioned in previous chapter.

|           |                   | V 🔽      | alue = Hex | Refres   |
|-----------|-------------------|----------|------------|----------|
| Sub Index | Name              | DataType | Access     | Value    |
| 0         | number of entries | USINT    |            | 04       |
| 1         | Vendor Id         | UDINT    | ro         | 0000aaaa |
| 2         | Product Code      | UDINT    | ro         | 00000003 |
| 3         | Revision number   | UDINT    | ro         | 00000001 |
| 4         | Serial number     | UDINT    | ro         | 00000001 |

**Sub Parameters** 

#### **Process Image Parameters Operation Page**

| D2 Co | D2 CoE Drive (1001)         |          |         |           |      |   |                 |          |         |           |      |  |
|-------|-----------------------------|----------|---------|-----------|------|---|-----------------|----------|---------|-----------|------|--|
| COEP  | COE ratameters roccos imago |          |         |           |      |   |                 |          |         |           |      |  |
|       | 🔲 Input Data = Hex          |          |         |           |      |   | 📄 Output Data = | Hex      |         |           |      |  |
|       | Input Name                  | DataType | BitSize | BitOffset | Data |   | Output Name     | DataType | BitSize | BitOffset | Data |  |
| Þ     | Statusword                  | UINT     | 16      | 568       | 96   | • | Controlword     | UINT     | 16      | 568       |      |  |
|       | Position Actual Value       | DINT     | 32      | 584       | 2342 |   | Target Position | DINT     | 32      | 584       |      |  |
|       | Velocity Actual Value       | DINT     | 32      | 616       | 0    |   |                 |          |         |           |      |  |
|       |                             |          |         |           |      |   |                 |          |         |           |      |  |
|       |                             |          |         |           |      |   |                 |          |         |           |      |  |
|       |                             |          |         |           |      |   |                 |          |         |           |      |  |
|       |                             |          |         |           |      |   |                 |          |         |           |      |  |
|       |                             |          |         |           |      |   |                 |          |         |           |      |  |
|       |                             |          |         |           |      |   |                 |          |         |           |      |  |
|       |                             |          |         |           |      |   |                 |          |         |           |      |  |
|       |                             |          |         |           |      |   |                 |          |         |           |      |  |
|       |                             |          |         |           |      |   |                 |          |         |           |      |  |
|       |                             |          |         |           |      |   |                 |          |         |           |      |  |
|       |                             |          |         |           |      |   |                 |          |         |           |      |  |
|       |                             |          |         |           |      |   |                 |          |         |           |      |  |
|       |                             |          |         |           |      |   |                 |          |         |           |      |  |
|       |                             |          |         |           |      |   |                 |          |         |           |      |  |
|       |                             |          |         |           |      |   |                 |          |         |           |      |  |
|       |                             |          |         |           |      |   |                 |          |         |           |      |  |
|       |                             |          |         |           |      |   |                 |          |         |           |      |  |

Users can access PDO (process data object) data after starting the network. When the checkbox "input data (output data) = hex" is checked, the data in the table is display as hexadecimal format.

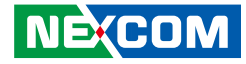

#### **Network Quality Monitor**

Users can open network communication quality test page after starting the network. Perform a Master to each slave device communication packet test. To show this page, you can right click the mouse on the node of network card (NIC) in NexECM Configuration Tool Area 2 and select "Network Quality Monitor" and the Network quality test page will appear.

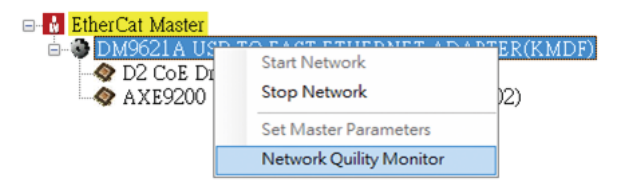

**Right Click on the NIC node** 

| Network Qu | uility Monitor |                    |                     |                    |          |
|------------|----------------|--------------------|---------------------|--------------------|----------|
| Inc Ado    | iress Send Fra | me Count Recv Fram | e Count 🛛 Lost Fran | e Count Error Data | a Count  |
| 0          | 242            | 242                | 0                   | 0                  |          |
| 1          | 242            | 242                | 0                   | 0                  |          |
|            |                |                    |                     |                    |          |
|            |                |                    |                     |                    |          |
|            |                |                    |                     |                    |          |
|            |                |                    |                     |                    |          |
|            |                |                    |                     |                    |          |
|            |                |                    |                     |                    |          |
|            |                |                    |                     |                    |          |
|            | Stop           | Send               |                     | C                  | lear All |

**Network Quality Monitor Page** 

- Inc Address: The Slave ID will follow the order of the scanned, zero based.
- Send Frame Count: The numbers of test frames are sent to slave device, check if the slave devices are in "OP" state. The frequency of the send frames is 10 ms.
- **Recv Frame Count:** The number of response frames. Normally, Both Send Frame Count and Recv Frame Count should be consistent.
- Lost Frame Count: Lost frames.
- **Error Frame Count:** The return frames data content does not belong to the slave device and state != OP.

Their relationship are as the following:

Send Frame count = Recv Frame count + Lost Frame count Recv Frame count = Normal Frame (state == OP) + Error Data Frame count.

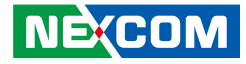

#### **NexECMRtxStartup**

"NexECMRtxStartup.exe" provides the convenience while you're using EtherCAT Master. Based on "NexECMRtxConfig.ini", we offer 3 major functions:

- 1. Load EtherCAT Master NexECMRtx.rtss
- 2. Download ENI file (EtherCAT Network Information)
- 3. Load user's RTX appliation (ex: UserRTXApp.rtss)

You can modify NexECMRtxStartup.ini content by "Notepad" or text editing software to meet your current files placed circumstances. Usually you need to modify "Application path" and "Network information file (ENI) path". You can find the ".ini" files "C:\Program Files\NEXCOM\NexECMRtx\tools". Please refer to the following illustration.

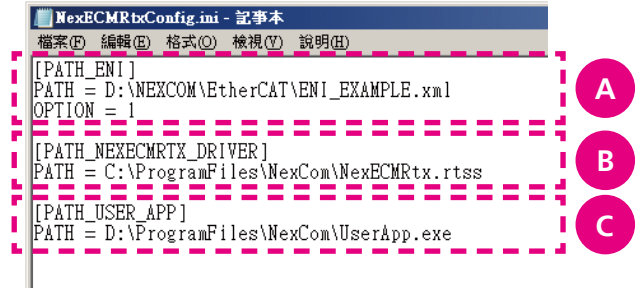

NexECMRtxConfig.ini Content

|          | Description                                                                                                    |  |  |  |  |  |
|----------|----------------------------------------------------------------------------------------------------|--|--|--|--|--|
| PATH_ENI | PATH_ENI                                                                                                    |  |  |  |  |  |
| PATH:    | Network Information File (ENI) Path<br>OPTION: Check the network interface card information by<br>using ENI file.<br>0: Use ENI file.<br>1: Do not use ENI file, use Parameter setting. |  |  |  |  |  |
| PATH_NEX | PATH_NEXECMRTX_DRIVER                                                                                                    |  |  |  |  |  |
| PATH:    | NexECMRtx.rtss File Path                                                                                                    |  |  |  |  |  |
| PATH_USE | PATH_USER_APP (Option)                                                                                                    |  |  |  |  |  |
| PATH:    | Fill your RTX application (*.rtss) path and file name.                                                                                                    |  |  |  |  |  |

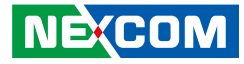

## **Acronis System Image Recovery**

Every NET system platform is equipped with **Acronis Startup Recovery Manager** and users need to activate it in Windows first to enable its recovery function. **Acronis Startup Recovery Manager** is a modification of the bootable agent, residing on the system disk in Windows and configured to start at boot time on pressing F11. It eliminates the need for a separate media or network connection to start the bootable rescue utility.

#### Activate Acronis Startup Recovery Manager

Please refer to the following steps to activate **Acronis Startup Recovery Manager**.

Step 1. Open **Acronis** on your desktop, choose **Tools and utilities** page then click **Acronis Startup Recovery Manager**.

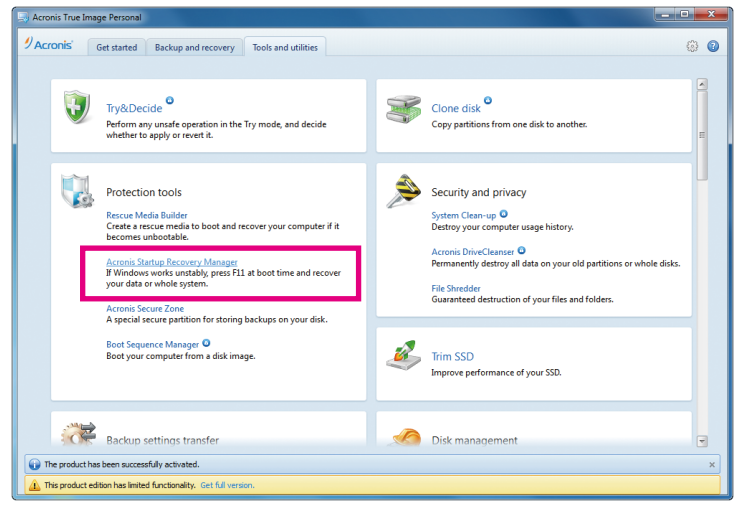

#### Figure 1. Acronis Startup Page

Step 2. Click **Activate**, then you will see the successful information. (Figure 3)

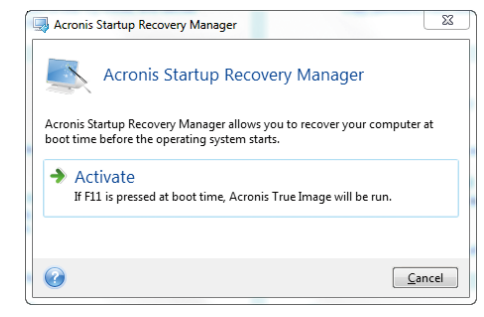

Figure 2: Acronis Startup Recovery Manager

| 🔜 Informa | ion 22                                                   |
|-----------|----------------------------------------------------------|
| 0         | Acronis Startup Recovery Manager activated successfully. |
|           | N                                                        |

Figure 3: The Information for Startup Recovery Manager

Step 3. Reboot your NET Series platform, and if the following prompt appears on your screen, it means the configuration for **Acronis Startup Recovery Manager** was successful.

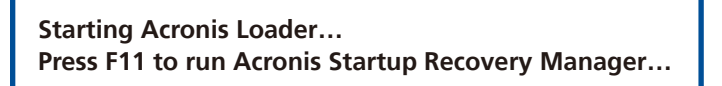

NEXCOM

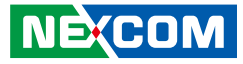

#### **Backup Your NET Series System**

When the installations and license activations of the necessary software in Windows are done, users can backup system image for the complete system. Once the system is backed up, users can always recover the operating system despite of any OS problem. This allows users to have a clean and complete backup image for your NET Series System.

The following steps show you how to back up system image with **Acronis Tools**.

Step 1. Double-click **Acronis** shortcut at desktop, and choose **Backup and** recovery page, then click **Back up data**.

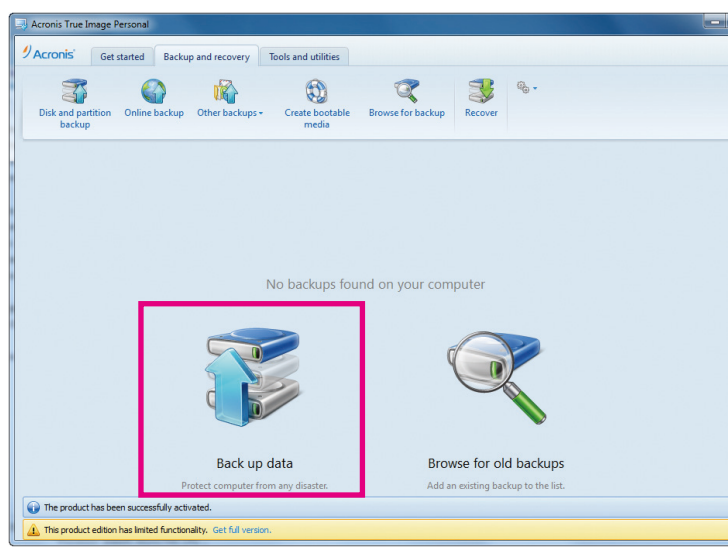

Figure 4. Backup and Recovery Page

Step 2. Back up the source to the **Acronis Secure Zone**, and name the backup file, then click **Back up now**.

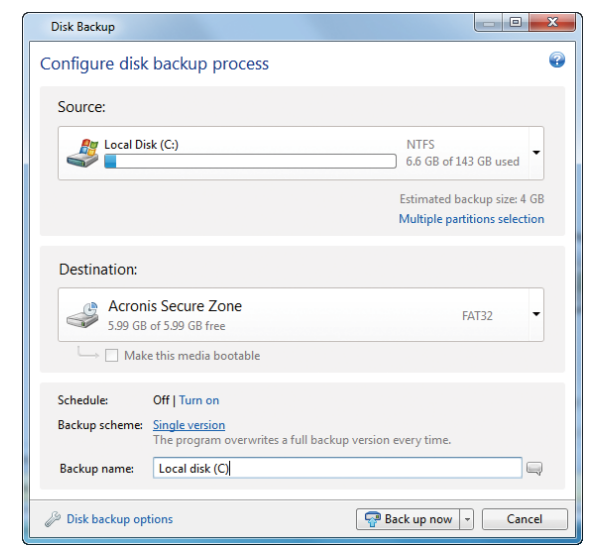

Figure 5. Disk Backup Page

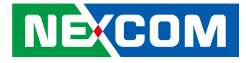

Step 3. Wait for a few minutes, the backup file for your system will be created in the **Acronis Secure Zone**.

| Acronis True Image Personal                                                                                       |             |  |  |  |  |  |
|----------------------------------------------------------------------------------------------------|-------------|--|--|--|--|--|
| Acronis' Get started Backup and recovery Tools and utilities                                                      |             |  |  |  |  |  |
|                                                                                                    |             |  |  |  |  |  |
|                                                                                                    | Search      |  |  |  |  |  |
| Disk and partition Online backup Other backups - Create bootable Browse for backup Recover 21 Sort by -<br>backup |             |  |  |  |  |  |
| Local disk (C) ☆                                                                                                  | Back up now |  |  |  |  |  |
| Location: Sasz                                                                                                    | Recover     |  |  |  |  |  |
| Schedule: Turn on                                                                                                 |             |  |  |  |  |  |
| Versions: 1 (last: Today at 4:12 AM)                                                                              |             |  |  |  |  |  |
| Total size: 3.77 GB                                                                                               | Settings    |  |  |  |  |  |
|                                                                                                    |             |  |  |  |  |  |
| The product has been successfully activated.                                                                      |             |  |  |  |  |  |
| 🔔 This product edition has limited functionality. Get full version.                                               |             |  |  |  |  |  |

Figure 6. Back Up Complete

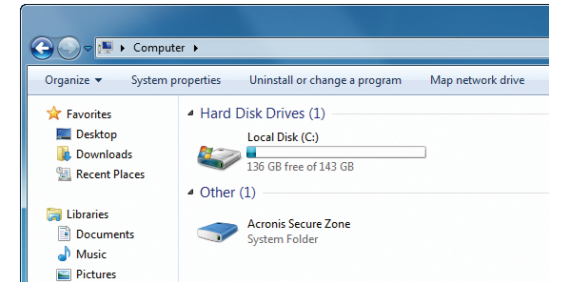

#### Figure 7. Acronis Secure Zone

**Note:** You can adjust the size for **Acronis Secure Zone** by referring to the following steps.

Step 1. Choose Tools and utilities page then click Acronis Secure Zone.

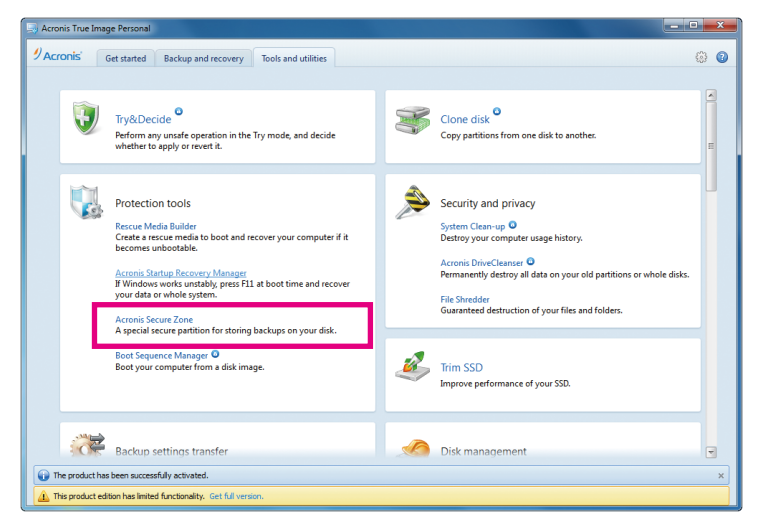

Figure 8. Adjust the Size for Acronis Secure Zone (1)

NE;COM

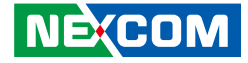

Step 2. Choose a selection which you need, then you will see the adjustment selections after you click **Next >**.

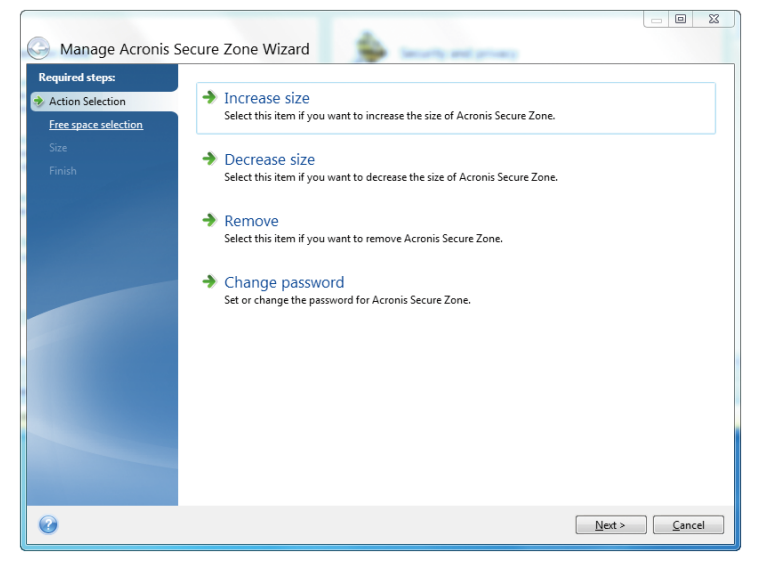

Figure 9. Adjust the Size for Acronis Secure Zone (2)

Step 3. Choose Disk 1: (C:), then you can adjust the size for **Acronis Secure Zone** (Figure 10), then click **Next >** to finish.

| G Manage Acronis S                                                                          | Secure Zone Wiz                           | zard                                                                                                    |                          |                                  |                                                  | 3 23 |
|---------------------------------------------------------------------------------------------|-------------------------------------------|----------------------------------------------------------------------------------------------------|--------------------------|----------------------------------|--------------------------------------------------|------|
| Required steps:<br><u>Action Selection</u><br>Free space selection<br><u>Size</u><br>Finish | Increase ASZ                              | Partition content<br>Partition -<br>Content of the second second | Flags<br>Pri,Act.<br>Log | Capacity<br>143.0 GB<br>5.999 GB | Free Spa Type<br>136.3 GB NTFS<br>2.221 GB FAT32 |      |
| 0                                                                                           | 149.1 GB C:<br>143.0 GE<br>Primary // Log | : NTFS<br>ical // Dynamic 👔 Acronis Secure                                                                                                    | Zone 💮 Uni               | illocated // U                   | Insupported   Next >                             | AC   |

Figure 10. Adjust the Size for Acronis Secure Zone (3)

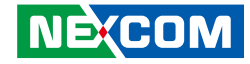

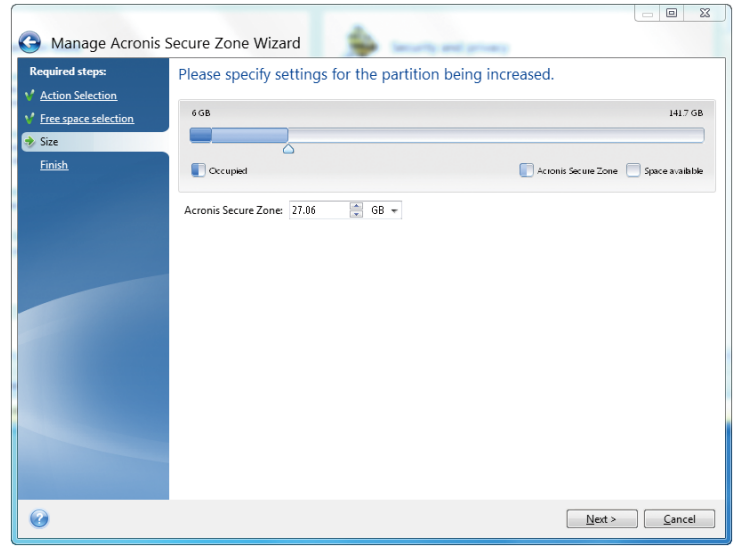

Figure 11. Adjust the Size for Acronis Secure Zone – Increase Size (4)

#### **Recover Your NET Series System**

This chapter shows you how to recover your system with **Acronis Startup Recovery Manager**. The prompt "**Press F11 for Acronis Startup Recovery Manager...**" will appear anytime you boot your system and you can simply hit the **F11** key on the keyboard to start the recovery process. The recovery function works even when the operating system fails.

The following steps will show you how to recover the system by using **Acronis Startup Recovery Manager**.

Step 1. Reboot the NET platform, when the following statement appears on your screen, hit **F11** immediately.

Starting Acronis Loader... Press F11 to run Acronis Startup Recovery Manager...

- Step 2. Enter the Linux kernel command line: **quiet** in the Boot menu, then click **OK**.
- Step 3. After entering the Acronis True Image Personal, click Acronis True Image.
- Step 4. Wait for initialization to finish and enter into the Home page, click **Recover**, then you will enter the **Recovery Wizard System**.
- Step 5. In the **Recovery Wizard System**, you need to select the NET Series backup (which platform is used, e.g., NET3600...) in the Archive selection, then click the **Next >** button.

NE:COM

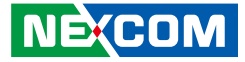

- Step 6. In the **Recovery method** page, choose **Recover whole disk and partitions**, then click the **Next >** button.
- Step 7. In the **What to recover** page, select NTFS(C:) in Disk 1, then click the **Next >** button.
- Step 8. In the **Specify settings of Partition C** page, the first part is **Partition location**, click **New location**, then choose NTFS(C:) and click **Accept**. The second part is **Partition Type**, click **Change default**, select Primary, then click **Accept**.
- Step 9. After completing Steps 1 to 8, you will see the **Summary** information in the **finish** page if those steps are set successfully. Click **Proceed** to start recovery.

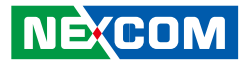

# CHAPTER 3: JUMPERS AND CONNECTORS

This chapter describes how to set the jumpers on the motherboard. Note that the following procedures are generic for NET 3140P2E-ECM.

# **Before You Begin**

- Ensure you have a stable, clean working environment. Dust and dirt can get into components and cause a malfunction. Use containers to keep small components separated.
- Adequate lighting and proper tools can prevent you from accidentally damaging the internal components. Most of the procedures that follow require only a few simple tools, including the following:
  - A Philips screwdriver
  - A flat-tipped screwdriver
  - A set of jewelers Screwdrivers
  - A grounding strap
  - An anti-static pad
- Using your fingers can disconnect most of the connections. It is recommended that you do not use needle-nosed pliers to disconnect connections as these can damage the soft metal or plastic parts of the connectors.
- Before working on internal components, make sure that the power is off. Ground yourself before touching any internal components, by touching a metal object. Static electricity can damage many of the elec-

tronic components. Humid environment tend to have less static electricity than dry environments. A grounding strap is warranted whenever danger of static electricity exists.

# **Precautions**

Computer components and electronic circuit boards can be damaged by discharges of static electricity. Working on the computers that are still connected to a power supply can be extremely dangerous.

Follow the guidelines below to avoid damage to your computer or your-self:

- Always disconnect the unit from the power outlet whenever you are working inside the case.
- If possible, wear a grounded wrist strap when you are working inside the computer case. Alternatively, discharge any static electricity by touching the bare metal chassis of the unit case, or the bare metal body of any other grounded appliance.
- Hold electronic circuit boards by the edges only. Do not touch the components on the board unless it is necessary to do so. Don't flex or stress the circuit board.
- Leave all components inside the static-proof packaging that they shipped with until they are ready for installation.
- Use correct screws and do not over tighten screws.

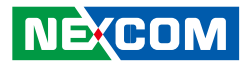

## **Jumper Settings**

A jumper is the simplest kind of electric switch. It consists of two metal pins and a cap. When setting the jumpers, ensure that the jumper caps are placed on the correct pins. When the jumper cap is placed on both pins, the jumper is **short**. If you remove the jumper cap, or place the jumper cap on just one pin, the jumper is **open**.

Refer to the illustrations below for examples of what the 2-pin and 3-pin jumpers look like when they are short (on) and open (off).

Two-Pin Jumpers: Open (Left) and Short (Right)

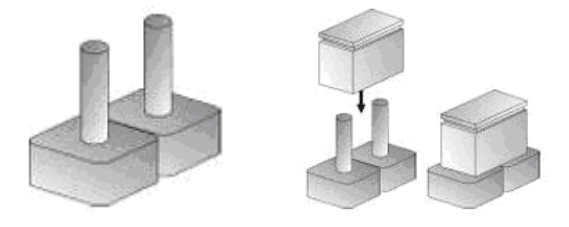

Three-Pin Jumpers: Pins 1 and 2 Are Short

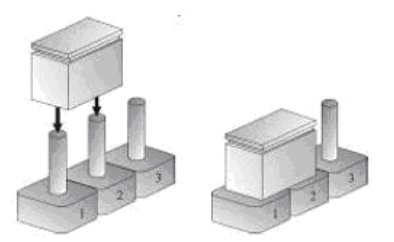

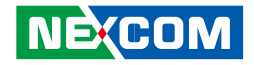

## Locations of the Jumpers and Connectors

#### **NISB3140**

The figure on the right is the top view of the NISB3140 main board which is the main board used in NET 3140P2E-ECM. It shows the locations of the jumpers and connectors.

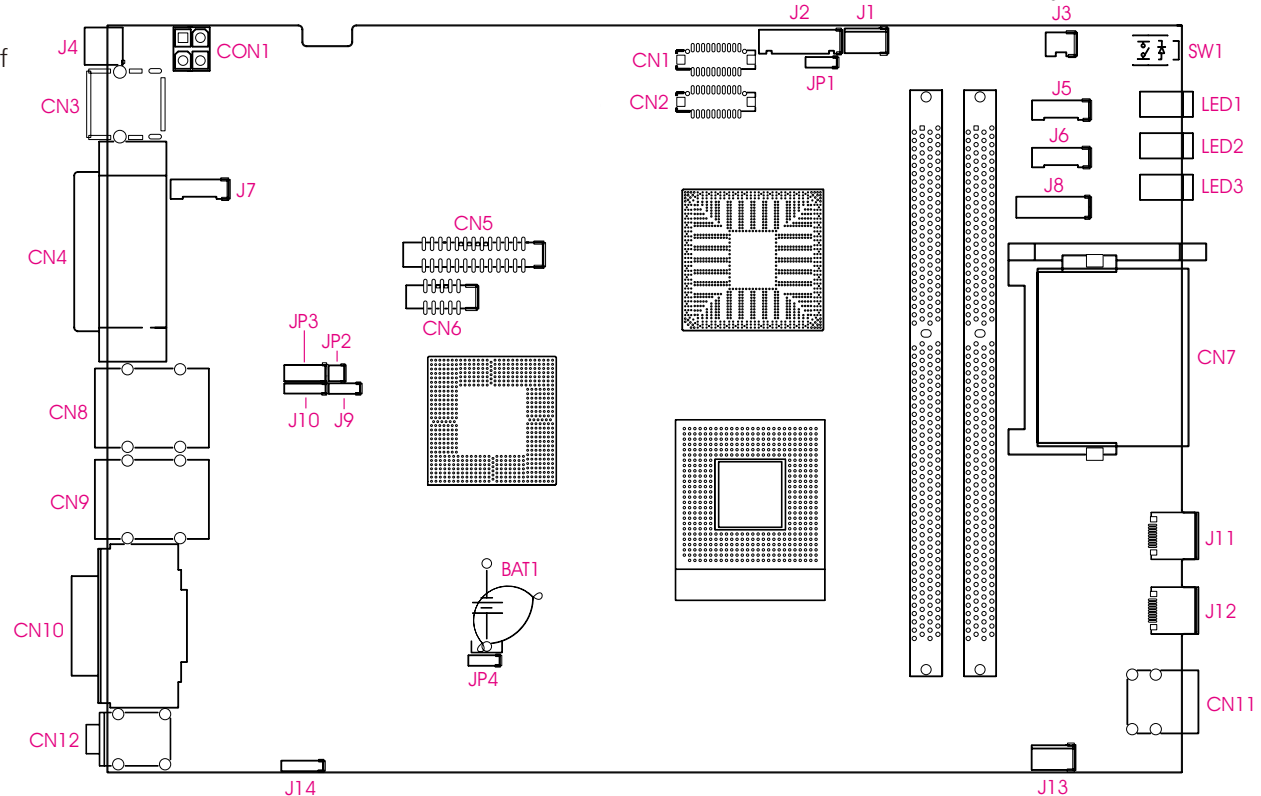

-

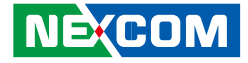

The figure below is the bottom view of the NISB3140 main board.

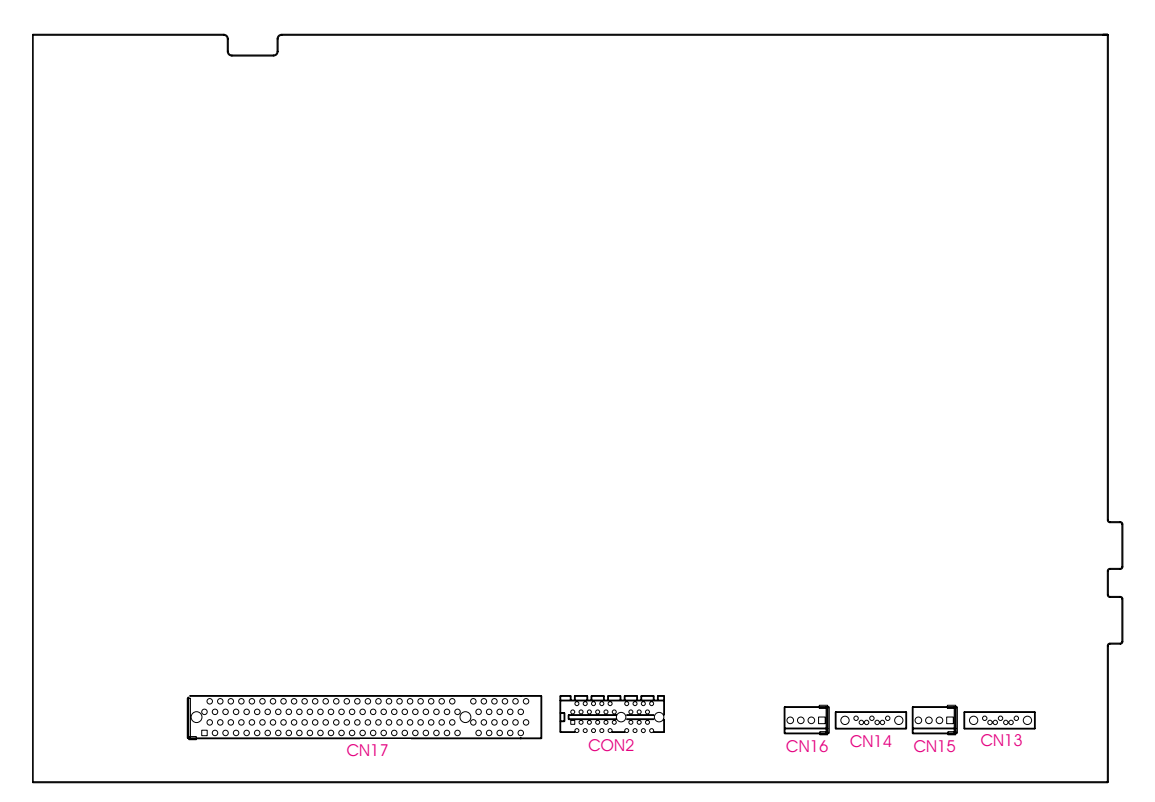

H

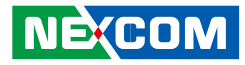

### **Connector Pin Definitions**

#### **External I/O Interface**

**Status Indicators** 

-

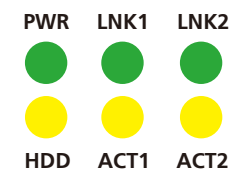

| Status     | LED Color                       |
|------------|---------------------------------|
| PWR        | Green                           |
| HDD        | Yellow                          |
| LNK1, LNK2 | Green lighted: LAN ports linked |
| ACT1, ACT2 | Yellow blinking: Data activity  |

#### **USB** Ports

Connector size: Dual USB port Connector location: CN11

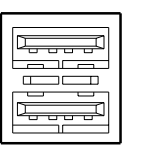

| Pin | Definition | Pin | Definition |
|-----|------------|-----|------------|
| 1   | VCC5       | 7   | USB5+      |
| 2   | USB4-      | 8   | GND        |
| 3   | USB4+      | 22  | GND        |
| 4   | GND        | 23  | GND        |
| 5   | VCC5       | 26  | GND        |
| 6   | USB5-      | 27  | GND        |

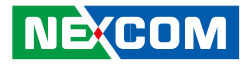

#### Remote Power On/Off Switch

Connector size: 2-pin switch Connector location: J4

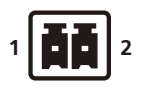

-

| Pin | Definition |
|-----|------------|
| 1   | GND        |
| 2   | PWRBT      |

#### PS/2 Keyboard/Mouse Port

Connector size: PS/2, Mini-DIN-6, JST-2.0mm-M-180 Connector location: J7

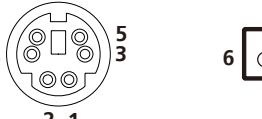

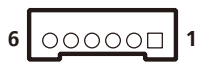

| Pin | Definition | Pin | Definition |
|-----|------------|-----|------------|
| 1   | VCC5       | 2   | KDAT       |
| 3   | KCLK       | 4   | MDAT       |
| 5   | MCLK       | 6   | GND        |

H

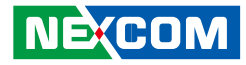

#### 16V-30V DC Input

Connector size: 4-pin power jack, 15x16x17.4mm, POWER-F-90 Connector location: CN3

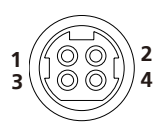

| Pin | Definition | Pin | Definition |
|-----|------------|-----|------------|
| 1   | VIN        | 2   | VIN        |
| 3   | GND        | 4   | GND        |

#### **Parallel Connector**

Connector size: 25-pin D-Sub, 2x13 (2.0mm), BOX-2.0mm-M-180 Connector location: CN5

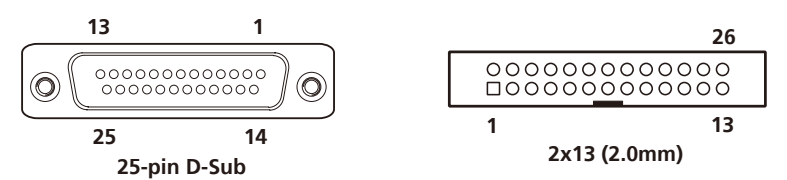

| Pin | Definition | Pin | Definition |
|-----|------------|-----|------------|
| 1   | LPT_ STB#  | 2   | LPT_ PRD0  |
| 3   | LPT_ PRD1  | 4   | LPT_ PRD2  |
| 5   | LPT_ PRD3  | 6   | LPT_ PRD4  |
| 7   | LPT_ PRD5  | 8   | LPT_ PRD6  |
| 9   | LPT_ PRD7  | 10  | LPT_ACK#R  |
| 11  | LPT_BUSY   | 12  | LPT_PE     |
| 13  | LPT_SLCT   | 14  | LPT_AFD#   |
| 15  | LPT_ERR#   | 16  | LPT_INIT#  |
| 17  | LPT_SLIN#  | 18  | GND        |
| 19  | GND        | 20  | GND        |
| 21  | GND        | 22  | GND        |
| 23  | GND        | 24  | GND        |
| 25  | GND        | 26  | NC         |

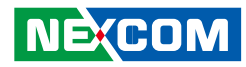

#### Serial Interface (COM 1 - COM 4)

Connector size: 44-pin D-Sub, 2x22 (12.55mm x 53.04mm) Connector location: CN4

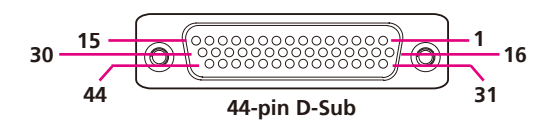

The 44-pin D-Sub connector is used to connect 4 external serial devices. Use the COM ports on the provided "DB44 to 4x DB9 COM port cable" (included in the package) to connect the devices.

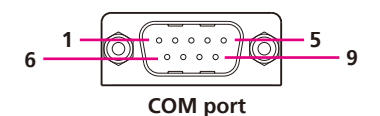

| Pin | Definition | Pin | Definition |
|-----|------------|-----|------------|
| 1   | COM1_DCD   | 2   | COM1_RXD   |
| 3   | COM1_TXD   | 4   | COM1_DTR   |
| 5   | GND        | 6   | COM1_DSR   |
| 7   | COM1_RTS   | 8   | COM1_CTS   |
| 9   | COM1_RI    | 10  | GND        |
| 11  | COM2_DCD   | 12  | COM2_RXD   |
| 13  | COM2_TXD   | 14  | COM2_DTR   |
| 15  | GND        | 16  | COM2_DSR   |
| 17  | COM2_RTS   | 18  | COM2_CTS   |
| 19  | COM2_RI    | 20  | GND        |
| 21  | COM3_DCD   | 22  | COM3_RXD   |
| 23  | COM3_TXD   | 24  | COM3_DTR   |
| 25  | GND        | 26  | COM3_DSR   |
| 27  | COM3_RTS   | 28  | COM3_CTS   |
| 29  | COM3_RI    | 30  | GND        |
| 31  | COM4_DCD   | 32  | COM4_RXD   |
| 33  | COM4_TXD   | 34  | COM4_DTR   |
| 35  | GND        | 36  | COM4_DSR   |
| 37  | COM4_RTS   | 38  | COM4_CTS   |
| 39  | COM4_RI    | 40  | GND        |
| 41  | NC         | 42  | NC         |
| 43  | NC         | 44  | NC         |

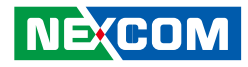

| COM1 (RS232) labelled "A" on DB9 Cable Connector |           |                                       |    |   |      |  |  |  |
|--------------------------------------------------|-----------|---------------------------------------|----|---|------|--|--|--|
| DB44 Pin #                                       | DB9 Pin # | DB9 Pin # Def. DB44 Pin # DB9 Pin # D |    |   |      |  |  |  |
| 1                                                | 1         | DCD1                                  | 2  | 2 | RXD1 |  |  |  |
| 3                                                | 3         | TXD1                                  | 4  | 4 | DTR1 |  |  |  |
| 5                                                | 5         | GND                                   | 6  | 6 | DSR1 |  |  |  |
| 7                                                | 7         | RTS1                                  | 8  | 8 | CTS1 |  |  |  |
| 9                                                | 9         | RI1                                   | 10 |   | GND  |  |  |  |

| COM2 (RS232) labelled "B" on DB9 Cable Connector |           |      |            |           |      |  |
|--------------------------------------------------|-----------|------|------------|-----------|------|--|
| DB44 Pin #                                       | DB9 Pin # | Def. | DB44 Pin # | DB9 Pin # | Def. |  |
| 11                                               | 1         | DCD2 | 12         | 2         | RXD2 |  |
| 13                                               | 3         | TXD2 | 14         | 4         | DTR2 |  |
| 15                                               | 5         | GND  | 16         | 6         | DSR2 |  |
| 17                                               | 7         | RTS2 | 18         | 8         | CTS2 |  |
| 19                                               | 9         | RI2  | 20         |           | GND  |  |

| COM3 (RS232) labelled "C" on DB9 Cable Connector |           |                                     |    |   |      |  |  |  |
|--------------------------------------------------|-----------|-------------------------------------|----|---|------|--|--|--|
| DB44 Pin #                                       | DB9 Pin # | DB9 Pin # Def. DB44 Pin # DB9 Pin # |    |   |      |  |  |  |
| 21                                               | 1         | DCD3                                | 22 | 2 | RXD3 |  |  |  |
| 23                                               | 3         | TXD3                                | 24 | 4 | DTR3 |  |  |  |
| 25                                               | 5         | GND                                 | 26 | 6 | DSR3 |  |  |  |
| 27                                               | 7         | RTS3                                | 28 | 8 | CTS3 |  |  |  |
| 29                                               | 9         | RI3                                 | 30 |   | GND  |  |  |  |

| COM4 (RS232) labelled "D" on DB9 Cable Connector |           |      |            |           |      |  |  |
|--------------------------------------------------|-----------|------|------------|-----------|------|--|--|
| DB44 Pin #                                       | DB9 Pin # | Def. | DB44 Pin # | DB9 Pin # | Def. |  |  |
| 31                                               | 1         | DCD4 | 32         | 2         | RXD4 |  |  |
| 33                                               | 3         | TXD4 | 34         | 4         | DTR4 |  |  |
| 35                                               | 5         | GND  | 36         | 6         | DSR4 |  |  |
| 37                                               | 7         | RTS4 | 38         | 8         | CTS4 |  |  |
| 39                                               | 9         | RI4  | 40         |           | GND  |  |  |
| 41                                               |           | NC   | 42         |           | NC   |  |  |
| 43                                               |           | NC   | 44         |           | NC   |  |  |

Note: Pin 39 is defined as an external power source, which can be selected for 5V or 12V using JP10.

| COM2 (RS422) labelled "B" on DB9 Cable Connector |           |                                     |    |   |      |  |  |  |
|--------------------------------------------------|-----------|-------------------------------------|----|---|------|--|--|--|
| DB44 Pin #                                       | DB9 Pin # | DB9 Pin # Def. DB44 Pin # DB9 Pin # |    |   |      |  |  |  |
| 11                                               | 1         | TXD-                                | 12 | 2 | TXD+ |  |  |  |
| 13                                               | 3         | RXD+                                | 14 | 4 | RXD- |  |  |  |
| 15                                               | 5         | GND                                 | 16 | 6 | RTS- |  |  |  |
| 17                                               | 7         | RTS#                                | 18 | 8 | CTS+ |  |  |  |
| 19                                               | 9         | CTS-                                | 20 |   | GND  |  |  |  |

Ε.

-

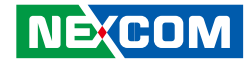

| COM2 (RS485) labelled "B" on DB9 Cable Connector |           |          |            |           |          |  |
|--------------------------------------------------|-----------|----------|------------|-----------|----------|--|
| DB44 Pin #                                       | DB9 Pin # | Def.     | DB44 Pin # | DB9 Pin # | Def.     |  |
| 11                                               | 1         | TXD- 12  |            | 2         | TXD+     |  |
|                                                  |           | RXD-     |            |           | RXD+     |  |
| 13                                               | 3         | Reserved | 14         | 4         | Reserved |  |
| 15                                               | 5         | Reserved | 16         | 6         | Reserved |  |
| 17                                               | 7         | Reserved | 18         | 8         | Reserved |  |
| 19                                               | 9         | Reserved | 20         |           | Reserved |  |

Connector size: 2x5 (2.0mm -M-180) Connector location: CN6

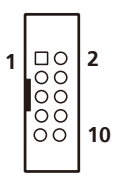

| Pin | Definition | Pin | Definition |
|-----|------------|-----|------------|
| 1   | COM5_DCD   | 2   | COM5_RXD   |
| 3   | COM5_TXD   | 4   | COM5_DTR   |
| 5   | GND        | 6   | COM5_DSR   |
| 7   | COM5_RTS   | 8   | COM5_CTS   |
| 9   | COM5_RI    | 10  | GND        |

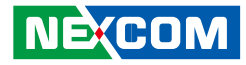

#### LAN Ports

-

Connector size: RJ45 port with LEDs Connector location: CN8B (LAN1)

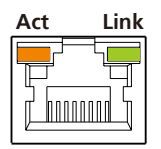

| Act                | Status        | Link                    | Status  |
|--------------------|---------------|-------------------------|---------|
| Orange<br>Blinking | Data Activity | Green<br>Always Lighted | Linked  |
| Off                | No Acitivity  | Off                     | No Link |

| Pin | Definition | Pin | Definition    |
|-----|------------|-----|---------------|
| 09  | LAN1_MOP   | 10  | LAN1_MON      |
| 11  | LAN1_M1P   | 12  | LAN1_M2P      |
| 13  | LAN1_M2N   | 14  | LAN1_M1N      |
| 15  | LAN1_M3P   | 16  | LAN1_M3N      |
| 17  | LAN1_LED1P | 18  | LAN1_LED_ACT# |
| 19  | LAN1_LED2P | 20  | LAN1_LINK#    |
| 21  | GND        | 24  | GND           |
| 25  | GND        | 28  | GND           |

#### LAN2 Ports

Connector size: RJ45 port with LEDs Connector location: CN9B (LAN2)

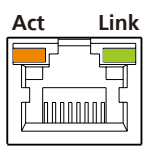

| Act                | Status        |
|--------------------|---------------|
| Orange<br>Blinking | Data Activity |
| Off                | No Acitivity  |

| Link                    | Status  |
|-------------------------|---------|
| Green<br>Always Lighted | Linked  |
| Off                     | No Link |

| Pin | Definition | Pin | Definition    |
|-----|------------|-----|---------------|
| 09  | LAN2_MOP   | 10  | LAN2_MON      |
| 11  | LAN2_M1P   | 12  | LAN2_M2P      |
| 13  | LAN2_M2N   | 14  | LAN2_M1N      |
| 15  | LAN2_M3P   | 16  | LAN2_M3N      |
| 17  | LAN2_LED1P | 18  | LAN2_LED_ACT# |
| 19  | LAN2_LED2P | 20  | LAN2_LINK#    |
| 21  | GND        | 24  | GND           |
| 25  | GND        | 28  | GND           |

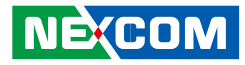

#### **USB** Ports

Connector size: Dual USB port Connector location: CN8A

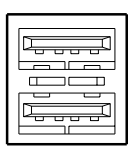

| Pin     | Definition | Pin | Definition |
|---------|------------|-----|------------|
| 1       | VCC5       | 5   | VCC5       |
| 2 USBO- |            | 6   | USB1-      |
| 3       | USB0+      | 7   | USB1+      |
| 4       | GND        | 8   | GND        |
| 22      | GND        | 23  | GND        |
| 26      | GND        | 27  | GND        |

#### **USB** Ports

Connector size: Dual USB port Connector location: CN9A

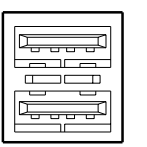

| Pin | Definition | Pin | Definition |
|-----|------------|-----|------------|
| 1   | VCC5       | 5   | VCC5       |
| 2   | 2 USB2-    |     | USB3-      |
| 3   | USB2+      | 7   | USB3+      |
| 4   | GND        | 8   | GND        |
| 22  | GND        | 23  | GND        |
| 26  | GND        | 27  | GND        |

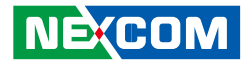

#### VGA Port

-

Connector size: DB-15 port, 15-pin D-Sub Connector location: CN10B

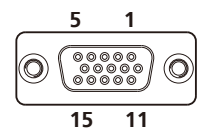

| Pin | Description | Pin | Description | Pin | Description |
|-----|-------------|-----|-------------|-----|-------------|
| 1   | RED_VGA     | 2   | GREEN_VGA   | 3   | BLUE_VGA    |
| 4   | DVI_GND     | 5   | DVI_GND     | 6   | DVI_GND     |
| 7   | DVI_GND     | 8   | DVI_GND     | 9   | VGA_+5V     |
| 10  | DVI_GND     | 11  | DVI_GND     | 12  | DATA_V      |
| 13  | HS_VGA      | 14  | VS_VGA      | 15  | CLK_V       |
| MH3 | DVI_GND     | MH4 | DVI_GND     |     |             |

#### **DVI-I Port**

Connector size: 30-pin D-Sub, 2.0mm-M-180 Connector location: CN10A

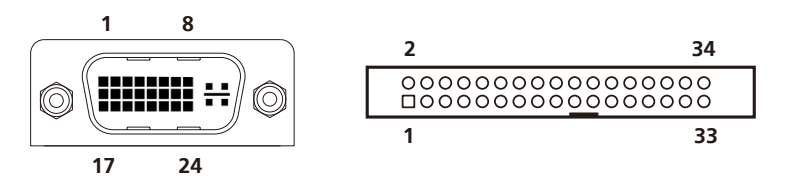

| Pin | Function     | Pin | Function      |
|-----|--------------|-----|---------------|
| 01  | HDMI_DATA2_N | 2   | HDMI_DATA2_P  |
| 03  | GND          | 4   | NC            |
| 05  | DDC_DATA     | 6   | HDMI_DDC_CLK  |
| 07  | HDMI         | 8   | DDC_VSYNC_VGA |
| 09  | HDMI_DATA1_N | 10  | HDMI_DATA1_P  |
| 11  | GND          | 12  | NC            |
| 13  | NC           | 14  | VCC5          |
| 15  | GND          | 16  | HDMIC_HPD     |
| 17  | HDMI_DATA0_N | 18  | HDMI_DATA0_P  |
| 19  | GND          | 20  | DDC_DATA_VGA  |
| 21  | DDC_CLK_VGA  | 22  | NC            |
| 23  | HDMI_CLK_P   | 24  | HDMI_CLK_N    |
| C1  | RED_VGA      | C2  | GREEN_VGA     |
| C3  | BLUE_VGA     | C4  | HSYNC_VGA     |
| C5A | GND          | C5B | GND           |

H

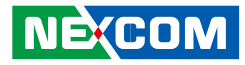

#### Speaker-out Jack

-

Connector size: 5-pin jack, 25.9x12.6x17.0mm Connector location: CN12B

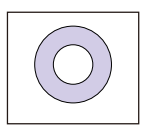

| Pin | Definition |
|-----|------------|
| 22  | LINE_OUT_L |
| 23  | GND        |
| 24  | LINE_JD    |
| 25  | LINE_OUT_R |

#### Mic-in Jack

Connector size: 5-pin jack, 25.9x12.6x17.0mm Connector location: CN12A

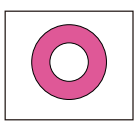

| Pin | Definition |
|-----|------------|
| 1   | GND        |
| 2   | MIC_OUT-L  |
| 3   | GND        |
| 4   | MIC_JD     |
| 5   | MIC_OUT-R  |

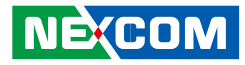

#### **Internal Connectors**

#### **ATX Power Output Connector**

Connector size: 2x2 Connector location: CON1

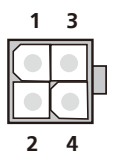

•

| Pin | Definition |  |
|-----|------------|--|
| 1   | GND        |  |
| 2   | GND        |  |
| 3   | VIN        |  |
| 4   | VIN        |  |

#### **CMOS** Clear

Connector size: 1x3 (2.54mm-M-180) Connector location: JP4

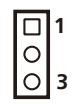

| Pin | Definition |
|-----|------------|
| 1   | RTC        |
| 2   | RTCRST#    |
| 3   | CLR_CMOS   |

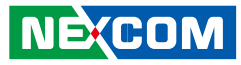

#### **Reset Connector**

Connector size: 1x2 (JST 2.5mm-M-90) Connector location: J3

| 1 |          |
|---|----------|
| 2 | <u> </u> |

-

| Pin | Definition |  |  |  |
|-----|------------|--|--|--|
| 1   | SYS_RESET# |  |  |  |
| 2   | GND        |  |  |  |

#### **SMBus Pin Header**

Connector size: 1x3 (2.54mm-M-180) Connector location: J9

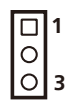

| Pin | Definition |  |  |  |
|-----|------------|--|--|--|
| 1   | SMB_CLK    |  |  |  |
| 2   | SMB_DATA   |  |  |  |
| 3   | GND        |  |  |  |

H

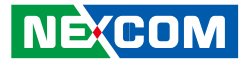

#### **LVDS Power Select**

Connector size: 1x3 (2.54mm-M-180) Connector location: JP1

|   | 1 |
|---|---|
| 0 |   |
| 0 | 3 |

-

| Pin | Definition |  |  |  |  |
|-----|------------|--|--|--|--|
| 1   | VCC5       |  |  |  |  |
| 2   | PANEL_VDD  |  |  |  |  |
| 3   | VCC3       |  |  |  |  |

#### LVDS Channel A Connector

Connector size: LCD-1.25mm-M-180 Connector location: CN2

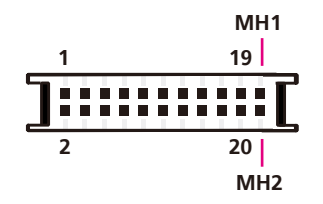

| Pin | Definition | Pin | Definition |
|-----|------------|-----|------------|
| 1   | L_DDC_CLK  | 2   | L_DDC_DATA |
| 3   | PANEL_VDD  | 4   | LA_DATAP0  |
| 5   | LA_DATAP3  | 6   | LA_DATAN0  |
| 7   | LA_DATAN3  | 8   | PANEL_VDD  |
| 9   | GND        | 10  | LA_DATAP1  |
| 11  | LA_CLKP    | 12  | LA_DATAN1  |
| 13  | LA_CLKN    | 14  | GND        |
| 15  | GND        | 16  | +12V       |
| 17  | LA_DATAP2  | 18  | +12V       |
| 19  | LA_DATAN2  | 20  | GND        |

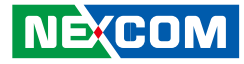

#### LVDS Channel B Connector

Connector size: LCD-1.25mm-M-180 Connector location: CN1

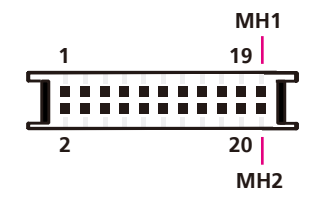

| Pin | Definition | Pin | Definition |
|-----|------------|-----|------------|
| 1   | L_DDC_CLK  | 2   | L_DDC_DATA |
| 3   | PANEL_VDD  | 4   | LB_DATAP0  |
| 5   | LB_DATAP3  | 6   | LB_DATAN0  |
| 7   | LB_DATAN3  | 8   | PANEL_VDD  |
| 9   | GND        | 10  | LB_DATAP1  |
| 11  | LB_CLKP    | 12  | LB_DATAN1  |
| 13  | LB_CLKN    | 14  | GND        |
| 15  | GND_LVDS   | 16  | +12V       |
| 17  | LB_DATAP2  | 18  | +12V       |
| 19  | LB_DATAN2  | 20  | GND        |

#### LVDS Backlight Connector

Connector size: 1x7 (JST-2.5mm-M-180) Connector location: J2

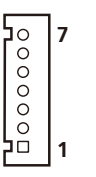

| Pin | Definition |  |  |  |  |
|-----|------------|--|--|--|--|
| 1   | VCC5       |  |  |  |  |
| 2   | +12V       |  |  |  |  |
| 3   | +12V       |  |  |  |  |
| 4   | BKLTCTL    |  |  |  |  |
| 5   | GND        |  |  |  |  |
| 6   | GND        |  |  |  |  |
| 7   | BKLTEN     |  |  |  |  |

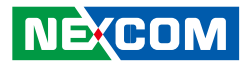

#### **CD-in Connector**

Connector size: 1x4 (2.54mm-M-180) Connector location: J14

|           | 1 |
|-----------|---|
| ŏ         | 4 |
| $ \circ $ | 4 |

-

| Pin | Definition |  |  |  |
|-----|------------|--|--|--|
| 1   | CD_L       |  |  |  |
| 2   | GND        |  |  |  |
| 3   | GND        |  |  |  |
| 4   | CD_R       |  |  |  |

#### SATA1 Port

Connector size: Standard Serial ATAII 7P (1.27mm, SATA-M-180) Connector location: CN13

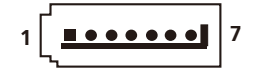

| Pin | Definition |  |  |  |
|-----|------------|--|--|--|
| 1   | GND        |  |  |  |
| 2   | SATA_TXP0  |  |  |  |
| 3   | SATA_TXN0  |  |  |  |
| 4   | GND        |  |  |  |
| 5   | SATA_RXN0  |  |  |  |
| 6   | SATA_RXP0  |  |  |  |
| 7   | GND        |  |  |  |

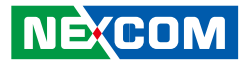

#### SATA2 Port

-

Connector size: Standard Serial ATAII 7P (1.27mm, SATA-M-180) Connector location: CN14

| 1 | Ĺ | • | • | • | • | • | • | I | 7 |
|---|---|---|---|---|---|---|---|---|---|
|   | _ |   |   |   |   |   |   | _ |   |

| Pin | Definition |  |  |  |
|-----|------------|--|--|--|
| 1   | GND        |  |  |  |
| 2   | SATA_TXP1  |  |  |  |
| 3   | SATA_TXN1  |  |  |  |
| 4   | GND        |  |  |  |
| 5   | SATA_RXN1  |  |  |  |
| 6   | SATA_RXP1  |  |  |  |
| 7   | GND        |  |  |  |

#### **SATA1** Power Connector

Connector size: 4-pin Wafer, 2.54mm-M-180 Connector location: CN16

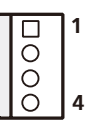

| Pin | Definition |
|-----|------------|
| 1   | +12V       |
| 2   | GND        |
| 3   | GND        |
| 4   | VCC5       |

H

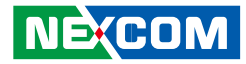

#### SATA2 Power Connector

Connector size: 4-pin Wafer, 2.54mm-M-180 Connector location: CN15

| Γ |   | 1 |
|---|---|---|
|   | 0 |   |
| L | 0 | 4 |

| Pin | Definition |  |
|-----|------------|--|
| 1   | +12V       |  |
| 2   | GND        |  |
| 3   | GND        |  |
| 4   | VCC5       |  |

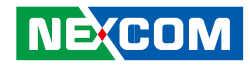

#### CompactFlash

Connector type: 2x25 (2.5mm) Connector location: CN7

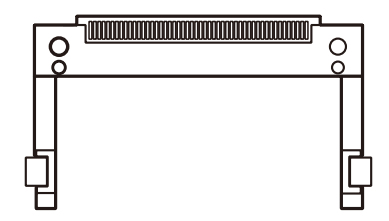

| Pin | Description | Pin | Description |
|-----|-------------|-----|-------------|
| 1   | GND         | 2   | PDD3        |
| 3   | PDD4        | 4   | PDD5        |
| 5   | PDD6        | 6   | PDD7        |
| 7   | -PCS0       | 8   | GND         |
| 9   | GND         | 10  | GND         |
| 11  | GND         | 12  | GND         |
| 13  | VCC5        | 14  | GND         |
| 15  | GND         | 16  | GND         |
| 17  | GND         | 18  | PDA2        |
| 19  | PDA1        | 20  | PDAO        |
| 21  | PDDO        | 22  | PDD1        |
| 23  | PDD2        | 24  | NC          |
| 25  | CF_CD#2     | 26  | CF_CD#1     |
| 27  | PDD11       | 28  | PDD12       |

| Pin | Description | Pin | Description |
|-----|-------------|-----|-------------|
| 29  | PDD13       | 30  | PDD14       |
| 31  | PDD15       | 32  | -PCS1       |
| 33  | NC          | 34  | -PDIOR      |
| 35  | -PDIOW      | 36  | VCC5        |
| 37  | IRQ14       | 38  | VCC5        |
| 39  | CF_CSEL#    | 40  | NC          |
| 41  | CF_RST#     | 42  | PHDRDY      |
| 43  | PDDREQ      | 44  | PDDACK      |
| 45  | IDE_ACT#    | 46  | PPDIAG#     |
| 47  | PDD8        | 48  | PDD9        |
| 49  | PDD10       | 50  | GND         |

Ε.

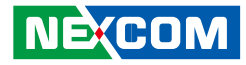

#### **USB4** Connector

Connector size: 6-pin boxed header, JST-2.0mm-M-180 Connector location: J5

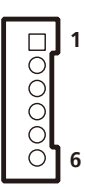

•

| Pin | Definition |
|-----|------------|
| 1   | VCC5       |
| 2   | USB6-      |
| 3   | USB6+      |
| 4   | USB7-      |
| 5   | USB7+      |
| 6   | GND        |

#### **USB5** Connector

Connector size: 6-pin boxed header, JST-2.0mm-M-180 Connector location: J6

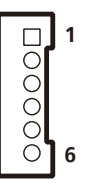

| Pin | Definition |  |
|-----|------------|--|
| 1   | VCC5       |  |
| 2   | USB8-      |  |
| 3   | USB8+      |  |
| 4   | USB9-      |  |
| 5   | USB9+      |  |
| 6   | GND        |  |

# Copyright © 2017 NEXCOM International Co., Ltd. All Rights Reserved.

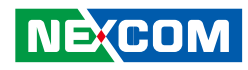

#### **PCI Connector**

Connector size: DF13-40DS-1.25DSA Connector location: CN17

| Γ | <br> |
|---|------|
|   |      |
| Ľ | <br> |

| Pin | Definition     | Pin | Definition       |
|-----|----------------|-----|------------------|
| А   | GND            | В   | PDD3             |
| А   | PDD5           | В   | PDD6             |
| A1  | PCI_SLOT_TRST# | B1  | -12V             |
| A2  | +12V           | B2  | PCI_SLOT_TCK     |
| A3  | PCI_SLOT_TMS   | B3  | GND              |
| A4  | PCI_SLOT_TDI   | B4  | NC               |
| A5  | VCC5           | B5  | VCC5             |
| A6  | PCI_SLOT_IRQ#0 | B6  | VCC5             |
| A7  | PCI_SLOT_IRQ#2 | B7  | PCI_SLOT_IRQ#1   |
| A8  | VCC5           | B8  | PCI_SLOT_IRQ#3   |
| A9  | PCI_SLOT_RSV1  | B9  | PCI_SLOT_PRSNT1# |
| A10 | VCC5           | B10 | PCI_SLOT_RSV5    |
| A11 | PCI_SLOT_RSV2  | B11 | PCI_SLOT_PRSNT2# |
| A12 | GND            | B12 | GND              |
| A13 | GND            | B13 | GND              |
| A14 | 3VSB           | B14 | PCI_CLK1         |
| A15 | PCI_SLOT_RST#  | B15 | GND              |
| A16 | VCC5           | B16 | PCI_CLK0         |
| A17 | PCI_GNT#0      | B17 | GND              |

| Pin | Definition     | Pin | Definition     |
|-----|----------------|-----|----------------|
| A18 | GND            | B18 | PCI_SLOT_REQ#0 |
| A19 | PCI_SLOT_PME#  | B19 | VCC5           |
| A20 | PCI_AD30       | B20 | PCI_AD31       |
| A21 | VCC3           | B21 | PCI_AD29       |
| A22 | PCI_AD28       | B22 | GND            |
| A23 | PCI_AD26       | B23 | PCI_AD27       |
| A24 | GND            | B24 | PCI_AD25       |
| A25 | PCI_AD24       | B25 | VCC3           |
| A26 | PCI_SLOT_IDSEL | B26 | PCI_CBE#3      |
| A27 | VCC3           | B27 | PCI_AD23       |
| A28 | PCI_AD22       | B28 | GND            |
| A29 | PCI_AD20       | B29 | PCI_AD21       |
| A30 | GND            | B30 | PCI_AD19       |
| A31 | PCI_AD18       | B31 | VCC3           |
| A32 | PCI_AD16       | B32 | PCI_AD17       |
| A33 | VCC3           | B33 | PCI_CBE#2      |
| A34 | PCI_FRAME#     | B34 | GND            |
| A35 | GND            | B35 | PCI_IRDY#      |
| A36 | PCI_TRDY#      | B36 | VCC3           |
| A37 | GND            | B37 | PCI_DEVSEL#    |
| A38 | PCI_STOP#      | B38 | GND            |
| A39 | VCC3           | B39 | PCI_LOCK#      |
| A40 | SMBCLK_PCI     | B40 | PCI_PERR#      |
| A41 | SMBDATA_PCI    | B41 | VCC3           |
| A42 | GND            | B42 | PCI_SERR#      |

Ε.

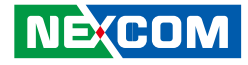

| Pin | Definition | Pin | Definition |
|-----|------------|-----|------------|
| A43 | PCI_PAR    | B43 | VCC3       |
| A44 | PCI_AD15   | B44 | PCI_CBE#1  |
| A45 | VCC3       | B45 | PCI_AD14   |
| A46 | PCI_AD13   | B46 | GND        |
| A47 | PCI_AD11   | B47 | PCI_AD12   |
| A48 | GND        | B48 | PCI_AD10   |
| A49 | PCI_AD9    | B49 | GND        |
| A52 | PCI_CBE#0  | B52 | PCI_AD8    |
| A53 | VCC3       | B53 | PCI_AD7    |
| A54 | PCI_AD6    | B54 | VCC3       |
| A55 | PCI_AD4    | B55 | PCI_AD5    |
| A56 | GND        | B56 | PCI_AD3    |
| A57 | PCI_AD2    | B57 | GND        |
| A58 | PCI_AD0    | B58 | PCI_AD1    |
| A59 | VCC5       | B59 | VCC5       |
| A60 | PU1_REQ64# | B60 | PU1_ACK64# |
| A61 | VCC5       | B61 | VCC5       |
| A62 | VCC5       | B62 | VCC5       |

#### PCIe x1 Slot

Connector size: PCIe x1 Connector location: CON2

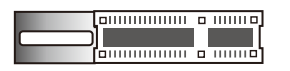

| Pin | Definition | Pin | Definition |
|-----|------------|-----|------------|
| A1  | PRSNT1#    | B1  | +12V       |
| A2  | +12V       | B2  | +12V       |
| A3  | +12V       | B3  | +12V       |
| A4  | GND        | B4  | GND        |
| A5  | NC         | B5  | SMB_CLK    |
| A6  | NC         | B6  | SMB_DATA   |
| A7  | NC         | B7  | GND        |
| A8  | NC         | B8  | VCC3       |
| A9  | VCC3       | B9  | NC         |
| A10 | VCC3       | B10 | 3VSB       |
| A11 | PERST#     | B11 | WAKE#      |
| A12 | GND        | B12 | NC         |
| A13 | PCIE_CLK_P | B13 | GND        |
| A14 | PCIE_CLK_N | B14 | TXP3       |
| A15 | GND        | B15 | TXN3       |
| A16 | RXP3       | B16 | GND        |
| A17 | RXN3       | B17 | NC         |
| A18 | GND        | B18 | GND        |

Ε.

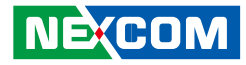

#### **COM4 RI Pin Header**

Connector size: 1x5 (2.0mm -M-180) Connector location: J10

|   | 1 |
|---|---|
| ŏ |   |
| ő | 5 |

| Pin | Definition |
|-----|------------|
| 1   | VCC5       |
| 2   | COM4_RI_T  |
| 3   | +12V       |
| 4   | COM4_RI_T  |
| 5   | COM4_RI    |
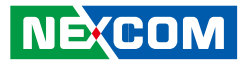

#### **GPIO Connector**

Connector size: 10-pin header, 2x5 (2.0mm -M-180) Connector location: JP3

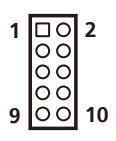

-

| Pin | Definition | Pin | Definition |
|-----|------------|-----|------------|
| 1   | VCC5       | 2   | GND        |
| 3   | GPO1       | 4   | GPI1       |
| 5   | GPO2       | 6   | GPI2       |
| 7   | GPO3       | 8   | GPI3       |
| 9   | GPO4       | 10  | GPI4       |

### **GPIO LED Connector**

Connector size: 2x2 (2.0mm -M-180) Connector location: JP2

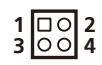

| Pin | Definition |  |
|-----|------------|--|
| 1   | GPO_LED0   |  |
| 2   | GND        |  |
| 3   | GPO_LED1   |  |
| 4   | GND        |  |

H

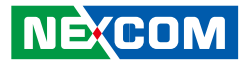

#### Smart Fan1 Connector

Connector size: 4-pin Wafer, 2.54mm-M-180 Connector location: J13

| 0 0 | 4 |
|-----|---|
| 0   |   |
|     | 1 |

-

| Pin | Definition |  |
|-----|------------|--|
| 1   | GND        |  |
| 2   | +12V       |  |
| 3   | CPUFANIN   |  |
| 4   | CPUFANOUT  |  |

#### Smart Fan2 Connector

Connector size: 4-pin Wafer, 2.54mm-M-180 Connector location: J1

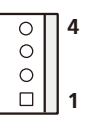

| Pin | Definition |  |
|-----|------------|--|
| 1   | GND        |  |
| 2   | +12V       |  |
| 3   | SYSFANIN   |  |
| 4   | SYSFANOUT  |  |

۰.

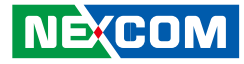

#### **Power Push Button**

Connector location: SW1

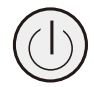

-

| Pin | Definition |  |
|-----|------------|--|
| 1   | GND        |  |
| 2   | PWRBT      |  |
| 3   | PWRBT      |  |
| 4   | GND        |  |
| A1  | PWRLED     |  |
| C1  | PWRLED     |  |
| MH1 | NC         |  |
| MH2 | NC         |  |

### **External LED Pin Header**

Connector size: 2x7 (2.54mm -M-180) Connector location: J8

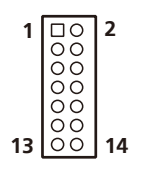

| Pin | Description   | Pin | Description |
|-----|---------------|-----|-------------|
| 1   | LED_PWRN      | 2   | LED_PWRP    |
| 3   | HD_LEDN       | 4   | LED_HDDP    |
| 5   | LAN1_LINK#    | 6   | LAN1_LINKP  |
| 7   | LAN1_LED_ACT# | 8   | LAN1_ACTP   |
| 9   | LAN2_LINK#    | 10  | LAN2_LINKP  |
| 11  | LAN2_LED_ACT# | 12  | LAN2_ACTP   |
| 13  | NC            | 14  | NC          |

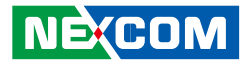

# CHAPTER 4: HARDWARE INSTALLATION

## **Removing the Chassis Cover**

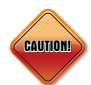

Prior to removing the chassis cover, make sure the unit's power is off and disconnected from the power sources to prevent electric shock or system damage.

1. The screws on the cover are used to secure the cover to the chassis.

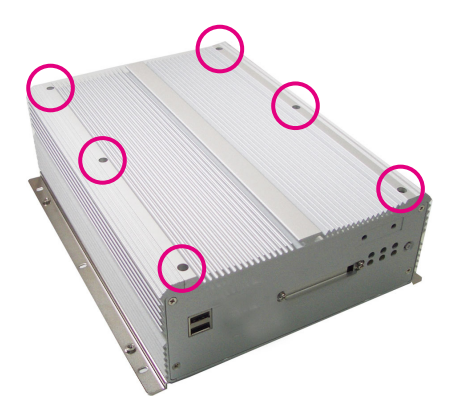

2. Remove these screws and put them in a safe place for later use.

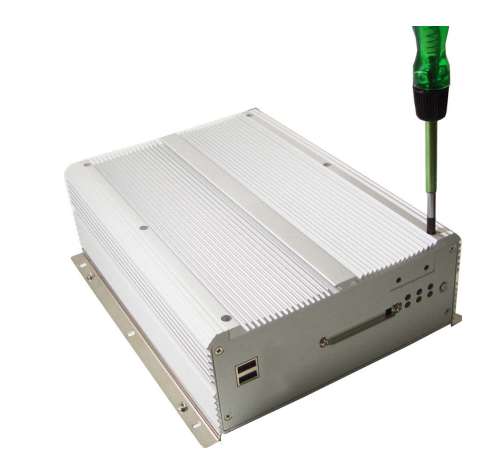

3. Lift up the cover then remove it from the chassis.

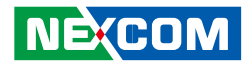

## Installing a DIMM

1. Push the ejector tabs which are at the ends of the socket outward. This indicates that the socket is unlocked.

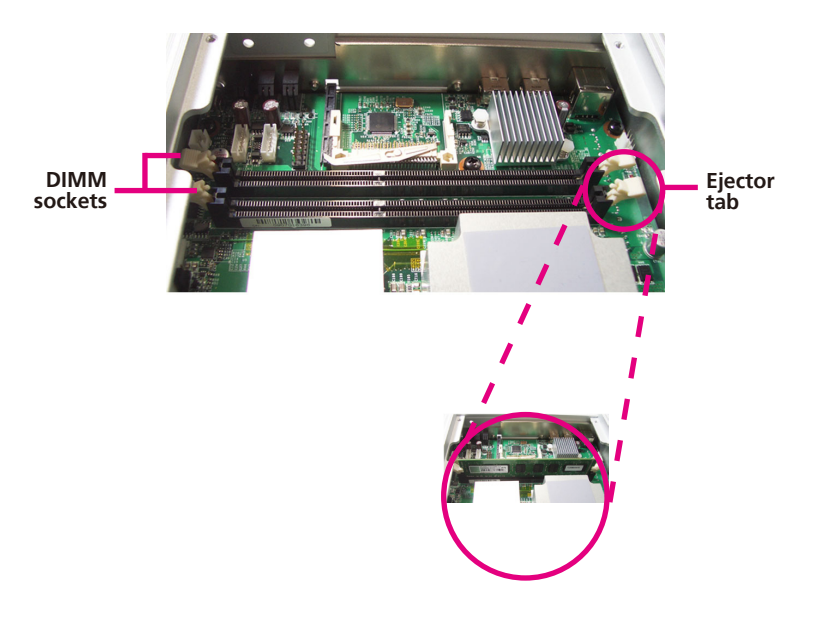

2. Note how the module is keyed to the socket. Grasping the module by its edges, align the module with the socket so that the "notch" on the module is aligned with the "key" on the socket. The key ensures the module can be plugged into the socket in only one direction.

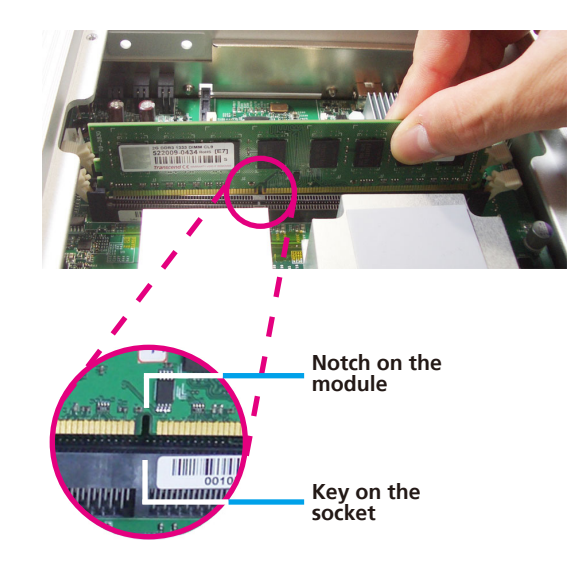

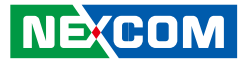

3. Seat the module vertically, pressing it down firmly until it is completely seated in the socket. The ejector tabs at the ends of the socket will automatically snap into the locked position to hold the module in place.

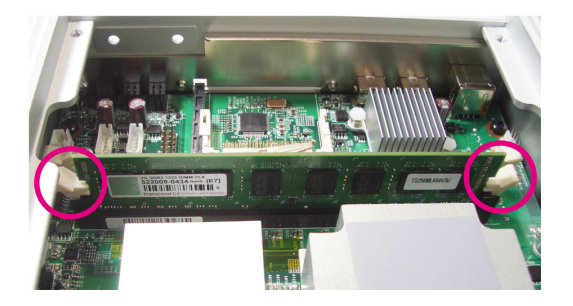

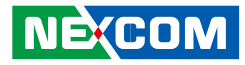

## Installing the CPU

1. Loosen the mounting screws that secure the heat sink to the chassis.

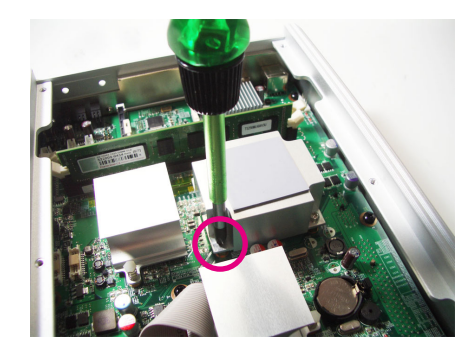

2. The CPU socket is readily accessible after you have removed the heat sink.

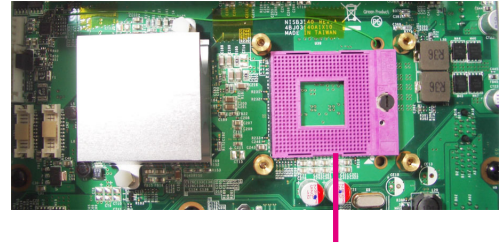

CPU socket

- Make sure all power cables are unplugged before you install the CPU.
  - The CPU socket must not come in contact with anything other than the CPU. Avoid unnecessary exposure.

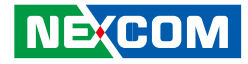

3. Use a screwdriver to turn the screw to its unlocked position.

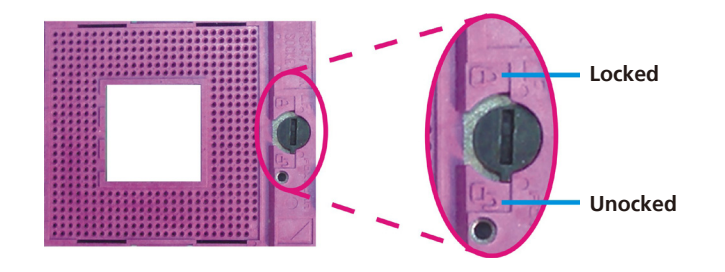

4. Position the CPU above the socket. The gold triangular mark on the CPU must align with pin 1 of the CPU socket.

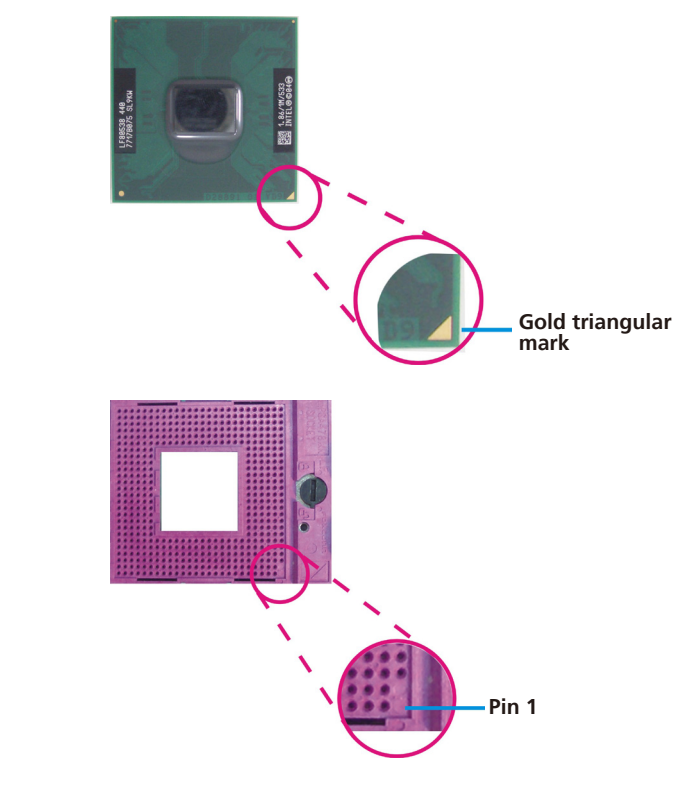

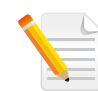

Handle the CPU by its edges and avoid touching the pins.

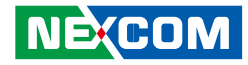

5. Insert the CPU into the socket until it is seated in place. The CPU will fit in only one orientation and can easily be inserted without exerting any force. Use a screwdriver to turn the screw to its locked position.

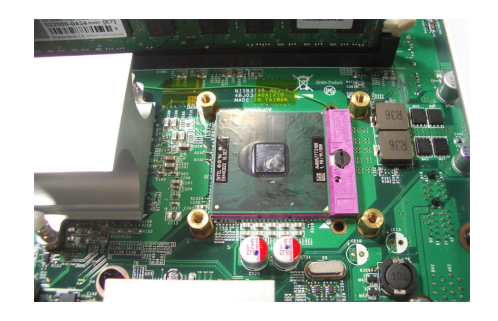

CAUTION

Do not force the CPU into the socket. Forcing the CPU into the socket may bend the pins and damage the CPU.

- 6. Before you install the heat sink, apply thermal paste onto the top of the CPU. Do not spread the paste all over the surface. When you later place the heat sink on top of the CPU, the compound will disperse evenly.
- 7. Align the mounting holes of the heat sink with the mounting nuts on the board then secure the heat sink with the screws you removed earlier.

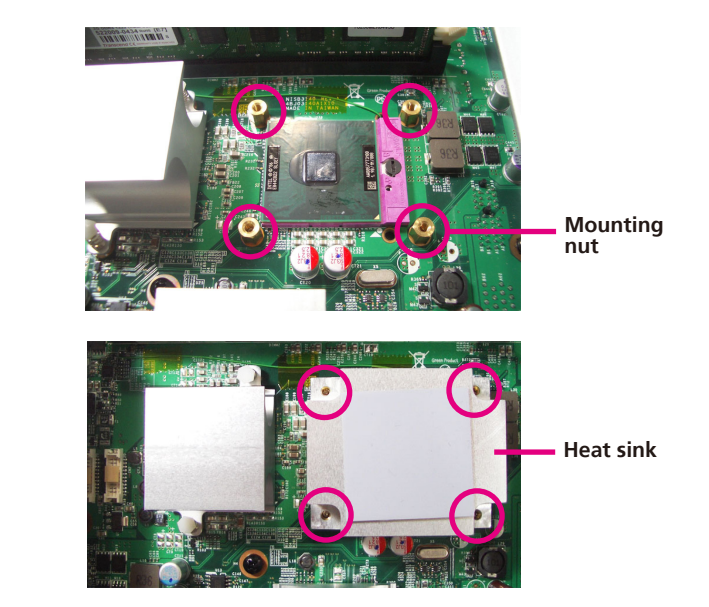

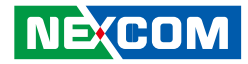

## Installing a SATA Hard Drive

1. With the bottom side of the chassis facing up, remove the screws of the bottom cover.

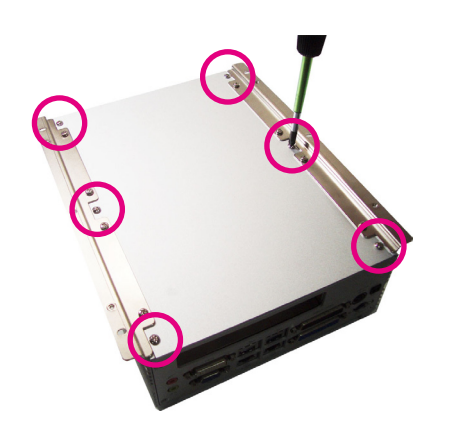

2. Remove the 4 mounting screws that secure the drive bay to the chassis then remove the drive bay. The drive bay is used to hold a SATA hard drive.

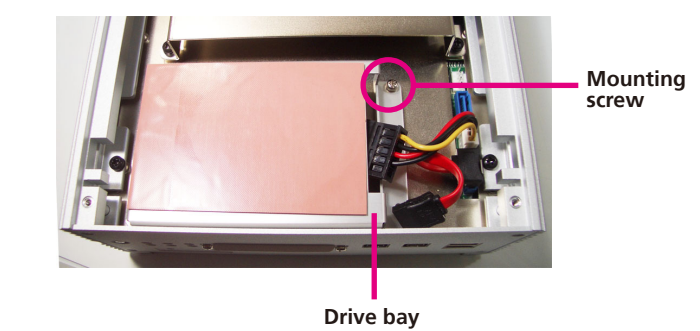

3. Place the SATA hard drive on the drive bay. Make sure the connector side of the SATA drive is facing the opening of the drive bay.

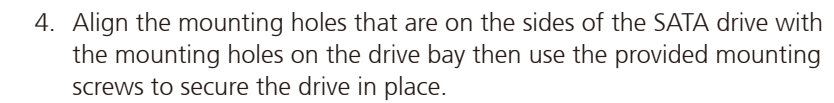

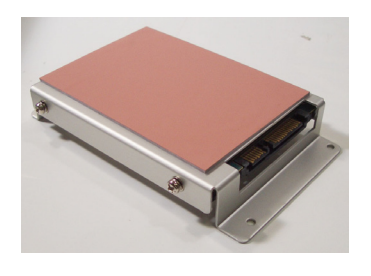

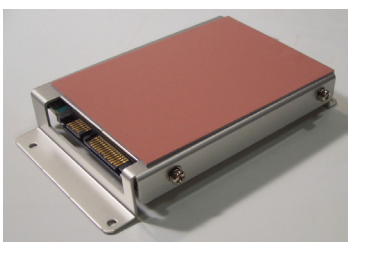

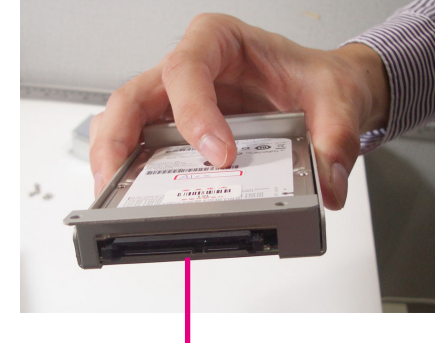

Connector side of the SATA drive

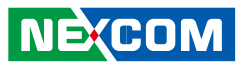

-

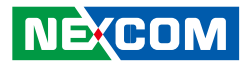

5. Connect the SATA data cable and SATA power cable to the connectors on the SATA drive.

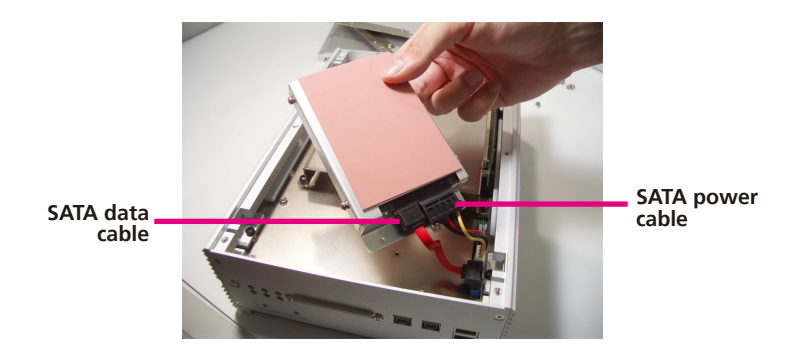

6. Secure the drive into the chassis.

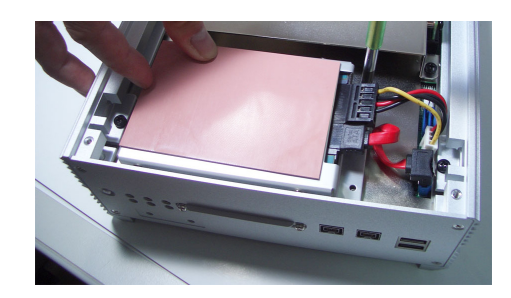

۰.

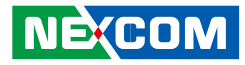

# APPENDIX A: BIOS SETUP

This chapter describes how to use the BIOS setup program for NET 3140P2E-ECM. The BIOS screens in this chapter are for reference only and may change if the BIOS is updated in the future.

To check for the latest updates and revisions, visit the NEXCOM website at www.nexcom.com.tw.

## **About BIOS Setup**

The BIOS (Basic Input and Output System) Setup program is a menu driven utility that enables you to make changes to the system configuration and tailor your system to suit your individual work needs. It is a ROMbased configuration utility that displays the system's configuration status and provides you with a tool to set system parameters.

These parameters are stored in non-volatile battery-backed-up CMOS RAM that saves this information even when the power is turned off. When the system is turned back on, the system is configured with the values found in CMOS.

With easy-to-use pull down menus, you can configure such items as:

- Hard drives, diskette drives, and peripherals
- Video display type and display options
- Password protection from unauthorized use
- Power management features

The settings made in the setup program intimately affect how the computer performs. It is important, therefore, first to try to understand all the Setup options, and second, to make settings appropriate for the way you use the computer.

## When to Configure the BIOS

This program should be executed under the following conditions:

- When changing the system configuration
- When a configuration error is detected by the system and you are prompted to make changes to the Setup program
- When resetting the system clock
- When redefining the communication ports to prevent any conflicts
- When making changes to the Power Management configuration
- When changing the password or making other changes to the security setup

Normally, CMOS setup is needed when the system hardware is not consistent with the information contained in the CMOS RAM, whenever the CMOS RAM has lost power, or the system features need to be changed.

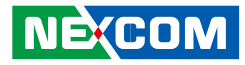

## **Entering Setup**

When the system is powered on, the BIOS will enter the Power-On Self Test (POST) routines. These routines perform various diagnostic checks; if an error is encountered, the error will be reported in one of two different ways:

- If the error occurs before the display device is initialized, a series of beeps will be transmitted.
- If the error occurs after the display device is initialized, the screen will display the error message.

Powering on the computer and immediately pressing <Del> allows you to enter Setup. Another way to enter Setup is to power on the computer and wait for the following message during the POST:

TO ENTER SETUP BEFORE BOOT PRESS <CTRL-ALT-ESC> Press the <Del> key to enter Setup:

## **BIOS Main Menu**

Once you enter Award BIOS CMOS Setup Utility, the Main Menu will appear on screen. The main menu allows you to select from eight setup functions and two exit choices. Use the arrow keys to select among the items and press <Enter> to accept or enter the sub-menu.

| Phoenix - AwardBIOS CMOS Setup Utility                                                                                                    |                                                                                                    |  |  |
|----------------------------------------------------------------------------------------------------|----------------------------------------------------------------------------------------------------|--|--|
| <ul> <li>Standard CMOS Features</li> <li>Advanced BIOS Features</li> <li>Integrated Peripherals</li> <li>Power Management Setup</li> <li>PnP/PCI Configurations</li> </ul> | <ul> <li>PC Health Status</li> <li>Load Optimized Defaults</li> <li>Set Password</li> <li>Save &amp; Exit Setup</li> <li>Exit Without Saving</li> </ul> |  |  |
| Esc : Quit F9 : Menu in BIOS $\uparrow \downarrow \rightarrow \leftarrow$ : Select Item<br>F10 : Save & Exit Setup                                                         |                                                                                                    |  |  |
| Time, Date, Hard Disk Type                                                                                                    |                                                                                                    |  |  |

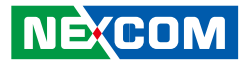

The following table lists the available options on the main menu.

| Menu                       | Description                                                                                                    |  |
|----------------------------|----------------------------------------------------------------------------------------------------|--|
| Standard CMOS<br>Features  | Use this menu for basic system configuration.                                                                                                    |  |
| Advanced BIOS<br>Features  | Use this menu to set the advanced features avail-<br>able on the system.                                                                                                    |  |
| Integrated<br>Peripherals  | Use this menu to specify your settings for inte-<br>grated peripherals.                                                                                                    |  |
| Power<br>Management Setup  | Use this menu to specify your settings for power management.                                                                                                    |  |
| PnP/PCI<br>Configurations  | Appears if your system supports Plug and Play and PCI Configuration.                                                                                                    |  |
| PC Health Status           | Displays CPU, System Temperature, Fan Speed,<br>and System Voltages Value.                                                                                                    |  |
| Load Optimized<br>Defaults | Use this menu to load the BIOS default values,<br>that is, factory settings for optimum system per-<br>formance. While Award has designed the custom<br>BIOS to maximize performance, the factory has<br>the option to change these defaults to meet their<br>needs. |  |
| Set Password               | Enables you to change, set, or disable the superv sor or user password.                                                                                                    |  |
| Save & Exit Setup          | Saves CMOS value changes to CMOS and exits setup                                                                                                    |  |
| Exit Without Saving        | Ignores all CMOS value changes and exits setup.                                                                                                    |  |

## **Getting Help**

The BIOS Setup program provides descriptions of the options available on the menu.

- If you are on the main menu, a description of the highlighted option can be found at the bottom of the screen.
- If you are on the Status Page or Option Page setup menu, a description of the highlighted option can be found on the right side of the screen under the heading Item Help.

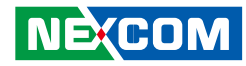

## Using the Control Keys

The table below lists the keys that help you navigate the setup program.

| Use This Key   | To Do This                                                                                                    |  |
|----------------|----------------------------------------------------------------------------------------------------|--|
| Up arrow       | Move to previous item                                                                                                    |  |
| Down arrow     | Move to next item                                                                                                    |  |
| Left arrow     | Move to the item to the left                                                                                                    |  |
| Right arrow    | Move to the item to the right                                                                                                    |  |
| Esc key        | Main Menu: Quit without saving changes to CMOS<br>Status<br>Option Page Setup Menus: Exit current page and<br>return to Main Menu. |  |
| Enter Key      | Select or Accept an Item                                                                                                    |  |
| PgUp/plus key  | Increase the numeric value or make changes                                                                                         |  |
| PgDn/minus key | Decrease the numeric value or make changes                                                                                         |  |
| F1 key         | General help, only for Status Page Setup Menu and Option Page Setup Menu                                                           |  |

| Use This Key      | To Do This                                                                                         |
|-------------------|----------------------------------------------------------------------------------------------------|
| F2/Shift + F2 key | Change color from total 16 colors. F2 to select color forward, (Shift) F2 to select color backward |
| F5 key            | Restore the previous CMOS value from CMOS (only for Option Page Setup Menu)                        |
| F6 key            | Load the default CMOS value from BIOS default table (only for Option Page Setup Menu)              |
| F7 key            | Load the Setup default value (only for Option Page<br>Setup Menu)                                  |
| F9 Key            | Menu in BIOS                                                                                       |
| F10 key           | Save all the CMOS changes (only for Main Menu)                                                     |

H

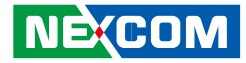

## **BIOS Setup Utility**

### **Standard CMOS Features**

| Phoenix - AwardBIOS CMOS Setup Utility<br>Standard CMOS Features                                                                                                    |                                                                                                    |                                                                       |  |
|----------------------------------------------------------------------------------------------------|----------------------------------------------------------------------------------------------------|-----------------------------------------------------------------------|--|
| Date (mm.dd:yy)<br>Time (hh.mm:ss)<br>IDE Channel 0 Master<br>IDE Channel 1 Master<br>IDE Channel 2 Master<br>IDE Channel 3 Master<br>Video<br>Halt On<br>Base Memory<br>Extended Memory<br>Total Memory | Thu, Nov 12 2009<br>16 : 27 : 53<br>[None]<br>[None]<br>[None]<br>[EGA/VGA]<br>[All, But Keyboard]<br>639K<br>913408K<br>914432K | Item Help<br>Menu Level<br>Change the day, month,<br>year and century |  |
| $\uparrow \downarrow \rightarrow \leftarrow: Move \qquad Enter: Select F5: Previous$                                                                                                    | +/-/PU/PD: Value F10: Save<br>Values F7: Optir                                                                                   | ESC: Exit F1: General Help<br>mized Defaults                          |  |

#### Date

The date format is <day>, <month>, <date>, <year>. Day displays a day, from Sunday to Saturday. Month displays the month, from January to December. Date displays the date, from 1 to 31. Year displays the year, from 1999 to 2099.

#### Time

The time format is <hour>, <minute>, <second>. The time is based on the 24-hour military-time clock. For example, 1 p.m. is 13:00:00. Hour displays hours from 00 to 23. Minute displays minutes from 00 to 59. Second displays seconds from 00 to 59.

#### IDE Channel 0 Master and IDE Channel 3 Master

To configure the IDE drives, move the cursor to a field then press <Enter>. The following screen will appear.

| Phoenix - AwardBIOS CMOS Setup Utility<br>IDE Channel 2 Master                                                                     |                                                                                                   |                                                                                         |  |  |  |
|----------------------------------------------------------------------------------------------------|---------------------------------------------------------------------------------------------------|-----------------------------------------------------------------------------------------|--|--|--|
| IDE HDD Auto-Detection<br>IDE Channel 0 Master<br>Access Mode<br>Capacity<br>Cylinder<br>Head<br>Precomp<br>Landing Zone<br>Sector | [Press Enter]<br>Auto<br>Auto<br>0 MB<br>0<br>0<br>0<br>0<br>0<br>0<br>0<br>0<br>0<br>0<br>0<br>0 | Item Help<br>Menu Level ►►<br>To auto-detect the<br>HDD's size, head on<br>this channel |  |  |  |
| ↑→←: Move Enter: Select<br>F5: Previous Val                                                                                        | +/-/PU/PD: Value F10:<br>ues F7:                                                                  | Save ESC: Exit F1: General Help<br>Optimized Defaults                                   |  |  |  |

#### **IDE HDD Auto-Detection**

Detects the parameters of the drive. The parameters will automatically be shown on the screen.

#### IDE Channel 0 Master / IDE Channel 0 Slave

If you select "Auto", the BIOS will auto-detect the HDD & CD-ROM drive at the POST stage and show the IDE for the HDD & CD-ROM drive. If a hard disk has not been installed, select "None".

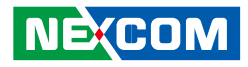

#### Access Mode

For hard drives larger than 528MB, you would typically select the LBA type. Certain operating systems require that you select CHS or Large. Please check your operating system's manual or Help desk on which one to select.

#### Capacity

Displays the approximate capacity of the disk drive. Usually the size is slightly greater than the size of a formatted disk given by a disk checking program.

#### Cylinder

This field displays the number of cylinders.

#### Head

This field displays the number of read/write heads.

#### Precomp

This field displays the number of cylinders at which to change the write timing.

#### Landing Zone

This field displays the number of cylinders specified as the landing zone for the read/write heads.

#### Sector

This field displays the number sectors per track.

#### Video

This field selects the type of video adapter used for the primary system monitor. Although secondary monitors are supported, you do not have to select the type. The default setting is EGA/VGA.

#### EGAIVGA

Enhanced Graphics Adapter/Video Graphics Array. For EGA, VGA, SVGA and PGA monitor adapters.

CGA 40

Color Graphics Adapter. Power up in 40-column mode.

CGA 80

Color Graphics Adapter. Power up in 80-column mode.

Mono

Monochrome adapter. Includes high resolution monochrome adapters.

#### Halt On

This field determines whether the system will stop if an error is detected during power up. The default setting is All Errors.

No Errors

The system boot will not stop for any errors detected.

#### All Errors

The system boot will stop whenever the BIOS detects a non-fatal error.

#### All, But Keyboard

The system boot will not stop for a keyboard error; it will stop for all other errors.

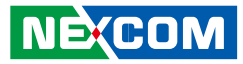

#### **Base Memory**

Displays the amount of base (or conventional) memory installed in the system. The value of the base memory is typically 512K for systems with 512K memory installed on the motherboard or 640K for systems with 640K or more memory installed on the motherboard.

#### **Extended Memory**

Displays the amount of extended memory detected during boot-up.

#### **Total Memory**

Displays the total memory available in the system.

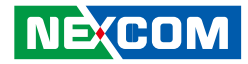

### **Advanced BIOS Features**

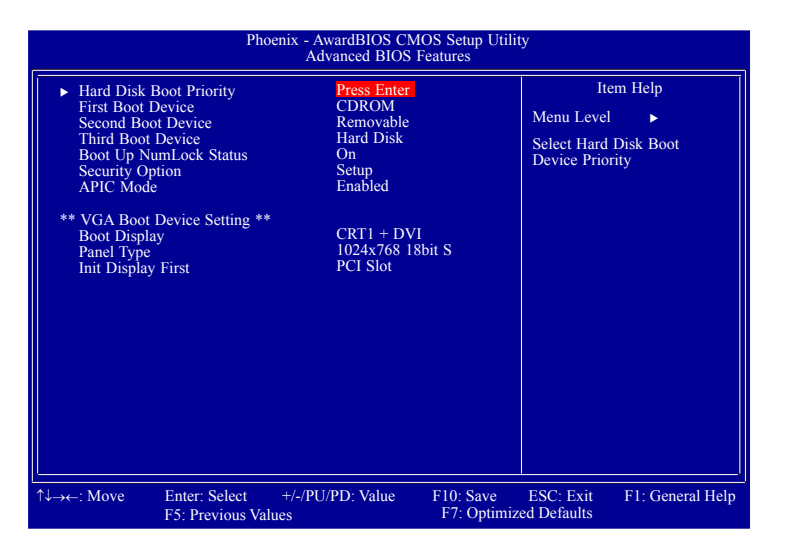

#### Hard Disk Boot Priority

This field is used to select the boot sequence of the hard drives. Move the cursor to this field then press <Enter>. Use the Up or Down arrow keys to select a device then press <+> to move it up or <-> to move it down the list.

#### First Boot Device, Second Boot Device and Third Boot Device

Select the drive to boot first, second and third in the "First Boot Device" "Second Boot Device" and "Third Boot Device" fields respectively. The BIOS will boot the operating system according to the sequence of the drive selected.

The options are:

Hard Disk CDROM USB-FDD USB-ZIP USB-CDROM LAN Disabled

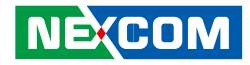

#### Boot Up NumLock Status

This allows you to determine the default state of the numeric keypad. By default, the system boots up with NumLock on wherein the function of the numeric keypad is the number keys. When set to Off, the function of the numeric keypad is the arrow keys.

#### **Security Option**

This field determines when the system will prompt for the password everytime the system boots or only when you enter the BIOS setup. Set the password in the Set Supervisor/User Password submenu.

#### System

The system will not boot and access to Setup will be denied unless the correct password is entered at the prompt.

#### Setup

The system will boot, but access to Setup will be denied unless the correct password is entered at the prompt.

#### APIC Mode

This field is used to enable or disable the APIC mode.

#### **Boot Display**

This field is used to select the type of display to use when the system boots.

```
CRT1
LFP
CRT1 + LFP
CRT2
CRT1 + CRT2
DVI
CRT1+DVI
```

#### Panel Type

This field is used to select the type of panel that you are using. The options are:

640x480 18bit S 800x600 18bit S 1024x768 18bit S 1280x1024 18bit D 1400x1050 18bit D 1280x800 24bit D -

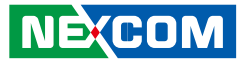

#### Init Display First

Onboard When the system boots, it will first initialize the onboard VGA. *PCI Slot* When the system boots, it will first initialize PCI.

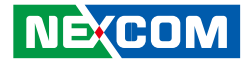

### **Integrated Peripherals**

| Phoenix - AwardBIOS CMOS Setup Utility<br>Integrated Peripherals |                                                |                                                              |                        |                            |                  |
|------------------------------------------------------------------|------------------------------------------------|--------------------------------------------------------------|------------------------|----------------------------|------------------|
| OnChip ID     SuperIO D     USB Devic LAN 1 LAN 2 Onboard L      | E Device<br>evice<br>se Setting<br>AN Boot ROM | Press Enter<br>Press Enter<br>Enabled<br>Enabled<br>Disabled |                        | Ite<br>Menu Level          | m Help           |
| 1↓→←: Move                                                       | Enter: Select<br>F5: Previous Val              | +/-/PU/PD: Value                                             | F10: Save<br>F7: Optim | ESC: Exit<br>ized Defaults | F1: General Help |

#### **OnChip IDE Device**

Move the cursor to this field and press <Enter>. The following screen will appear.

|  | IDE HDD Block Moc<br>IDE DMA Transfer A<br>IDE Primary Master I<br>IDE Primary Slave PI<br>IDE Primary Slave U<br>On-Chip Secondary Maste<br>IDE Secondary Maste<br>IDE Secondary Slave<br>IDE Secondary Slave<br>SATA Mode | e Enabled<br>cress Enabled<br>IO Auto<br>O Auto<br>DMA Auto<br>DMA Auto<br>CI IDE Enabled<br>rPIO Auto<br>PIO Auto<br>r UDMA Auto<br>UDMA Auto<br>IDE | Iter<br>Menu Level<br>If your IDE I<br>supports bloc<br>select Enable<br>matic directi<br>the optimal in<br>block read/w<br>sector the dri<br>support | m Help<br>hard drive<br>k mode<br>d for auto-<br>on of<br>umber of<br>rites per<br>ve can |
|--|----------------------------------------------------------------------------------------------------|----------------------------------------------------------------------------------------------------|----------------------------------------------------------------------------------------------------|-------------------------------------------------------------------------------------------|
|--|----------------------------------------------------------------------------------------------------|----------------------------------------------------------------------------------------------------|----------------------------------------------------------------------------------------------------|-------------------------------------------------------------------------------------------|

#### **IDE HDD Block Mode**

#### Enabled

The IDE HDD uses the block mode. The system BIOS will check the hard disk drive for the maximum block size the system can transfer. The block size will depend on the type of hard disk drive.

Disabled

The IDE HDD uses the standard mode.

#### **IDE DMA Transfer Access**

This field, when Enabled, will enhance the IDE DMA transfer of an IDE hard disk drive.

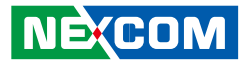

# IDE Primary Master/Slave PIO and IDE Secondary Master/Slave PIO

PIO means Programmed Input/Output. Rather than have the BIOS issue a series of commands to effect a transfer to or from the disk drive, PIO allows the BIOS to tell the controller what it wants and then let the controller and the CPU perform the complete task by themselves. Your system supports five modes, 0 (default) to 4, which primarily differ in timing. When Auto is selected, the BIOS will select the best available mode after checking your drive.

#### Auto

The BIOS will automatically set the system according to your hard disk drive's timing.

#### Mode 0-4

You can select a mode that matches your hard disk drive's timing. Caution: Do not use the wrong setting or you will have drive errors.

#### IDE Primary Master/Slave UDMA and IDE Secondary Master/ Slave UDMA

These fields allow you to set the Ultra DMA in use. When Auto is selected, the BIOS will select the best available option after checking your hard drive or CD-ROM.

#### Auto

The BIOS will automatically detect the settings for you.

#### Disabled

The BIOS will not detect these categories.

#### SATA Mode

### IDE

This option configures the Serial ATA drives as Parallel ATA storage devices.

#### AHCI

This option allows the Serial ATA devices to use AHCI (Advanced Host Controller Interface).

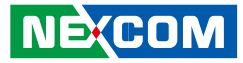

#### **SuperIO Device**

This field is used to configure the I/O devices installed in the system.

#### **USB Device Setting**

This field is used to configure the USB devices installed in the system.

#### LAN 1 and LAN 2

These fields are used to enable or disable the onboard LAN.

#### **Onboard LAN Boot ROM**

Enable this field if you wish to use the boot ROM (instead of a disk drive) to boot-up the system and access the local area network directly.

If you wish to change the boot ROM's settings, type the <Shift> and <F10> keys simultaneously when prompted during boot-up. Take note: you will be able to access the boot ROM's program (by typing <Shift> + <F10>) only when this field is enabled.

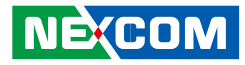

### **Power Management Setup**

Power Management Setup lets you control the system power. The system has various power-saving modes — including powering down the hard disk, turning off the video, suspending to RAM, and software power down — that allows the system to automatically resume by certain events.

The power-saving modes can be controlled by timeouts. If the system is inactive for a time, the timeouts begin counting. If inactivity continues and reaches the defined timeout period, the system enters a power saving mode. If any item in the list of Reload Global Timer Events is enabled, then any activity on that item will reset the timeout counters to zero.

If the system is suspended or has been powered down by software, it can be resumed by a wake up call that is generated by incoming traffic to a modem, a LAN card, a PCI card, or a fixed alarm on the system real-time clock.

| Phoenix - AwardBIOS CMOS Setup Utility<br>Power Management Setup                                                                                                    |                                                                                                    |                          |                           |                  |  |  |
|----------------------------------------------------------------------------------------------------|----------------------------------------------------------------------------------------------------|--------------------------|---------------------------|------------------|--|--|
| PWRON After PWR-Fail<br>ACPI Function<br>Video Off Method<br>Video Off In Suspend<br>Soft-Off by PWR-BTTN<br>Wake-Up by PCI Card<br>Power On by Ring<br>PCI Express PME<br>HPET Support<br>HPET Mode | On<br>Enabled<br>DPMS<br>Yes<br>Instant-Off<br>Enabled<br>Enabled<br>Disabled<br>Enabled<br>32-bit mode |                          | Iter                      | n Help           |  |  |
| $\uparrow \downarrow \rightarrow \leftarrow: Move \qquad Enter: Select \\ F5: Previous V$                                                                                                    | +/-/PU/PD: Value<br>alues                                                                               | F10: Save<br>F7: Optimiz | ESC: Exit<br>zed Defaults | F1: General Help |  |  |

#### **PWRON After PWR-Fail**

#### Off

When power returns after an AC power failure, the system's power is off. You must press the Power button to power-on the system.

#### On

When power returns after an AC power failure, the system will automatically power-on.

#### Former-Sts

When power returns after an AC power failure, the system will return to the state where you left off before power failure occurs. If the system's power is off when AC power failure occurs, it will remain off when power returns. If the system's power is on when AC power failure occurs, the system will power-on when power returns.

#### **ACPI** Function

By default, the ACPI function is enabled. This function should be enabled only in operating systems that support ACPI.

# NECOM

#### Video Off Method

This determines the manner in which the monitor is blanked.

#### VIH SYNC + Blank

This selection will cause the system to turn off the vertical and horizontal synchronization ports and write blanks to the video buffer.

#### Blank Screen

This option only writes blanks to the video buffer.

#### DPMS Support

Initializes display power management signaling. Use this option if your video board supports it.

#### Video Off In Suspend

This field is used to activate the video off feature when the system enters the Suspend mode. The options are Yes and No.

### Soft-Off by PWR-BTTN

This field allows you to select the method of powering off your system.

#### Delay 4 Sec.

Regardless of whether the Power Management function is enabled or disabled, if the power button is pushed and released in less than 4 sec, the system enters the Suspend mode. The purpose of this function is to prevent the system from powering off in case you accidentally "hit" or pushed the power button. Push and release again in less than 4 sec to restore. Pushing the power button for more than 4 seconds will power off the system.

#### Instant-Off

Pressing and then releasing the power button at once will immediately power off your system.

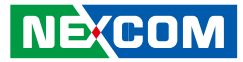

#### Wake-Up by PCI Card

#### Enabled

This field should be set to Enabled only if your PCI card such as LAN card or modem card uses the PCI PME (Power Management Event) signal to remotely wake up the system. Access to the LAN card or PCI card will cause the system to wake up. Refer to the card's documentation for more information.

#### Disabled

The system will not wake up despite access to the PCI card.

#### Power On By Ring

Set this field to Enabled to use the modem ring-on function. This will allow your system to power-on to respond to calls coming from an external modem.

#### **PCI Express PME**

This field is used to configure the PCI Express PME.

#### **HPET Support**

This field is used to enable or disable HPET.

#### **HPET Mode**

The options are 32-bit mode and 64-bit mode.

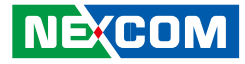

## **PnP/PCI** Configurations

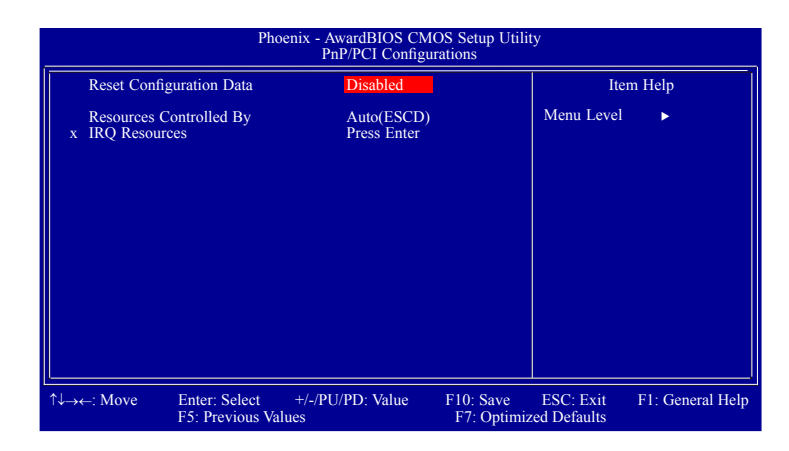

#### **Reset Configuration Data**

#### Enabled

The BIOS will automatically reset the Extended System Configuration Data (ESCD) once. It will then recreate a new set of configuration data.

#### Disabled

The BIOS will not reset the configuration data.

#### **Resources Controlled By**

The Award Plug and Play BIOS has the capability to automatically configure all of the boot and Plug and Play compatible devices.

*Auto(ESCD)* The system will automatically detect the settings for you.

Manual

Choose the specific IRQ resources in the "IRQ Resources" field.

#### **IRQ** Resources

Set each system interrupt to either PCI Device or Reserved.

| IRQ-15 assigned to PCI Device P<br>w P<br>P at | edification resident<br>mpliant with the<br>ug and Play standard<br>hether designed for<br>Cl or ISA bus<br>chitecture. |
|------------------------------------------------|----------------------------------------------------------------------------------------------------|
|------------------------------------------------|----------------------------------------------------------------------------------------------------|

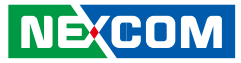

### **PC Health Status**

| Phoenix - AwardBIOS CMOS Setup Utility<br>PC Health Status                                                                                                    |                                                                                                    |                                                      |  |  |  |
|----------------------------------------------------------------------------------------------------|----------------------------------------------------------------------------------------------------|------------------------------------------------------|--|--|--|
| TEMP. Value of Fan START<br>x TEMP. Value of Fan Full<br>x Start PWM Value<br>CPU:Vcore<br>+3.3V<br>+5V<br>+12V<br>Current CPU Temp.<br>Current SYS Temp.<br>Current System FAN1 Speed<br>Current System FAN2 Speed | Disabled<br>75°C/167°F<br>0<br>1.18V<br>3.32V<br>4.96V<br>11.98V<br>33°C<br>29°C<br>0 RPM<br>5443 RPM | Item Help<br>Menu Level ►                            |  |  |  |
| ↑↓→←: Move Enter: Select<br>F5: Previous Values                                                                                                    | +/-/PU/PD: Value F10: Save<br>F6: Fail-Safe Defaults                                                  | ESC: Exit F1: General Help<br>F7: Optimized Defaults |  |  |  |

#### **CPU:Vcore to Current System FAN2 Speed**

These fields will show the output voltage, temperature and fan speed of the monitored devices or components.

## Load Optimized Defaults

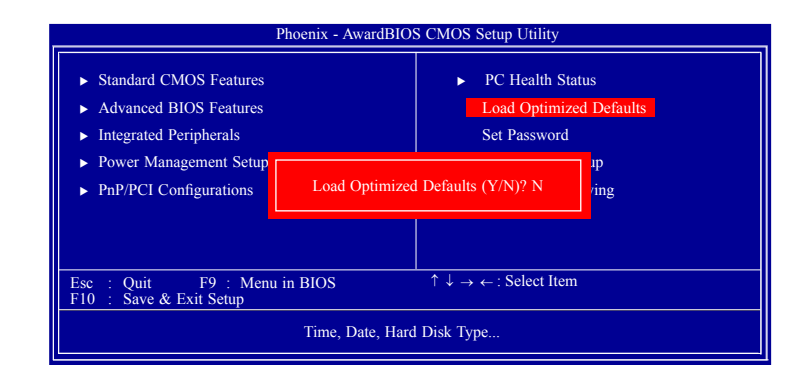

This option opens a dialog box that lets you install optimized defaults for all appropriate items in the whole setup utility. Press the <Y> key and then <Enter> to install the defaults. Press the <N> key and then <Enter> if you do not want to install the defaults. The optimized defaults place demands on the system that may be greater than the performance level of the components, such as the CPU and the memory.

Fatal errors or instability may occur if you install the optimized defaults when your hardware does not support them. If you only want to install setup defaults for a specific option, select and display that option, and then press the <F7> key.

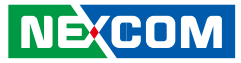

### Set Password

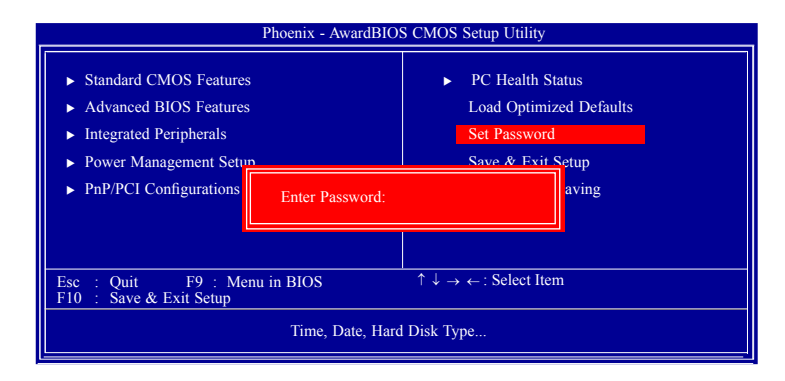

The User Password utility sets the password. The main board is shipped with the password disabled. If you want to change the password, you must first enter the current password, then at the prompt enter your new password. The password is case sensitive. You can use up to eight alphanumeric characters. Press <Enter> after entering the password. At the next prompt, confirm the new password by retyping it and pressing <Enter> again.

To disable the password function, highlight "Set Password" then press <Enter>, instead of typing in a new password. A message appears confirming that the password has been disabled. If you have set supervisor and user Password, only the supervisor password allows you to enter the BIOS setup program.

Note: If you forgot your password, the only way to solve this problem is to discharge the CMOS memory by turning power off and placing a shunt (jumper cap) on the RTC Clear jumper to short pin 2 and pin 3 for five seconds, then putting the shunt back to pin 1 and pin 2.

## Save & Exit Setup

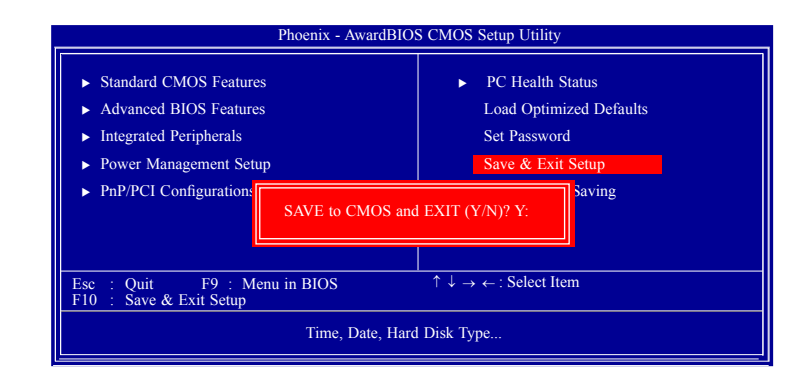

Selecting this option and pressing <Enter> will save the new setting information in the CMOS memory and continue with the bootup process.

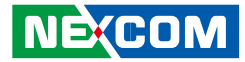

### **Exit Without Saving**

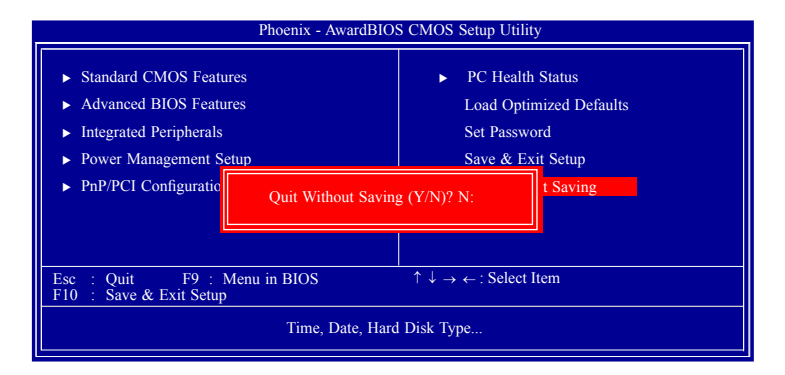

Selecting this option and pressing <Enter> will exit the Setup utility without recording any new values or changing old ones.

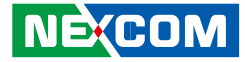

# APPENDIX B: GPI/O PROGRAMMING GUIDE

#### NISB3140 GPIO

| PIN | Description | PIN | Description |
|-----|-------------|-----|-------------|
| 1   | +5V         | 2   | GND         |
| 3   | GPO54       | 4   | GPI50       |
| 5   | GPO55       | 6   | GPI51       |
| 7   | GPO56       | 8   | GPI52       |
| 9   | GPO57       | 10  | GPI53       |

#### IO base address : 800h

| 3it0 | : | GPI50  |
|------|---|--------|
| Bit1 | : | GP 151 |
| 3it2 | : | GP 152 |
| 3it3 | : | GP 153 |
| 3it4 | : | GPO54  |
| 3it5 | : | GPO55  |
| Bit6 | : | GPO56  |
| Bit7 | : | GPO57  |

1. Read/Write GPIO data by I/O port 804h

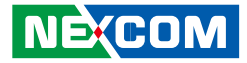

# APPENDIX C: WATCHDOG TIMER SETTING

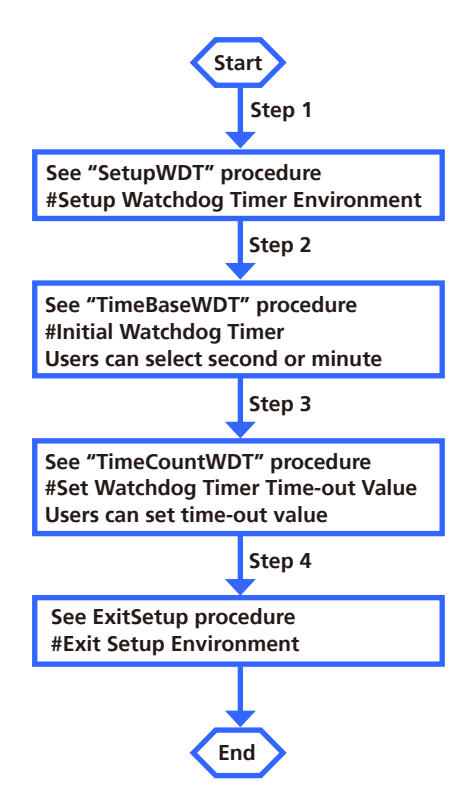

۰.

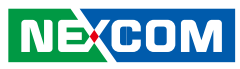

|                                        |               |                                                | out            | 2fh, al       |                         |
|----------------------------------------|---------------|------------------------------------------------|----------------|---------------|-------------------------|
| SetupWDT                               | PROC          |                                                | ret            |               |                         |
| mov                                    | dx, 2eh       |                                                | TimeBaseWDT    | ENDP          |                         |
| mov                                    | al, 087h      | 1                                              |                |               |                         |
| out                                    | dx, al        |                                                |                |               |                         |
| nop                                    |               |                                                | TimeCountWDT   | PROC          |                         |
| nop                                    |               |                                                | mov            | al, 73h       | ;WDT Time-out register. |
| mov                                    | al, 01h       |                                                | out            | 2eh, al       |                         |
| out                                    | dx, al        |                                                | mov            | al, 03h       | ;Here!! Set count 3.    |
| nop                                    |               |                                                | out            | 2fh, al       |                         |
| nop                                    |               |                                                | ret            |               |                         |
| mov                                    | al, 55h       |                                                | TimeCountWDT   | ENDP          |                         |
| out                                    | dx, al        |                                                |                |               |                         |
| nop                                    |               |                                                |                |               |                         |
| nop                                    |               |                                                | ExitSetup PROC |               |                         |
| out                                    | dx, al        | ;Write operations to special address port      | mov            | dx, 2eh       |                         |
| (2E) for entering                      | ,<br>MB PnP N | Aode.                                          | mov            | ,<br>al, 0AAł | 'n                      |
|                                        |               |                                                | out            | dx, al        |                         |
| mov                                    | al, 07h       |                                                | ExitSetup ENDP | ,             |                         |
| out                                    | ,<br>2eh, al  |                                                |                |               |                         |
| mov                                    | ,<br>al. 08h  | :Select logical device for Watch Dog.          |                |               |                         |
| out                                    | ,<br>2fh. al  | , 5                                            |                |               |                         |
| ret                                    | ,             |                                                |                |               |                         |
| SetupWDT                               | ENDP          |                                                |                |               |                         |
| ·                                      |               |                                                |                |               |                         |
| ====================================== |               | PROC                                           |                |               |                         |
| mov                                    | al, 72h       |                                                |                |               |                         |
| out                                    | 2eh, al       |                                                |                |               |                         |
| mov                                    | al, 40h       | ;Set WDT reset upon KBRST#                     |                |               |                         |
| or                                     | al, 00h       | ;Here!! set 00h for second, set 80h for minute |                |               |                         |